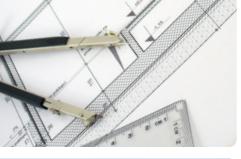

# DOM, zaczyna się od... dobrego projektu!

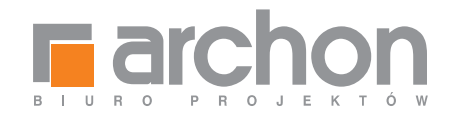

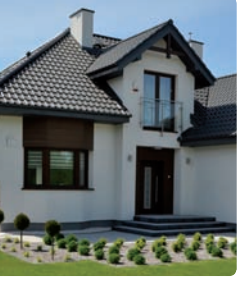

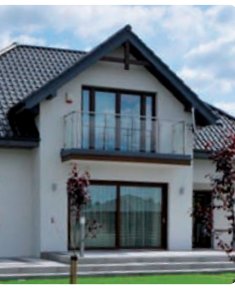

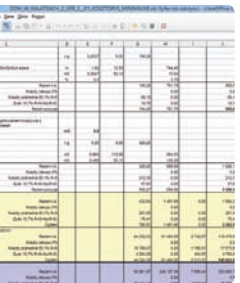

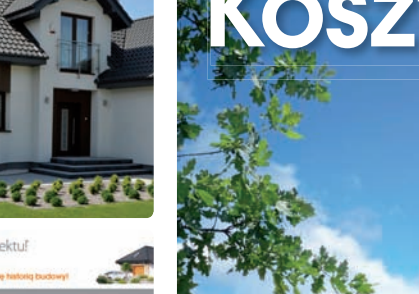

# Kosztorys ARCHON+ Instrukcja obsługi

Dom w kalateach 2

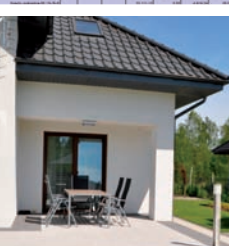

# **KOSZTY BUDOWY** pod kontrola!

Znajdź najlepszego Wykonawcę Wynegocjuj najlepsze ceny Komfortowo rozlicz budowę

www.projektydomow.pl

# **Kosztorys ARCHON+**

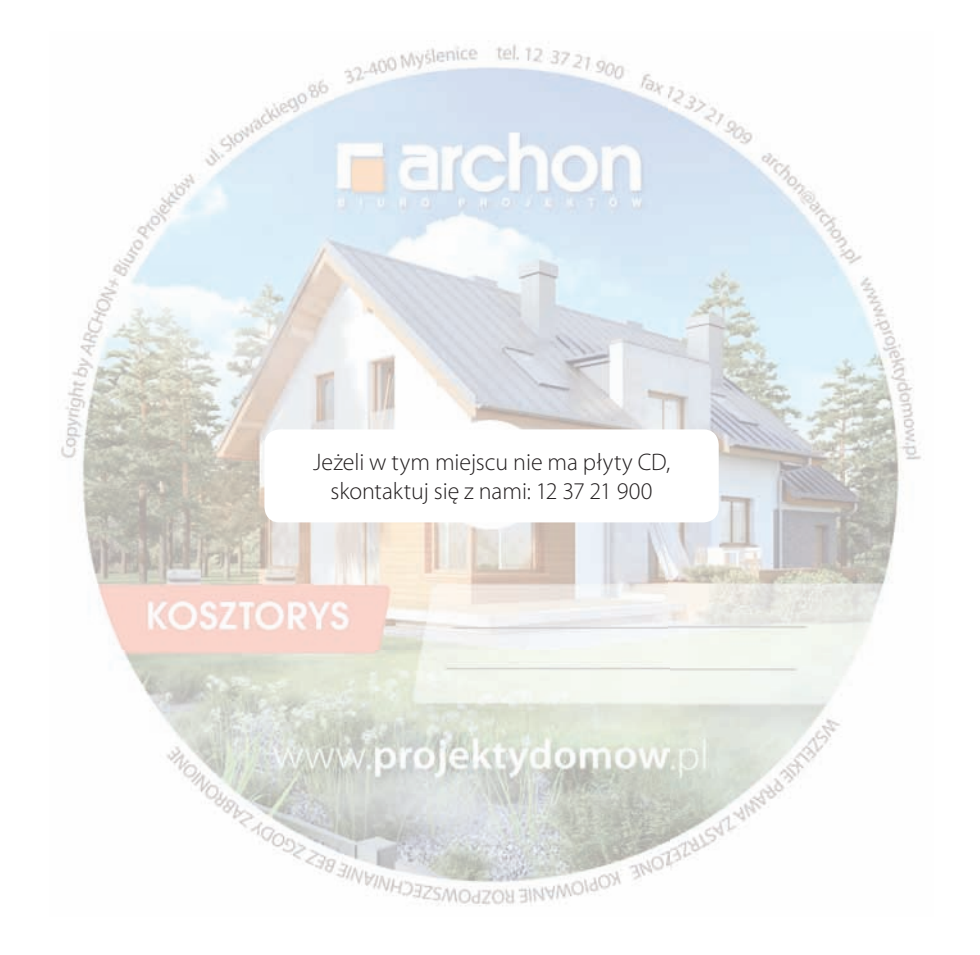

**Fundacja ARCHON+ Dzieci Które Kochacie** wspiera rodziny, którym grozi utrata praw rodzicielskich ze względu na biedę i trudności życiowe, a także rodziny zastępcze, które wychowują osamotnione dzieci. Staramy się, aby dzieci wracały do domów rodzinnych.

Możesz nam pomóc przekazując dowolną kwotę na konto statutowe fundacji **52 1240 5051 1111 0000 5234 7577**, a my przekażemy Twoje pieniądze rodzinom w potrzebie.

### PRZEKAŻ 1% SWOJEGO PODATKU

KRS: 0000255774

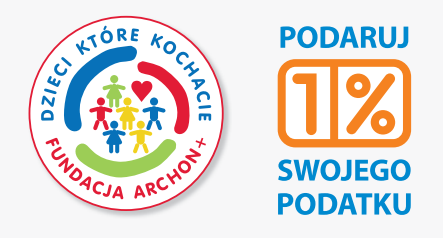

www.RodzinawPotrzebie.org

www.projektydomow.pl

#### ARCHON+ BIURO PROJEKTÓW

ul. Słowackiego 86, 32-400 Myślenice, tel. 12 37 21 900, e-mail: archon@archon.pl

# Koszty budowy pod kontrolą z kosztorysem ARCHON+

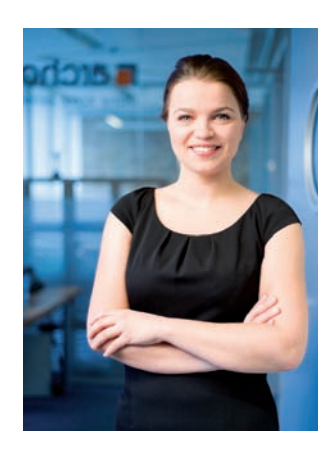

Szanowni Państwo,

Zastanawiając się nad wyborem projektu domu, oprócz wielkości, funkcjonalności i wyglądu zewnętrznego, zwracamy uwagę na koszty budowy. Jeżeli są one zbliżone do naszych realnych możliwości, wybieramy konkretny projekt i rozpoczynamy budowę.

Kosztorys budowlany jest jednym z tych narzędzi, które pozwolą Państwu zaplanować, a następnie kontrować cały proces budowy domu. Polecam go zarówno Klientom zatrudniającym profesjonalne ekipy budowlane jak również realizującym budowę domu systemem gospodarczym.

Dzięki profesjonalnie wykonanemu kosztorysowi oraz innowacyjnemu programowi RODOS dla ARCHON+, który umożliwia różnorodną modyfikację kosztorysu (modyfikacje cen materiałów, robocizny i sprzętu oraz samej technologii), będziecie Państwo mogli szybko i bezproblemowo przejść przez kolejne etapy budowy domu.

Nasze kosztorysy bazujące na średnich cenach krajowych publikowanych w zeszytach SEKOCENBUD, aktualizowane są na każdy kwartał, dzięki czemu macie Państwo pewność, że wszystkie podane w kosztorysie wartości odpowiadają cenom rynkowym.

Aby mogli Państwo w pełni skorzystać z możliwości programu kosztorysowego RODOS dla ARCHON+, zapraszam do lektury niniejszej instrukcji.

Do Państwa dyspozycji pozostają Doradcy Projektowi ARCHON+ dostępni pod numerem telefonu: 12 37 21 900

Życzę Państwu spełnienia marzeń, w budowanym domu ARCHON+.

mgr Kamila Mendel Redaktor Naczelha

# **SPIS TREŚCI**

| Słownik pojeć                             | 2  |
|-------------------------------------------|----|
| Budui taniei z kosztorysem ARCHON+        | 2  |
| Uruchomienie kosztorysu RODOS dla ARCHON+ | 6  |
| Uruchomienie kosztorysu z płyty CD        | 9  |
| Modyfikacja kosztorysu RÓDÓS dla ARCHON+  | 15 |
| Standardowe opcje modyfikacji             | 15 |
| Rozszerzone opcje modyfikacji             | 17 |
| Uruchomienie zainstalowanego programu     | 18 |
| Rejestracja programu                      | 18 |
| Rejestracja telefoniczna                  | 20 |

| Gdzie RODOS przechowuje kosztorysy              | 20 |
|-------------------------------------------------|----|
| Jak skosztorysować dodatkowe roboty             | 20 |
| Jak wycenić materiały i sprzęt                  | 20 |
| Jak przekazać kosztorys w wersji elektronicznej | 21 |
| Wydruk kosztorysu RODOS dla ARCHON+             | 22 |
| Pełny wydruk kosztorysu                         | 22 |
| Skrócony wydruk kosztorysu dla banku            | 25 |
| Wydruk przedmiaru robót                         | 26 |
| Kosztorys skrócony w formacie Excel             | 27 |
| Wydruk kosztorysu z pliku EXCEL                 | 30 |

Copyright by ARCHON+. Wydawca nie ponosi odpowiedzialności za treść zamieszczonych reklam i artykutów. Wszystkie materiały graficzne zamieszczone w instrukcji objęte są ochroną prawa autorskiego. Wizualizacje projektów użytych w instrukcji mogą róźnić się od użytych w dokumentacji technicznej z uwagi na ciągłe doskonalenie procesu powstania projektów. gradynie zaprostych w dokumentacji technicznej z uwagi na ciągłe doskonalenie procesu powstania projektów. grady za projektów za projektów zawarcia umowy (art. /1 Kodeksu Cywilnego).

1

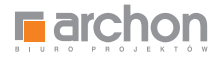

# SŁOWNIK POJĘĆ

Przygotowując się do rozmowy z Wykonawcą, w celu otrzymania kompleksowej oferty na budowę domu, warto zapoznać się z podstawowymi pojęciami używanymi w kosztorysach. Znajomość tych zagadnień znacznie ułatwi Państwu negocjacje jak również pomoże w lepszym zrozumieniu zawartości kosztorysu.

| KOSZTY POŚREDNIE (Kp)                                                       | Przedstawia sięjako procentowy narzut od kosztów robocizny i sprzętu. Obejmują one: koszty zużycia<br>sprzętu lekkiego i narzędzi, koszty zaplecza tymczasowego, koszty bhp, koszty zatrudnienia<br>pracowników, koszty energii elektrycznej, koszty dozoru i sprzątania, koszty biurowe ora:<br>koszty ubezpieczeń. |                                                                                      |  |  |  |
|-----------------------------------------------------------------------------|----------------------------------------------------------------------------------------------------|--------------------------------------------------------------------------------------|--|--|--|
| ZYSK WYKONAWCY (Z)                                                          | KOSZTY ROBOCIZNY (R)                                                                                                    | KOSZTY SPRZĘTU (S)                                                                   |  |  |  |
| Oznacza procentowy narzut<br>od Kosztów pośrednich,<br>robocizny i sprzętu. | Wyrażone są<br>w roboczogodzinach (r–g).                                                                                                    | Wyrażone są<br>w maszynogodzinach (m–g).                                             |  |  |  |
| PRZEDMIAR                                                                   | Jest spisem wszystkich prac koniecznycl<br>ich dokładnych ilości. Każda praca wykon<br>oraz zwymiarowana.                                                                                                    | h do wybudowania domu wraz z podaniem<br>ywana na budowie jest opisana w kosztorysie |  |  |  |
| TABELA ELEMENTÓW                                                            | To forma kosztorysu, która określa poszczegó                                                                                                    | lne etapy budowy wraz z ich kosztami.                                                |  |  |  |
| ZESTAWIENIE MATERIAŁÓW                                                      | Przedstawia spis ilości wszystkich materiałów, koniecznych do budowy domu, wraz<br>z aktualnymi cenami.                                                                                                    |                                                                                      |  |  |  |
| ZESTAWIENIE ROBOCIZNY                                                       | Zawiera spis ilości czasu pracy wszystkich robotników, którzy biorą udział w budowie domu<br>(murarzy, cieśli, malarzy, zbrojarzy itp.). Dodatkowo przedstawia koszty ich pracy.                                                                                                    |                                                                                      |  |  |  |
| ZESTAWIENIE SPRZĘTU                                                         | Jest to spis wszystkich maszyn budowlanych, biorących udział przy budowie domu, wraz<br>z czasem pracy oraz kosztem wynajmu.                                                                                                    |                                                                                      |  |  |  |
| KOSZTORYS SZCZEGÓŁOWY                                                       | To szczegółowa wycena poszczególnych robót wraz ze spisem i kosztami koniecznych do ic<br>wykonania materiałów, robocizny i sprzętu.                                                                                                    |                                                                                      |  |  |  |
| KOSZTORYS UPROSZCZONY                                                       | Jest skróconą formą kosztorysu, mówiącą ile kosztują poszczególne prace, bez wyszczególniania<br>potrzebnych materiałów, czasu pracy i kosztów sprzętu. Taka forma zazwyczaj jes<br>przedstawiana w banku, podczas starania się o kredyt na budowę domu.                                                             |                                                                                      |  |  |  |

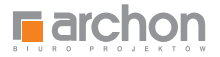

# Z KOSZTORYSEM ARCHON+ **BUDUJ DOM SZYBCIEJ, PEWNIEJ I TANIEJ**

Oferowany przez ARCHON+ Kosztorys Budowlany to profesjonalne narzędzie niezbędne na każdym etapie budowy domu.

### **Z KOSZTORYSEM ARCHON+:**

- świadomie wydajesz pieniądze
- komfortowo rozliczysz budowę
- bezproblemowo wypełnisz wniosek kredytowy
- znajdziesz najlepszego wykonawcę
- wynegocjujesz najkorzystniejsze ceny

Zamówiony kosztorys otrzymałeś od nas w wersji RODOS, EXCEL oraz PDF, a niniejsza instrukcja korzystania z kosztorysu pozwoli sprawnie poruszać się po kosztorvsie.

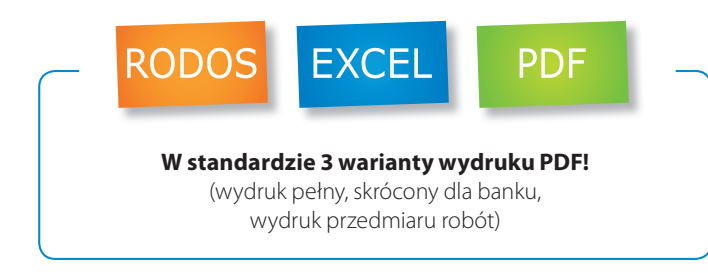

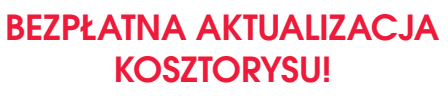

projektydomow p

archor

Aby otrzymać bezpłatna aktualizacje kupionego kosztorysu skontaktuj sie z Doradca Projektowym.

### Zadzwoń! tel. 12 37 21 900

Każdy kosztorys budowlany oprócz danych związanych z kosztami poszczególnych robót, zawiera szereg niezbędnych informacji przydatnych na kolejnych etapach budowy domu.

Bazując na przedmiarze robót (spisie wszystkich prac niezbędnych do wybudowania domu wraz z podaniem ich dokładnych ilości) kosztorys budowlany odpowie na pytania dotyczące ilości poszczególnych robót, ilości materiałów, robocizny.

### Z KOSZTORYSEM ARCHON+ ZNAJDZIEMY **ODPOWIEDZI NA NASTEPUJACE PYTANIA:**

- Ile m<sup>2</sup> tynków zewnętrznych jest do wykonania w budowanym przez nas domu?
- Ile czasu potrzeba na ich wykonanie?
- Ile to kosztuje?

# JAK DOTRZEĆ **DO TYCH INFORMACJI?**

Skorzystaj z instrukcji i znajdź informacje, których szukasz!

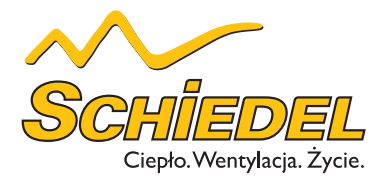

# CERAMICZNE SYSTEMY KOMINOWE

System kominowy Schiedel Thermo Rondo Plus | System kominowy Schiedel Avant

#### SYSTEM KOMINOWY SCHIEDEL THERMO RONDO PLUS

Schiedel Thermo Rondo Plus to system kominowy z innowacyjną zintegrowaną wentylacja, który spełnia wszystkie wymogi stawiane nowoczesnym systemom kominowym: szybko wytwarza dobry ciąg, jest odporny na agresywny kondensat i działanie wysokich temperatur. Ścianki przewodów wentylacyjnych wypełnione są warstwą izolacyjną z pianobetonu o grubości 2 cm, która znacznie poprawia właściwości izolacyjne pustaka. Kompatybilność wymiarowa komina Schiedel Thermo Rondo Plus z pustakiem wentylacyjnym Schiedel Thermo pozwala na tworzenie dowolnych trzonów kominowych w zależności od zapo-

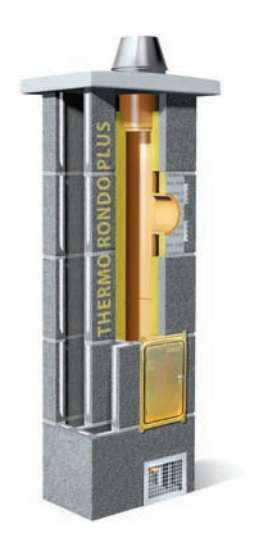

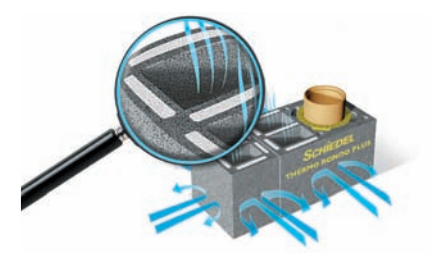

Przykładowe systemowe połączenie komina Schiedel Thermo Rondo Plus z dodatkowym pustakiem Schiedel Thermo

trzebowania. System jest odporny na działanie kondensatu i pożar sadzy, jest łatwy w montażu i współpracuje ze wszystkimi rodzajami paliw.

#### SYSTEM KOMINOWY SCHIEDEL AVANT

Nowoczesne kotły kondensacyjne wyróżniają się przede wszystkim oszczędnością zużycia energii, ale stawiają szczególne wymagania systemom kominowym. Niska temperatura spalin i powstająca wilgoć to zjawiska, którym komin musi sprostać. Schiedel Avant doskonale realizuje te zadania.

Sercem komina Schiedel Avant jest nowa, technicznie perfekcyjna, profilowana rura ceramiczna. Okrągła rura wewnętrzna wykonana została w oparciu o najnowsze osiągnięcia technologiczne. Unikalna izostatyczna metoda prasowania sprawia, że rura spełnia wszystkie wymogi bezpieczeństwa w zakresie funkcji i eksploatacji. Rury Avant charakteryzują się wyjątkową wytrzymałością i odpornością na działanie agresywnego kondensatu. Zastosowanie specjalnego kitu Rotempo gwarantuje wysoką szczelność połączeń. W komplecie z pustakiem zewnętrznym tworzą oszczędny oraz bezpieczny system odprowadzania spalin. Innowacyjna profilowana rura ceramiczna zachwyca idealnymi wymiarami oraz swoją lekkością, jest niewrażliwa na wilgoć, oszczędza energię (wymiennik ciepła), jest szybka w montażu (długość 66 cm) i produkowana jedynie przez firmę Schiedel.

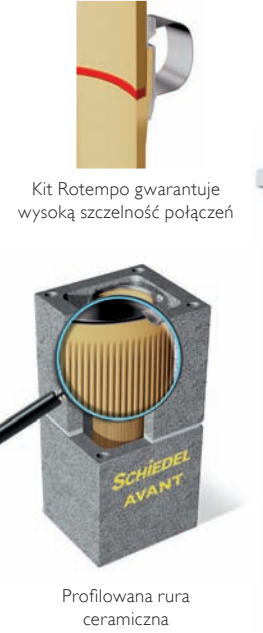

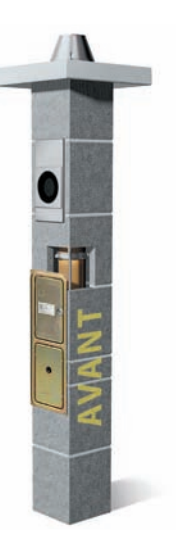

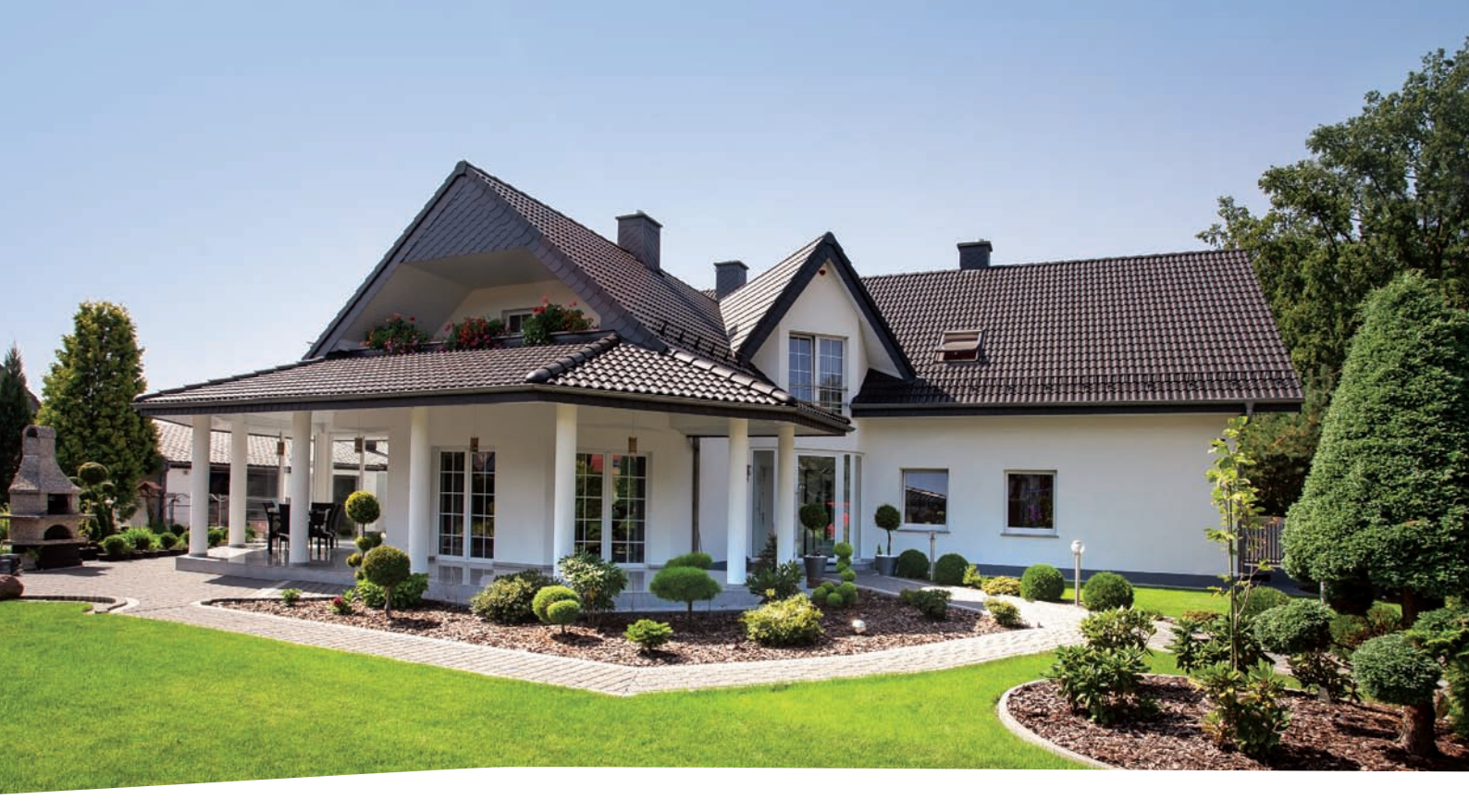

# CIEPŁO. WENTYLACJA. ŻYCIE.

Schiedel jest liderem w produkcji systemów kominowych i oferuje kompletne rozwiązania w zakresie ogrzewania i wentylacji, efektywności energetycznej, bezpieczeństwa, trwałości i komfortu życia.

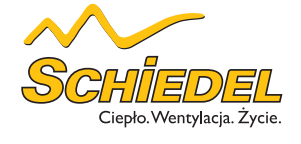

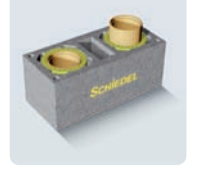

Ceramiczne

Systemy Kominowe

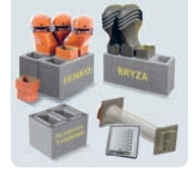

Systemy Wentylacyjne

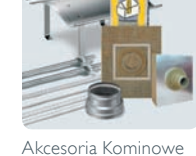

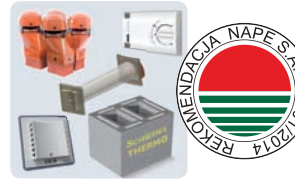

System Wentylacji Hybrydowej Schiedel Flow

REKOMENDACJA NARODOWEJ AGENCJI POSZANOWANIA ENERGII S.A. NAPE DLA HYBRYDOWEGO SYSTEMU WENTYLACYJNEGO SCHIEDEL FLOW DO BUDYNKÓW JEDNORODZINNYCH

Schiedel Sp. z o.o., Centrala, ul. Wschodnia 24, 45-449 Opole, T (77) 455 59 49, F (77) 455 59 47. Dział sprzedaży: T (77) 456 83 10, T (77) 456 93 48, T (77) 451 74 60. Dział techniczny: T (77) 456 83 11 = Schiedel Sp. z o.o., Biuro Północ, ul. Małgorzatowo 3c, 87-162 Lubicz Dolny. Dział techniczny: T (56) 674 48 25

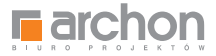

# Uruchomienie kosztorysu RODOS dla ARCHON+

Aby móc skorzystać z kosztorysu opracowanego przez ARCHON+, należy uruchomić otrzymaną płytę CD. Automatycznie powinien wyświetlić się ekran startowy kosztorysu. Jeżeli tak się nie stanie prosimy uruchomić plik **Start.exe** *Prezentacja Multimedialna RODOS dla ARCHON+* zamieszczony na płycie CD.

# Następnie prosimy wybrać pozycję **KOSZTORYS BUDOWLANY**

znajdujący się w lewym pionowym pasku menu (rys. 1).

| <b>archon</b>                 | DOM,zaczyna się od<br>dobrego projektu!                                                                                                    |
|-------------------------------|----------------------------------------------------------------------------------------------------|
| www. <b>projektydomow</b> .pl | www.archon.pl/blogi<br>Załóż BLOGA i dziel się historią budowy!                                                                                                    |
| Rodos dla ARCHON+             | Wstęp                                                                                                    |
| Kosztorys budowlany           | Szanowni Państwo!                                                                                                    |
| Definicje                     | Serdecznie dziękujemy za zakup kosztorysu budowlanego do wybranego projektu z kolekcji ARCHON+. Mamy                                                                                                    |
| Zawartość kosztorysu          | nadzieję, że ułatwi on Państwu budowę Waszego wymarzonego domu.                                                                                                    |
| Modyfikacja kosztorysu        | Nasz kosztorys jest w pełni modyfikowalny, umożliwia zmianę cen materiałów budowlanych, a także                                                                                                    |
| Wydruk kosztorysu             | zastosowanych technologii. Aby ułatwić Państwu pracę z kosztorysem, przygotowaliśmy praktyczny                                                                                                    |
| Materiały dodatkowe           | przewodnik, który krok po kroku poprowadzi Państwa przez kolejne elementy kosztorysu. Znajdziecie go<br>Państwo w zakładce <b>zawartość kosztorysu</b> . Informacje prezentowane w zakładce <b>modyfikacja</b>                                                                                                    |
| O Rodosie                     | kosztorysu pomogą dostosować koszty budowy domu do Państwa potrzeb, poprzez modyfikacje cen                                                                                                    |
| Kontakt                       | poszczególnych elementów (R, M, S) oraz zamianę użytych materiałów budowlanych. Odpowiedź na pytanie<br>w jaki sposób wydrukować kosztorys w wersji pełnej, skróconej do banku, a także jak przygotować                                                                                                    |
|                               | przedmiar do wydruku znajdziecie Państwo w zakładce <b>wydruk kosztorysu</b> .                                                                                                    |
|                               | Dodatkowo na płycie zamieściliśmy definicje pojęć używanych w kosztorysie, a także wzory dokumentów<br>niezbędnych w procesie inwestycyjnym.                                                                                                    |
|                               | NESTENIE PANIK ANTOIONE ZASTIVEZION<br>Začala cejek ministranja opravomini inde hote być zwielakovtniena slakalobniek techniką. Na pisemosi zgody ARCHON - Buro Profedóm<br>Podelana prema: Usama "O prema udorskim i pieremych" z dnie 64.02.1964 c (dz. U. 2001 r. te KD poz. 964; z 2012 c kr 139 poz. 1602 z 2002 c kr 139 poz. 1682) |
| archon.pl<br>rodos.com.pl     | ARCHON+ Biuro Projektów, 32-400 Myślenice, ul. Słowackiego 86, tel. +48 12 372 19 00, fax +48 12 372 19 09<br>Program do kosztorysowania RODOS dostarczył nasz Partner - firma KOPRIN                                                                                                    |

Rys. 1 Ekran startowy

Na dole strony zamieszczone zostały ikony, klikając w poszczególne elementy automatycznie otworzą Państwo kosztorys w wybranym programie (RODOS, EXCEL, Acrobat Reader).

#### KOSZTORYS BUDOWLANY W WERSJI A

KOSZTORYS BUDOWLANY W WERSJI B Bazuje na średnich rynkowych cenach materiałów i sprzętu, a minimalnych robocizny.

Bazuje na średnich rynkowych cenach robocizny, materiałów i sprzętu.

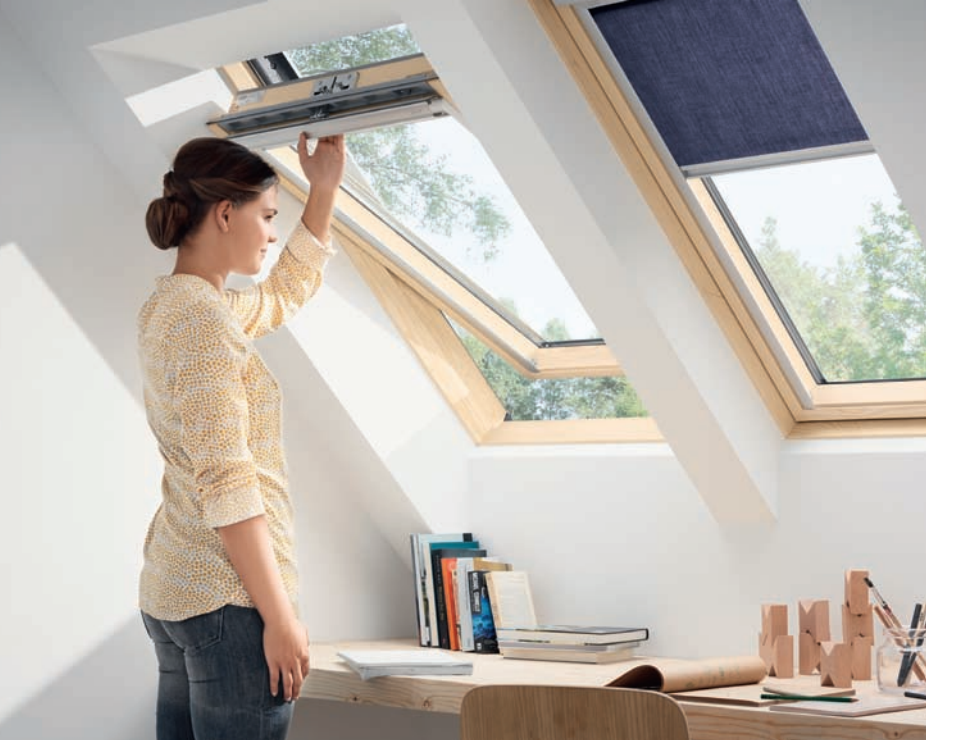

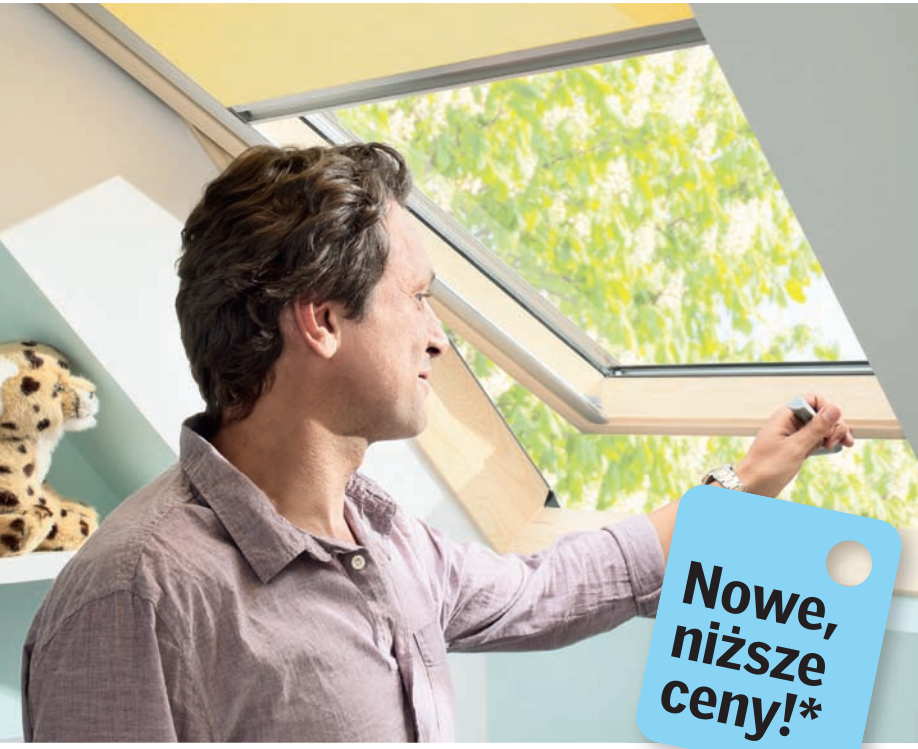

# Górne czy dolne otwieranie?

Okna Nowej Generacji VELUX to pełna możliwość wyboru w zależności od potrzeb:

- ✓ dolne lub górne otwieranie
- yięć nowych typów okien

VELUX to także najwyższa jakość, komfort użytkowania i mniejsze zużycie energii:

- doskonałe parametry izolacyjne dzięki innowacyjnej ThermoTechnology<sup>™</sup>\*
- 🗹 większa szyba
- nowy design i walory użytkowe

VELUX to niezawodność i pewność na długie lata:

✓ nawet 20 lat gwarancji!\*

\* Dotyczy wybranych produktów. Szczegółowe warunki gwarancji na www.velux.pl

VELUX. Zawsze trafny wybór.

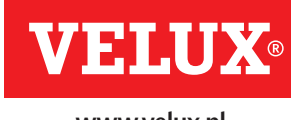

www.velux.pl

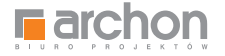

Klikając na ikonkę RODOS w wybranym przez nas wariancie cenowym (wersja A lub B) uruchamiamy kosztorys budowlany z płyty CD (rys. 2).

#### WAŻNE!

Otwarcie kosztorysu w programie RODOS nie powoduje automatycznej instalacji RODOS dla ARCHON+.

Aby to uczynić prosimy wybrać następującą pozycję (rys. 3).

Aby skorzystać z rozszerzonych opcji modyfikacji należy zarejstrować program RODOS dla ARCHON+.

Więcej informacji znajdziesz na stronie 17.

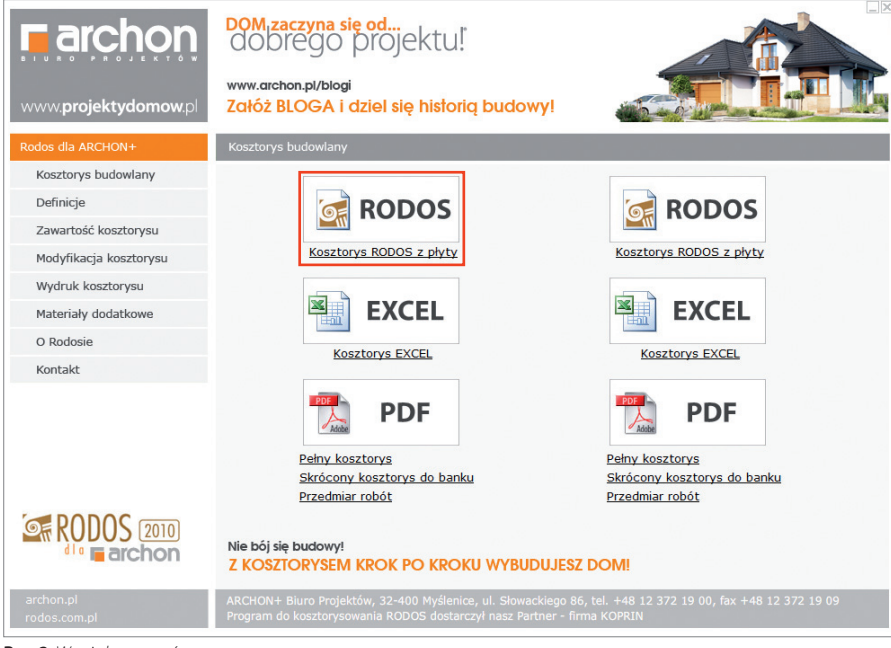

Rys. 2 Wersje kosztorysów

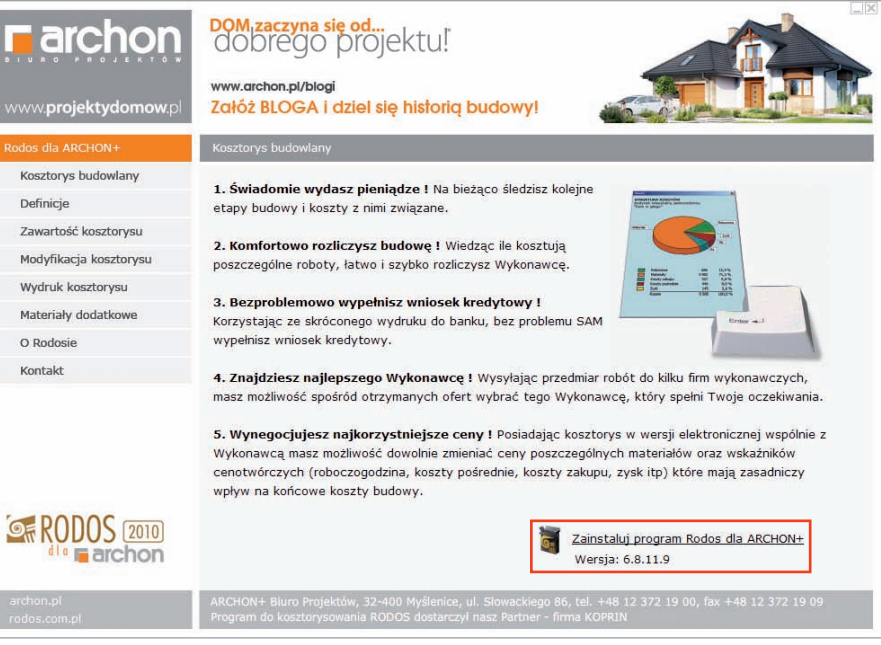

Rys. 3 Instalacja programu

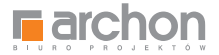

# Uruchomienie kosztorysu z płyty CD

Po uruchomieniu kosztorysu w programie RODOS, wyświetli się okno główne (rys. 4).

|                     |                      | Rodos + [DOM_W_KALATEACH_2_1                                                                                                    | VER_2K1_ | COSZTOP | YS_MINIMALNE]             |                                                                                                    | - 8 ×                      |
|---------------------|----------------------|----------------------------------------------------------------------------------------------------|----------|---------|---------------------------|----------------------------------------------------------------------------------------------------|----------------------------|
| Plik Baza Cer       | ny Widek Kosztarys N | larzędzia Okno Pomoc                                                                                                    |          |         | Contraction of the second |                                                                                                    | - #                        |
| Se KODO             | S 2010               |                                                                                                    |          |         | Darmowa baza:             | KNR 2-01 Budewle I roboty zietne<br>KNR 2-02 Konstrukcjo budowlene<br>Infermator canowy Earo-MS 1/20 | e<br>10 Zarejestruj progra |
|                     | 14400                |                                                                                                    |          |         |                           |                                                                                                    | 351.956,17                 |
| Dane ogólne Pozycje | Naklady Comary Eleme | nty Roboczna Materiały Sprzet                                                                                                    |          |         |                           |                                                                                                    |                            |
| Pozycje IOR         | × = * ×              |                                                                                                    |          |         |                           |                                                                                                    | 00                         |
| Numer pozycji       | Podstawa             | Opis                                                                                                    | Jm       |         | Nobé                      | Cena                                                                                                 | Wartość                    |
|                     | 1.                   | STAN SUROWY                                                                                                    |          |         |                           |                                                                                                    | 179.610,71                 |
|                     | 1.1.                 | POZIOM "O"                                                                                                    |          |         |                           |                                                                                                    | 38.250,40                  |
|                     | 1.1.1.               | Roboty ziemne                                                                                                    |          |         |                           |                                                                                                    | 4.828,95                   |
| 31                  | KNR 2-01 0126/01     | Usunięcie warstwy ziemi urodzajnej za pomocą spychanii o<br>grubości do 15cm                                                                                                    | m2       | T       | 620,85                    | 0,45                                                                                                 | 278,94                     |
| 2                   | KNR 2-01 0217/04     | Wykopy oraz przekopy w gruncie kategorii III wykonywane na<br>odkład koparkami podsiębiernymi o pojemności któri 0,25m3                                                                                             | m3       | 1       | 55,78                     | 10,35                                                                                                | 676,76                     |
| з                   | KNR 2-01 0317/02     | Wykopy liniowe o szer.0.8-1.5m (1.6-2.5m - rob.02: 2.6-4.5m -<br>rob.03) o ścianach pionowych (w gruntach suchych), z<br>wydobyciem urobku łopatą, wykopy o gl.do 1,5m, grunt kat.III-IV                            | mJ       | 1       | 24,81                     | 43,98                                                                                                | 1.091,23                   |
|                     | KNR 2-01 0502/02     | Ręczne zasypywanie wnęk za ścianami budówli<br>wodno-inżmienynych przy wysokości nasypu do 4m w gruncie<br>kategorii III (Krotność= 0.5)                                                                            | mä       | 1       | 40,48                     | 68,02                                                                                                | 1.376.78                   |
| 5                   | KNR 2-01 0230/01     | <sup>4</sup> Zasypanie wykopów spycharkami z przemieszczeniem gruntu<br>kat kili na odległość do 10m (Krotność= 0,5)                                                                                                | mä       | 1       | 40,48                     | 1.95                                                                                                 | 39.17                      |
| 6                   | KNR 2-01 0505/01     | Plantowanie ręczne powierzchni gruntu rodzimego kategorii I-III                                                                                                    | m2       | 1       | 888,25                    | 1,57                                                                                                 | 1.395.36                   |
| 7                   | KNR 2-01 0122/01     | Pomiary przy wykopach fundamentowych w terenie równinnym i<br>nizinnym                                                                                                    | m3       | 1       | 80,59                     | 0.88                                                                                                 | 70,73                      |
|                     | 1.1.2                | Fundamenty                                                                                                    |          |         |                           |                                                                                                    | 17.233,48                  |
| 8                   | KNR 2-02w 1101/03    | Podikady betonowe na podložu gruntowym w budownictwie<br>mieszkantowym i ubyteczności publicznej z transportem i<br>układaniem przy zastosowaniu pompy do betonu - podkład<br>betonowy pod lawami z B-10 grub. 10cm | mJ       | 1       | 4,95                      | 285,95                                                                                               | 1,417,76                   |
| 9                   | KNR 2-02 0202/01     | Lawy fundamentowe zelbelowe prostokatne o szerokości do<br>0,6m z układaniem betoru z zastosowaniem pompy                                                                                                    | mä       | T       | 17,57                     | 362,99                                                                                               | 6.378,16                   |
| 10                  | KNR 2-02 0204/01     | Stopy fundamentowe żelbetowe prostokajne o objętości do<br>0.5m3 z układaniem betonu z zastosowaniem pompy                                                                                                    | m3       | 1       | 2,46                      | 368.56                                                                                               | 903.74                     |
| 11                  | KNR 2-02 0207.1/01   | Ściany żelbetowe grubości 8cm z układaniem betonu za<br>pomocą pompy o wysokości do 3.0m                                                                                                    | m2       | 1       | 61,27                     | 83.72                                                                                                | 5.125.66                   |
| 12                  | KNR 2-02 0207.1/07   | Sciany želbetowe z układaniem betonu za pomocą pompy -<br>dodałek za każdy 1cm różnicy prubości (Krotność= 17)                                                                                                    | m2       |         | 57,09                     | 3.26                                                                                                 | 3.109,36                   |
| 13                  | KNR 2-02 0207 1/07   | Ściany żelbetowe z układaniem betonu za pomocą pompy -<br>dodatek za każdy 1cm różnicy grubości (Krotność= 12)                                                                                                    | m2       | 1       | 4,18                      | 3,26                                                                                                 | 163,32                     |
| 14                  | KNR 2-02 0207.1/07   | Ściany żelbetowe z układaniem betoriu za pomocą pompy -<br>dodatek za każdy 1cm różnicy grubości (Krotność= 11)                                                                                                    | m2       | 1       | 0,82                      | 3,26                                                                                                 | 28,63                      |
| 15                  | KNR 2-02 0208/01     | Stupy żelbetowe prostokątne o wysokości do 4,0m i stosunku<br>deskowanego obwodu do przekroju do 6 z układaniem betonu                                                                                              | m3       | 1       | 0,10                      | 501,14                                                                                               | 45.86                      |

Rys. 4 Okno główne kosztorysu

### IKONY SZYBKIEGO DOSTĘPU:

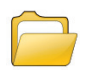

Otworzenie wybranego kosztorysu

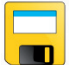

Zapisywanie wprowadzonych zmian w kosztorysie

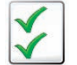

Opcje kosztorysu (sposób sumowania i wyświetlania poszczególnych wartości)

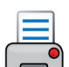

Drukowanie kosztorysu

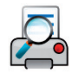

Podgląd wydruku

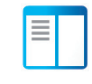

Włączanie/Wyłączanie panelu nawigacyjnego ułatwiającego poruszanie się po kosztorysie

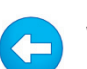

Wstecz (powrót do poprzedniego zadania)

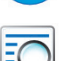

Znajdź (wyszukiwanie słowa lub zwrotu w kosztorysie)

| - 1 |   |
|-----|---|
|     |   |
|     |   |
|     | _ |
|     |   |

(włączanie/wyłączanie opisów jednolinijkowych)

Skrócone napisy

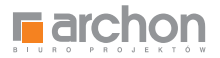

# W GÓRNEJ CZĘŚCI TEGO OKNA UMIESZCZONY JEST TEŻ PASEK Z ZAKŁADKAMI, POMIĘDZY KTÓRYMI MOŻEMY SIĘ DOWOLNIE PRZEŁĄCZAĆ, ZAWIERAJĄCY:

Dane ogólne Pozycje Nakłady Obmiary Elementy Robocizna Materiały Sprzęt

| DANE OGÓLNE | Informują nas przede wszystkim o stawkach, jakie ustaliliśmy z Wykonawcą, a więc o stawce<br>robocizny, kosztach zakupu materiałów, kosztach pośrednich i zysku.                                                                            |
|-------------|----------------------------------------------------------------------------------------------------|
| POZYCJE     | Znajduje się tu wykaz wszystkich robót budowlanych, w kolejności w jakiej muszą być<br>wykonywane podczas realizacji inwestycji. Podzielone zostały na 3 etapy: stan surowy, stolarka<br>okienna i drzwiowa zewnętrzna, stan wykończeniowy. |
| NAKŁADY     | Szczegółowe zestawienie wszystkich prac, materiałów budowlanych oraz sprzętu, potrzebnych<br>do wykonania konkretnej roboty budowlanej.                                                                                                    |
| OBMIARY     | Dokładna ilość materiałów budowlanych potrzebnych do wykonania danej pracy.                                                                                                    |
| ELEMENTY    | Zestawienie kosztów budowy poszczególnych etapów z rozbiciem na procentowy udział<br>kosztów każdego etapu w stosunku do całości inwestycji.                                                                                                |
| ROBOCIZNA   | Zestawienie ilości roboczogodzin, które są niezbędne do wykonania wszystkich prac<br>budowlanych z podziałem na konkretne profesje budowlane.                                                                                               |
| MATERIAŁY   | Zestawienie wszystkich materiałów budowlanych, potrzebnych do budowy całego domu.                                                                                                    |
| SPRZĘT      | Zestawienie czasu pracy maszyn i urządzeń, wykorzystywanych w czasie budowy, które liczymy<br>w maszynogodzinach.                                                                                                    |

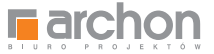

#### Kosztorys budowlany jest opracowywany na podstawie wytycznych publikowanych w Katalogu Nakładów Rzeczowych (w skrócie

**KNR).** KNR jest załącznikiem do rozporządzenia właściwego ministra. W skład Katalogu Nakładów Rzeczowych wchodzą: nakłady robocizny, materiałów i sprzętu, poszczególnych robót budowlanych.

| Bib Bas Car         | . Midel Freedow 8    | Rodos - [DOM_W_KALATEACH_2]                                                                                                    | /ER_2K1_) | OSZTOR | YS_MINIMALNE]                |                        | - 8        |
|---------------------|----------------------|----------------------------------------------------------------------------------------------------|-----------|--------|------------------------------|------------------------|------------|
| RODO                | S 2010<br>rchon      | anders only relief                                                                                                    |           |        | konkurs folografic<br>TWÓJ D | any<br>OM W OBIEKTYWIE | The Is     |
| 1 🕞 🖬 🛙             | 144 00               |                                                                                                    |           |        |                              | 🔹 🛅 🛐                  | 351.956,17 |
| Dane ogóine Pozycje | hakledy Obmary Eleme | nty Robocana Materialy Sprzęt                                                                                                    |           |        |                              |                        |            |
| Pozycje 174R.       | <b> X</b>            | € 🖹 🕅 🖸 🛋 🗯 📥 🛄 🛄 🛄                                                                                                    |           |        |                              |                        | 00         |
| Numer pozycji       | Podstawa             | Opis                                                                                                    | Jm        |        | Hođć                         | Cena                   | Wartość    |
|                     | 1.2                  | ŚCIANY NADZIEMIA                                                                                                    |           |        |                              |                        | 59.453,95  |
|                     | 1.2.1                | Ściany parteru                                                                                                    |           |        |                              |                        | 32.900,88  |
| 21                  | KNR 0-27 0160/02     | Ściany budynków jednokondygnacyjnych z pustaków<br>ceramicznych POROTHERM P+W (pióro i wpust) wysokości do<br>4.5m i grubości 25cm - ściany zewnętrzne | m2        | r      | 107,30                       | 88,59                  | 9,505,70   |
| 22                  | KNR 0-27 0160/02     | Ściany budynków jednokondygnacyjnych z pustaków<br>ceramicznych POROTHERM P+W (pióro i wpust) wysokości do<br>4.5m i grubości 25cm - ściany wewnętrzne | m2        | I      | 37,89                        | 88,59                  | 3.356,85   |
| 23                  | KNR 2-02 0103/04     | Ściany budynków jednokondygnacjinych o wysokości do 4,5m i<br>grubości 1 cegły z cegły pełnej na zaprawie cementowej                                   | m2        | 1      | 4,76                         | 150,17                 | 713,85     |
| 24                  | KNR 2-02 0126/02     | Otwory w ścianach murowanych grubości do to, z cegieł<br>pojedynczych, bloczków i pustaków na drzwi, drzwi balkonowe i<br>wrota                        | 82        | 1      | 6,00                         | 35,20                  | 211,20     |
| 25                  | KNIR 2-02 0126/01    | Otwory na okna w ścianach murowanych grubości do 1cegły z<br>cegiel pojedynczych, bloczków i pustaków                                                  | 82        | I      | 7,00                         | 25,50                  | 178,47     |
| 26                  | KNR 2-02 0126/05     | Uloženie nadprožy pretabrykowanych                                                                                                    | m         | I      | 22,60                        | 15,95                  | 369.07     |
| 27                  | KNR 2-02 0210.1/03   | Betki i podciągi żelbetowe o stosunku długości deskowanego<br>obwodu do przekroju do 12 z układaniem betoru za pomocą<br>pompy                         | m3        | Ŧ      | 4,17                         | 842,92                 | 3.516,06   |
| 28                  | KNR 2-02 0208/01     | Słupy żelbetowe prostokąźne o wysokości do 4,0m i stosunku<br>deskowanego obwodu do przekroju do 6 z układaniem betonu<br>za pomocą pompy              | m3        | 1      | 0.55                         | 501,14                 | 278,65     |
| 29                  | KNR 2-02 0218/05     | Schody Jelbetowe zabiegowe na płycie lub bełkach<br>połiczkowych z płytą grubości 8cm z układaniem betonu za<br>pomocą pompy                           | m2        | 2      | 5,41                         | 329,18                 | 1.783,44   |
| 30                  | KNR 2-02 0218/06     | Schody żelbetowe z układaniem betoru za pomocą pompy -<br>dodatek za każdy 1cm różnicy grubości płyty schodowej<br>(Krotność= 6)                       | m2        | r      | 5,41                         | 4.26                   | 136,70     |
| 31                  | KNR 2-02 0216/01     | Płyty zełbetowe stropowe, plaskie lub na zebrach, grubości 8cm<br>z układaniem betoru za pomocą pompy                                                  | m2        | 1      | 127,91                       | 59,69                  | 7.636,20   |
| 32                  | KNR 2-02 0216/05     | Płyty żelbetowe z układaniem betonu za pomocą pompy -<br>dodalek za każdy 1cm różnicy w grubości płyty (Krotność# 7)                                   | m2        |        | 90,70                        | 3.03                   | 1.923,18   |
| 33                  | KNR 2-02 0216/05     | Płyty telbetowe z układaniem betonu za pomocą pompy -<br>dodatek za każdy 1cm różnicy w grubości płyty (Krotność= 10)                                  | m2        | 1      | 37,21                        | 3.03                   | 1,128,09   |
| 34                  | KNR 2-02 0211.1/05   | Rygle i przekrycia ścian żelbetowe dwustronnie deskowane o<br>szerokości przewiązek do 0,4m z układaniem betoru za pomocą<br>pompy                     | m3        | 1      | 4,44                         | 409,40                 | 2.173,39   |
|                     | 1.2.2                | Ściany poddasza                                                                                                    |           |        |                              |                        | 9.013,01   |
|                     |                      |                                                                                                    |           |        |                              |                        |            |

Jako przykład zaznaczmy w kosztorysie pozycję nr 21, **ŚCIANY BUDYNKÓW JEDNOKONDYGNACYJNYCH** (rys. 5).

Rys. 5 Wykaz pozycji kosztorysu

Jeżeli chcemy dokładnie sprawdzić wszystkie informacje, dotyczące konkretnej roboty budowlanej - zaznaczamy w kosztorysie wybraną pozycję, a następnie naciskamy zakładkę Nakłady na pasku narzędziowym. Znajdziemy tam wyszczególnienie ilości robót oraz nakładów robocizny, materiałów i sprzętu, potrzebnych do wykonania danej roboty budowlanej.

Jednostką miary jest w tej pozycji **METR KWADRATOWY**. Ilość 107,30 m<sup>2</sup> to wartość przedmiaru – czyli ilość wszystkich ścian zewnętrznych, które muszą zostać wykonane na wysokości parteru.

Podana cena 88,59 zł – jest ceną jednostkową, uwzględniającą ceny wszystkich cen materiałów, robocizny i sprzętu. Wartość natomiast, to iloczyn ilości i ceny jednostkowej, co daje całkowity koszt jaki musi ponieść Inwestor.

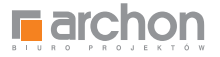

Wybierając zakładkę **NAKŁADY** na pasku narzędziowym, znajdziemy szczegółowe zestawienie wszystkich prac, materiałów budowlanych oraz sprzętu, potrzebnych do wykonania konkretnej roboty budowlanej oraz możemy w łatwy sposób zweryfikować ile roboczogodzin jest potrzebne do wykonania danej pracy (rys. 6).

Naciskając zakładkę **OBMIARY** zobaczymy szczegółowe wyliczenie konkretnej pozycji kosztorysu, która umożliwi podanie dokładnej ilości materiału potrzebnego do wykonania roboty budowlanej (rys. 7).

| £              | Rodos - [DOM_W_KALATEACH_                                                                                                    | 2_VER_2_ | 1_KOSZTORYS_MINIMA | LNE)              |                | - 8 ×             |
|----------------|----------------------------------------------------------------------------------------------------|----------|--------------------|-------------------|----------------|-------------------|
| Pik B          | sza Ceny Widok Kosztorys Narzędzia Okno Pomoc                                                                                                    |          |                    |                   |                | - # >             |
| OF RI          | DOS [2010]                                                                                                    |          |                    | Dzięki dodatkowa  | j bazie danych |                   |
|                | Earchon                                                                                                    |          |                    | dostosui swii kos | ziorys Za      | raiortrui aroaran |
| 101            |                                                                                                    |          |                    | and and and       |                | 351,956,17 zl     |
| Tana online    |                                                                                                    |          |                    |                   |                |                   |
| akiady         |                                                                                                    |          |                    |                   | 00-            | 9.505.70 z        |
| 1.2.1. 50      |                                                                                                    |          |                    |                   |                |                   |
| Poz            | Cela, Kość robót naltady                                                                                                    | Jm       | Norma              | llość             | Cena           | Wartość           |
|                | NNR 0 77 018007 001 mm ( 1000)                                                                                                    |          |                    |                   | warna .        |                   |
| -              | Sciany budynków jednokondygnacynych z pustaków ceramicznych POROTHERM P+W (pióro i<br>wpust) wysokości do 4,5m i grubości 25cm - ściany zewnętrzne |          |                    |                   |                |                   |
|                | I 107.30                                                                                                    | m2       |                    |                   |                |                   |
|                | Robocizna                                                                                                    |          |                    |                   |                |                   |
| -              | Robocizna razem                                                                                                    | 1-0      | 1,23               | 131.98            | 9,00           | 1.187.82          |
| -              | Materiały                                                                                                    |          | 11225              | INPUT ST          | 1.125          |                   |
|                | Pustaki ceramiczne POROTHERM 25 P+W 250x375x238mm                                                                                                  | 825      | 10,88              | 1.167,42          | 5,93           | 6.922,80          |
|                | Zaprawa cementowo-wapienna M 7                                                                                                    | m3       | 0,015              | 1,61              | 188.55         | 303.57            |
|                | Materiały pomocnicze (od M)                                                                                                    | . 16     | 1,5                |                   |                | 108.40            |
| -              | Kazem .                                                                                                    |          |                    |                   |                | 7.334,77          |
|                | Kosty bezposiebile                                                                                                    | -        |                    |                   |                | 0.022,09          |
|                | Kosti potradpia 55 1% B+S                                                                                                    | -        |                    |                   |                | 773 27            |
|                | Zysk 10.7% R+S+Kp(R+S)                                                                                                    | -        |                    |                   |                | 209.84            |
| -              | Razem popicia                                                                                                    |          |                    |                   |                | 9,505,70          |
| -              | Cena jednostkowa                                                                                                    |          |                    |                   | 88.59          |                   |
|                |                                                                                                    |          |                    |                   |                |                   |
|                |                                                                                                    |          |                    |                   |                |                   |
|                |                                                                                                    |          |                    |                   |                |                   |
|                |                                                                                                    |          |                    |                   |                |                   |
|                |                                                                                                    |          |                    |                   |                |                   |
|                |                                                                                                    |          |                    |                   |                |                   |
|                |                                                                                                    |          |                    |                   |                |                   |
| 1 <sup>1</sup> |                                                                                                    |          |                    |                   |                |                   |
|                |                                                                                                    |          |                    |                   |                |                   |
|                |                                                                                                    |          |                    |                   |                |                   |
|                |                                                                                                    |          |                    |                   |                |                   |
|                |                                                                                                    |          |                    |                   |                |                   |
|                |                                                                                                    |          |                    |                   |                |                   |
|                |                                                                                                    |          |                    |                   |                |                   |
|                |                                                                                                    |          |                    |                   |                |                   |
| -              |                                                                                                    |          |                    |                   |                |                   |

Rys. 6 Zakładka NAKŁADY

| <b>R</b>                               | Rodos - [DOM_W_KALATEACH_2_VER_2_K1_KOSZTORYS_MINIMALNE]                                                                                           |         | - 8 ×      |
|----------------------------------------|----------------------------------------------------------------------------------------------------|---------|------------|
| Plik Baza Ceny Widok Koszb             | orys Nerzędzie Okno Pomoc                                                                                                    |         |            |
| RODOS 2010                             | www.projektydomo                                                                                                    | w.pl    | rchon      |
|                                        | n e 🔟 🕒 🗒 🖃                                                                                                    | 🔹 📰 🔽 😔 | 351.956,17 |
| Dane ogólne   Pozycje   Nakłady Obmian | / Benenty Roboczna Materiały Sorzęt                                                                                                    |         |            |
| obeniary 📑 🚅 🐰 🗐 🗊                     |                                                                                                    | 001     | m2 107,3   |
| 1.2.1. Ściany parteru                  |                                                                                                    |         |            |
| Komentarze                             | ygnacyjnych z pustakow ceramicznych POHOTHEMM P+W (picro i wpust) wysokosci do 4,5m i grudosci 25cm - ściany zewnętrzne<br>Wyliczenie ilości robół | Sumy    | Razem      |
| od poziemu -0.50                       | (0 50+0 28+0 25+2 85+6 56+6 95+0 25*2+2 52+1 10+0 451*(0 50+2 15)                                                                                  |         | 55.30      |
| od poziomu -0.24                       | (3,05-0,45+3,80+1,00+5,02+2,80+3,85+1,445+0,85*2+0,83+3,045+0,80+0,25+0,785*2+1,185+1,075+0,25+0,50+2,42+0,25)*(0,24+2,8))                         | -       | 95,48      |
| minus obvory                           | -1,10*2,10*2                                                                                                    |         | -4,62      |
|                                        | -2,50*2,25*2                                                                                                    |         | -11,25     |
|                                        | -0.80*0.80*2                                                                                                    |         | -1.20      |
|                                        | -1.80*1.50                                                                                                    |         | -2.70      |
|                                        | -3,64*2,30                                                                                                    |         | -8.37      |
|                                        | -1,84*2,30                                                                                                    |         | -4.23      |
|                                        | -(0.80*2+1,60)*2.30                                                                                                    |         | -7,36      |
|                                        | -(0,75*2~1,186)*1,40                                                                                                    |         | -3,76      |
|                                        |                                                                                                    | m2      | 107,30     |
|                                        |                                                                                                    |         |            |
|                                        |                                                                                                    |         |            |
|                                        |                                                                                                    |         |            |
|                                        |                                                                                                    |         |            |
|                                        |                                                                                                    |         |            |
|                                        |                                                                                                    |         |            |
|                                        |                                                                                                    |         |            |
|                                        |                                                                                                    |         |            |
|                                        |                                                                                                    |         |            |
|                                        |                                                                                                    |         |            |
|                                        |                                                                                                    |         |            |
|                                        |                                                                                                    |         |            |
|                                        |                                                                                                    |         |            |
|                                        |                                                                                                    |         |            |
|                                        |                                                                                                    |         |            |
|                                        |                                                                                                    |         |            |
|                                        |                                                                                                    |         |            |

Rys. 7 Zakładka OBMIARY

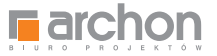

Naciskając kolejną zakładkę **ELEMENTY** widzimy zestawienie kosztów budowy poszczególnych etapów z rozbiciem na procentowy udział kosztów każdego etapu w stosunku do całości inwestycji (rys. 8).

Rodos - [DOM\_W\_KALATEACH\_2\_VER\_2\_\_K1\_KOSZTORYS\_MINIMALI 8 Pik Baza Ceny Widok Kosztorys Narzędzia Okno Pom RODOS 2010 Pisz BLOGA 1.0 adezenion archon ) 🕞 🖬 🖉 📠 🚔 💁 🖉 🖬 🖬 🖾 📾 🖾 🜒 🛅 🛐 🚱 351.956,17 zł Dane ogóne | Pozycje | Nakłady | Obmary | Bementy | Roboczna | Materiały | Sprzęt | menty 🍙 🍓 🧃 其 Element robót Nr R+nartuty M+namute S+nartuty Wartość 1. STAN SUROWY 46.167,31 8.529,33 179.610,71 124.914,07 1.1. POZIOM 'O' 13,280,18 21.713.57 3.256.65 38,250,40 1.1.1. Roboty ziemne 4.116,67 712,28 4.828.95 0.00 1.1.2. Fundament 5.054,75 10 248 34 1.930,39 17,233,48 1,713,15 8.500,05 1.1.3. Izolacja fundamentów 6.638,77 148,13 1.1.4. Podilady 2.395,61 4.828,48 485.85 7.687.92 1.2. SCIANY NADZIEMIA 16.194,44 41 053 16 2 205 35 50 453 05 1.776.65 1.2.1. Sciany parteru 11,208,12 19.916.11 32,900.88 122 Sciany poddasza 2.553.69 6.387,71 71,61 9.013.01 123. Komin f-my Schledel, kanaly wentylacyjne 2 432 63 14,749,34 358.09 17 540 05 1.3. ZBROJENIE 10.854,00 14.997,24 2.891,88 1.251.36 1.4. DACH 13.800.81 51,293,34 1.814,97 66.909,12 1.4.1. Dach - konstrukcia 3.803.49 11.952.03 982.86 16.738.38 1.4.2. Dach - pokrycle 9.997,32 39.341.31 832.11 50.170,74 2. STOLARKA OKJENNA I DRZWIOWA ZEWN. 2,466,52 28,789,21 268.23 31.523.96 2.1. Stolarka okienna i drzwłowa zewr 2 466 52 28.789,21 268,23 31,523,96 3. STAN WYKOŃCZENIOWY 44.324.39 91,484,08 5.013,03 140.821.50 3.1. Ścianki działowe 2.374,57 5.059.30 204.13 7.638.00 3.2. Ociepienie stropu 3.3. Stolarka wewnętrzna 6 253 39 12 144 82 751,22 19 149 43 1.046,81 13.777.22 134,28 14.958,31 3.4. Tynki i okładziny ścian wewr 8.516,59 11.940,08 1.541,57 21.998,24 3.5. Izolacje podposadzk 683.45 3,910,89 166.32 4760.66 3.6. Podlogi i posadzki 8.800,33 24.965,25 1.055,16 34.820,74 3.7. Malowanie 3 500 51 3.510.71 280,15 7 390 37 14.714.15 27.853.55 3.8. Elewaga 12,269,21 880,20 3.9. Opaska 790,53 1.461,66 0.00 2 252.19 92.958,22 245.187,36 13.810,59 351.956,17 en

Rys. 8 Zakładka ELEMENTY

| Rodos - [DOM_W_KALATEACH_2_VER_2_K1_KOSZ                                             | TORYS_MININ | (ALNE)                 |                           | - 6 ×              |
|--------------------------------------------------------------------------------------|-------------|------------------------|---------------------------|--------------------|
| Plik Baza Ceny Widok Kosztorys Narzędzia Okno Pomoc                                  |             | Norther Contraction    |                           |                    |
| SERODOS 2010                                                                         | De          | armowa baza: - MR 2-01 | Budowle i roboty ciersoe  |                    |
|                                                                                      |             | - KNR 2-02             | Konstrukcje budowlane     | aralartrul aroara  |
|                                                                                      |             |                        | a cancel caro as 172010 2 | enclosurel hinding |
| L 🕞 📓 전 📾 📾 🎮 (월 🛄 💟 😫 🚍                                                             |             |                        |                           | 351.956,17 2       |
| Dane opline   Pozycje   Haklady   Obmany   Elementy   Robocizne   Materialy   Sprzet |             |                        |                           |                    |
| Robocizna 🎤 😑 🚝 🗐                                                                    |             |                        |                           | 50.861,97 a        |
| Objekt Zantwienia Tringta                                                            |             |                        |                           |                    |
| Nazwa                                                                                | Jm          | llość                  | Cena (zl)                 | Wartość (zł)       |
| ·<br>Baltoniarta er B                                                                | 6-0         | 20.71                  | 8.00                      | 247.30             |
| Blachage or I                                                                        | F-0         | 63.46                  | 9.00                      | 571.14             |
| Cistia or I                                                                          | F-0         | 319.29                 | 9.00                      | 2,873,61           |
| Cietie or II                                                                         | 1-0         | 101.78                 | 8.00                      | 916.02             |
| Delaite gr 8                                                                         | PQ          | 7,73                   | 9.00                      | 69.57              |
| Monterzy gr.II                                                                       | P-0         | 82.33                  | 9,00                      | 740,97             |
| Muranze gr.8                                                                         | P-g         | 49.25                  | 9,00                      | 443,25             |
| Murarze gr.III                                                                       | r-g         | 91,98                  | 9,00                      | 827,82             |
| Posadzkarze gr.ll                                                                    | r-g         | 95,36                  | 9,00                      | 858,24             |
| Robodizna razem                                                                      | P-0         | 2,878,84               | 9,00                      | 25.909,56          |
| Robstnicy                                                                            | r-g         | 1,292,37               | 9,00                      | 11.631,33          |
| Robotnicy gr.l                                                                       | r-g         | 317,90                 | 9,00                      | 2.861,10           |
| Stolarze gr.ll                                                                       | r-g         | 1,02                   | 9,00                      | 9,18               |
| Tynkar2e gr.III                                                                      | r-g         | 320,31                 | 9,00                      | 2,882,79           |
| Razem                                                                                |             | 5.651,33               |                           | 50.861,97          |
|                                                                                      |             |                        |                           |                    |
|                                                                                      |             |                        |                           |                    |
|                                                                                      |             |                        |                           |                    |
|                                                                                      |             |                        |                           |                    |
|                                                                                      |             |                        |                           |                    |
|                                                                                      | _           |                        |                           |                    |
|                                                                                      |             |                        |                           |                    |
|                                                                                      |             |                        |                           |                    |
|                                                                                      |             |                        |                           |                    |
|                                                                                      |             |                        |                           |                    |
|                                                                                      |             |                        |                           |                    |
|                                                                                      |             |                        |                           |                    |
|                                                                                      |             |                        |                           |                    |
|                                                                                      |             |                        |                           |                    |
|                                                                                      |             |                        |                           |                    |
|                                                                                      |             |                        |                           |                    |
|                                                                                      |             |                        |                           |                    |

Rys. 9 Zakładka ROBOCIZNA

Ponadto w zakładce **ROBOCIZNA** znajdziemy zestawienie ilości roboczogodzin, które są niezbędne do wykonania wszystkich prac budowlanych z podziałem na konkretne profesje budowlane (rys. 9).

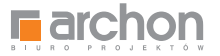

#### W zakładce **MATERIAŁY** znajdziemy

zsumowane wszystkie materiały budowlane, potrzebne do budowy całego domu (rys. 10).

W zakładce **SPRZĘT** dostępne jest zestawienie czasu pracy maszyn i urządzeń, wykorzystywanych w czasie budowy, które liczymy w maszynogodzinach (rys. 11).

| Rodos - [DOM_W_KALATEACH_2_VER_2_                                                                                                    | K1_KOSZTORYS | 5_MINIMALNE] |                       | - ð ×              |
|----------------------------------------------------------------------------------------------------|--------------|--------------|-----------------------|--------------------|
| Piłk Baza Ceny Widok Kosztorys Narzędzia Okno Pomoc                                                                                                    |              |              |                       |                    |
| SERODOS 2010                                                                                                    |              | Dzięki doo   | latkowej bazie danych |                    |
| 414 Earchon                                                                                                    |              | dostosui s   | wój kosztorys         | Zarejestruj propra |
|                                                                                                    |              |              |                       | 351,956,17         |
|                                                                                                    |              |              |                       | •                  |
| case office   vestice   vesses   county   persents   vessestal                                                                                                    |              |              |                       |                    |
| Materiały 🎓 🚊 🚅 🖼 📃                                                                                                    |              |              |                       | 245.187,36         |
| Obiekt<br>Zestawienie zbiorcze                                                                                                    |              |              |                       |                    |
| Nazwa                                                                                                    | mL           | llość        | Cena (30)             | Wartość (zł)       |
| Bale iglaste obrzynane wymiarowe nasycone II.II gr.50-75mm                                                                                                    | m3           | 1,45         | 1.063,69              | 1.542,35           |
| Balustrady stalowe                                                                                                    | kg           | 103.68       | 9,58                  | 993.25             |
| Balustrady z drewna bulkowego                                                                                                    | m            | 9,15         | 85.00                 | 777.75             |
| Beton zwykły B-10 (CB/10)                                                                                                    | m3           | 5,10         | 192.54                | 981,95             |
| Beton pwykły B-15 (C12/15)                                                                                                    | m3           | 13.00        | 213,48                | 2.775.24           |
| Beton pwyłdy B-20 (C16/20)                                                                                                    | m3           | 71,01        | 232.23                | 16.490.65          |
| Blacha powiekana plaska                                                                                                    | m2           | 25.33        | 25,51                 | 645,16             |
| Brama garażowa HÓRMANN EPU stałowe, segmentowe z układem sprężyn naciągowych, ocieplane, białe na zewnątrz<br>o wymiarach 2375/2125 mm z przetłoczeniami pozłomymi, z prowadzeniem Z | 521          | 2,00         | 2.500,00              | 5.000,00           |
| Cegla budowlana klinklerowa pelna 25x12x5.5cm                                                                                                    | szt          | 589,01       | 3.84                  | 2.261,80           |
| Cegla budowlana peina                                                                                                    | 521          | 2.176.85     | 0.95                  | 2.068.01           |
| Cegla kratówka K3 25x12x22cm                                                                                                    | szt          | 1.541.62     | 2.56                  | 3.946,55           |
| Cement portianatili 35                                                                                                    | t            | 0,07         | 439,94                | 30,80              |
| Dachówka ceramiczna Marsylka, standardowa (12,50 szt./m2), naturalna czerwień                                                                                                    | \$25         | 3.179,25     | 3,14                  | 9.982,85           |
| Dachówka ceramiczna Marsylka, szczytowa lewa i prawa, naturatna czerwień (3szt./mb)                                                                                                  | 921          | 40,00        | 23.35                 | 934,00             |
| Denko rynnowe PCW "Gamrat" - 125mm                                                                                                    | 52           | 10,00        | 6,84                  | 68,40              |
| Deski boazenjine z drewna iglastego szer, ponad 6cm                                                                                                    | m2           | 49,30        | 28,75                 | 1.417,38           |
| Deski iglaste obrzynane ki.lili 19-25mm                                                                                                    | m3           | 1.00         | 623,81                | 1.172,77           |
| Deski iglaste obrzynane XI.III 28-45mm                                                                                                    | m3           | 1,07         | 730,90                | 782,08             |
| Drewno na stemple                                                                                                    | m3           | 0.61         | 325,11                | 198,32             |
| Drewno opsłowe                                                                                                    | kg           | 28,94        | 0.20                  | 5.79               |
| Drut stalowy miękó                                                                                                    | kg           | 22.97        | 4,04                  | 92.80              |
| Drzwi bałkonowe z PCW Oknoplast Kraków                                                                                                    | m2           | 22.49        | 450.00                | 10.120.50          |
| Drzwi wewn. 0,80x2,0 fabr wykończ odp.ogniowa 30min. atest                                                                                                    | kpi .        | 1,00         | 920.00                | 920.00             |
| Drzwi zewnętrze                                                                                                    | m2           | 4,62         | 1.000,00              | 4.620,00           |
| Dyble                                                                                                    | szt          | 654,32       | 0,50                  | 327,16             |
| Emulsja gruntująca Atlas UNI-GRUNT                                                                                                    | dm3          | 166,83       | 6,50                  | 1.084,40           |
| Farba emulsyjna wewnętrzna-biała                                                                                                    | dm3          | 303.63       | 6.56                  | 1.991,82           |
| Farba olejna do gruntowania                                                                                                    | dm3          | 0,46         | 15,29                 | 7,03               |
| Farba olejna nawierzchniowa                                                                                                    | am3          | 0,46         | 23,19                 | 10,67              |
| Folia poliet, izolacyjna, grub. 0,3 mm                                                                                                    | m2           | 496,05       | 1,65                  | 818,49             |
| Folia polietylenowa zbrojona dachowa                                                                                                    | m2           | 334.57       | 3,69                  | 1.234,56           |
| FUGA WASKA ATLAS                                                                                                    | kg           | 69,64        | 5,57                  | 307,90             |

Rys. 10 Zakładka MATERIAŁY

| Rodos - [DOM_W_KALATEACH_2_VER_2_K1_KOSZ                                            | TORYS_MININ | (ALNE)           |                  | - 8 ×              |
|-------------------------------------------------------------------------------------|-------------|------------------|------------------|--------------------|
| Pilk Baza Ceny Widok Kosztorys Narzędzia Okno Pomoc                                 |             | ne dravel        |                  |                    |
|                                                                                     |             | Dzieki dodatko   | wei bazie danych |                    |
|                                                                                     |             | doctorui rushi k | actions          |                    |
|                                                                                     |             | nnsinsel swol v  | ustionys 1       | carelestini progra |
| ] 🗀 🖬 🖄 🚔 🏟 🖉 🛄 🕒 홈 🗐 🚍                                                             |             |                  | 🔹 🔟 🛐 🤪          | 351.956,17         |
| Dane ogólne   Pozycje   Naklady   Obmany   Blementy   Roboczna   Materiały   Sprzęt |             |                  |                  |                    |
| Sprzet 🕐 🗉 🚝 🖼 🗐                                                                    |             |                  |                  | 7.556,44           |
| Obiekt<br>Zestawienie zbiorcze                                                      |             |                  |                  |                    |
| Nazwa                                                                               | Jm          | Bość             | Cena (d)         | Wartość (bl)       |
| Agregst tynkarski 1,1-3m3m (1)                                                      | m-g         | 27,81            | 26,68            | 741,97             |
| Gietaria do pretów mechanicona                                                      | m-g         | 19,68            | 5.16             | 101.54             |
| Koparka gaslenicova 0.25m3 (1)                                                      | m-a         | 3,21             | 76.41            | 245.28             |
| Miksokret 28kW                                                                      | m-g         | 0.53             | 33.23            | 17.61              |
| Nozyce do pretów                                                                    | m-g         | 23.78            | 4,98             | 118.43             |
| P#a tarczowa                                                                        | m-g         | 0.55             | 4,72             | 2.60               |
| Pompa do betonu na samochodzie 60m3/h (1)                                           | m-g         | 7,94             | 202.29           | 1.606,19           |
| Prošclarka automatyczna do prętów 4-10mm                                            | m-g         | 17,63            | 4,93             | 86.92              |
| Samochód dostawczy                                                                  | m-g         | 0,97             | 53,68            | 52.07              |
| Samochód dostawczy do 0,9t                                                          | m-g         | 14,88            | 53,68            | 798,72             |
| Spycharka gasienicowa 55kW (75kM)                                                   | m-g         | 1,82             | 79,36            | 144,44             |
| Środek transportowy                                                                 | m-g         | 44,21            | 53.68            | 2.373,17           |
| Wycłag jednomaszłowy elektryczny 0.5t                                               | m-g         | 163,00           | 7,66             | 1.254.69           |
| Wydiag szybowy                                                                      | m-g         | 0.50             | 7.73             | 3.07               |
| Žuraw osenny przenośny                                                              | m-g         | 2,05             | 4,36             | 8.94               |
| Razem                                                                               |             | 329,36           |                  | 7.556,44           |
|                                                                                     |             | 0.000            |                  |                    |
|                                                                                     |             |                  |                  |                    |
|                                                                                     | _           |                  |                  |                    |
|                                                                                     |             |                  |                  |                    |
|                                                                                     |             |                  |                  |                    |
|                                                                                     |             |                  |                  |                    |
|                                                                                     |             |                  |                  |                    |
|                                                                                     |             |                  |                  |                    |
|                                                                                     |             |                  |                  |                    |
|                                                                                     |             |                  |                  |                    |
|                                                                                     |             |                  |                  |                    |
|                                                                                     |             |                  |                  |                    |
|                                                                                     |             |                  |                  |                    |
|                                                                                     |             |                  |                  |                    |

Rys. 11 Zakładka SPRZĘT

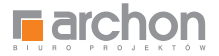

# Modyfikacja kosztorysu RODOS dla ARCHON+ STANDARDOWE OPCJE MODYFIKACJI

**Opcje te umożliwiają modyfikację podstawowych stawek, które negocjujemy z Wykonawcą** lub z kilkoma Wykonawcami, w sytuacji w której szukamy najlepszej oferty na budowę domu.

Do sprawnego poruszania się po kosztorysie niezbędny jest **PASEK NARZĘDZIOWY**, znajdujący się w górnej części okna, na który składają się kolejne zakładki: **DANE OGÓLNE, POZYCJE, NAKŁADY, OBMIARY, ELEMENTY, ROBOCIZNA, MATERIAŁY, SPRZĘT** (rys. 12).

| Sec                 |                      | Rodos - (DOM_W_KALATEACH_2_)                                                                                                    | VER_2K1_ | COSZTOR | (YS_MINIMALNE] |                                                                                            | - 6 💌                 |
|---------------------|----------------------|----------------------------------------------------------------------------------------------------|----------|---------|----------------|--------------------------------------------------------------------------------------------|-----------------------|
| Pik Baza Cer        | ny Widak Kosztarys N | arzędzia Okno Pomoc                                                                                                    |          |         | Design laws    |                                                                                            | - #                   |
|                     | 5 [2010]<br>Irchon   |                                                                                                    |          |         | Darmowa baza:  | <ul> <li>KNR 2-02 Koestrukcjo budovlane</li> <li>Informator sanowy Euro-MS 1/20</li> </ul> | na Zarejestrvj progra |
| 100                 | 12400                |                                                                                                    |          |         |                | 🜒 🛅 🖉                                                                                      | 351.956,17            |
| Dane ogóine Pozycje | Naklady Obmary Eleme | nty Robocizna Materiały Sprzęt                                                                                                    |          |         |                |                                                                                            |                       |
| Pozycje IOR         | <b>-</b> X           | 5 E NO • 6 C C 🖉 🗉                                                                                                    |          |         |                |                                                                                            | 00                    |
| Numer pozycji       | Podstawa             | Opis                                                                                                    | Jm       |         | Ność           | Cena                                                                                       | Wartość               |
|                     | 1.                   | STAN SUROWY                                                                                                    |          |         |                |                                                                                            | 179.610,71            |
|                     | 1.1.                 | POZIOM "O"                                                                                                    |          |         |                |                                                                                            | 38.250,40             |
|                     | 1.1.1.               | Roboty ziemne                                                                                                    |          |         |                |                                                                                            | 4.828,95              |
| 3                   | KNR 2-01 0125/01     | Usunięcie warstwy ziemi urodzajnej za pomocą spycharki o<br>grubości do 15cm                                                                                                    | m2       | 1       | 620,85         | 0,45                                                                                       | 278,94                |
| 2                   | KNR 2-01 0217/04     | Wykopy oraz przekopy w gruncie kategorii III wykonywane na<br>odkład koparkami podsiębiernymi o pojemności któri 0,25m3                                                                                           | m3       | 3       | 55,78          | 10,35                                                                                      | 676,76                |
| з                   | KNR 2-01 0317/02     | Wykopy linkowe o szer.0.8-1.5m (1.6-2.5m - rob.02: 2.6-4.5m -<br>rob.03) o ścianach pionowych (w gruntach suchych), z<br>wydobyciem urobku łopata, wykopy o gl.do 1.5m, grunt kat.III-IV                          | m3       | 1       | 24,81          | 43,96                                                                                      | 1.091,23              |
| 4                   | KNR 2-01 0502/02     | Ręczne zasypywanie wnęk za ścianami budowli<br>wodno-inżynienyjnych przy wysokości nasypu do 4m w gruncie<br>kategorii III (Krotność= 0.5)                                                                        | mð       | 1       | 40,48          | 68,02                                                                                      | 1.376,78              |
| 5                   | KNR 2-01 0230/01     | Zasypanie wykopów spycharkami z przemieszczeniem gruntu<br>kat.i-ili na odległość do 10m (Krotność= 0,5)                                                                                                    | mä       | 1       | 40,48          | 1.96                                                                                       | 39.17                 |
| 6                   | KNR 2-01 0505/01     | Plantowanie ręczne powierzchni gruntu rodzimego kategorii Hill                                                                                                    | m2       | 1       | 888,25         | 1,57                                                                                       | 1.395.36              |
| 7                   | KNR 2-01 0122/01     | Pomiary przy wykopach fundamentowych w terenie równinnym i<br>nizinnym                                                                                                    | m3       | 1       | 80,59          | 0.86                                                                                       | 70,73                 |
|                     | 1.1.2                | Fundamenty                                                                                                    |          |         |                |                                                                                            | 17.233,48             |
|                     | KNR 2-02w 110103     | Podiády betonowe na podlobu gruntowym w budownictwie<br>mieszkaniowym i ubłeczności publiczneg z transportem i<br>układaniem przy zastosowaniu pompy do betonu - podkład<br>betonowy pod lawamie 28-10 grub. 10cm | mJ       | 1       | 4,95           | 285,95                                                                                     | 1.417,76              |
| 9                   | KNR 2-02 0202/01     | Lawy fundamentowe želbetowe prostokątne o szerokości do<br>0,6m z układaniem betoru z zastosowaniem pompy                                                                                                    | m3       | 1       | 17,57          | 362,99                                                                                     | 6.378,16              |
| 10                  | KNR 2-02 0204/01     | Stopy fundamentowe żelbetowe prostokątne o objętości do<br>0.5m3 z układaniem betonu z zastosowaniem pompy                                                                                                    | m3       | 1       | 2,48           | 368.56                                                                                     | 903.74                |
| 11                  | KNR 2-02 0207.1/01   | Ściany żelbetowe grubości 8cm z układaniem betonu za<br>pomoca pompy o wysokości do 3.0m                                                                                                    | m2       | 1       | 61,27          | 83.72                                                                                      | 5.125.66              |
| 12                  | KNR 2-02 0207.1/07   | Sciany żelbetowe z układaniem betonu za pomocą pompy -<br>dodatek za każdy ficm różnicy prubości (Krotność+ 17)                                                                                                   | m2       |         | 57.09          | 3.25                                                                                       | 3.169,36              |
| 13                  | KNR 2-02 0207 1/07   | Sciany želbetowe z układaniem betonu za pomocą pompy -<br>dodatek za kady tom różnicy grubości (Krotność:: 12)                                                                                                    | m2       | 1       | 4.18           | 3,25                                                                                       | 163.32                |
| 14                  | KNR 2-02 0207 1/07   | Ściany żelbetowe z układaniem betonu za pomocą pompy -<br>dodatek za każdy 1cm różnicy grubości (Krotność= 11)                                                                                                    | m2       | 1       | 0,82           | 3,26                                                                                       | 28,63                 |
| 15                  | KNR 2-02 0208/01     | Słupy żelbetowe prostokątne o wysokości do 4,0m i stosunku<br>deskowanego obwodu do przekroju do 6 z układaniem betonu                                                                                            | m3       | 1       | 0,10           | 501,14                                                                                     | 45,86                 |

Rys. 12 Pasek narzędziowy

W zakładce **DANE OGÓLNE** znajdziecie Państwo podstawowe stawki, uwzględnione w opracowanym kosztorysie, dotyczące całej budowy. Oprócz danych gabarytowych projektu, poziomu cen, uwzględniliśmy także średnie ogólnopolskie stawki robocizny oraz procentowy udział kosztów zakupu, kosztów pośrednich i zysku w realizacji całej inwestycji.

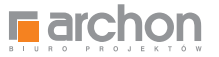

#### APLIKACJA UMOŻLIWIA RÓWNIEŻ ZMIANĘ CEN MATERIAŁÓW BUDOWLANYCH ORAZ ICH ILOŚCI.

Sposób modyfikacji kosztorysu, zaprezentujemy Państwu na przykładzie ściany nośnej parteru (rys. 13).

|                     |                      | Rodos - [DOM_W_KALATEACH_2_1                                                                                                    | VER_2K1_KOSZ    | TORYS_MINIMALNE]             |                        | - 8 -      |
|---------------------|----------------------|----------------------------------------------------------------------------------------------------|-----------------|------------------------------|------------------------|------------|
| RODO                | S 2010<br>rchon      | Isrzędzie Okno Pomoc                                                                                                    |                 | konkurs fotografic<br>TWŐJ D | any<br>OM W OBIEKTYWIE | 1          |
|                     | 14400                |                                                                                                    |                 |                              | 🜒 🛅 🛜 🤇                | 351.956,17 |
| Dane ogóine Pozycje | Naklady Obmany Eleme | nty Roboczne Meterieły Sprzęt                                                                                                    |                 |                              |                        |            |
| Pozycje IVA         | - <b>- </b>          | ñ 🗈 🖪 🖸 🔺 🦓 🖾 🖉 🔍                                                                                                    |                 |                              |                        | 00         |
| Numer pozycji       | Podstawa             | Opis                                                                                                    | Jm              | lioáć                        | Cena                   | Wartość    |
|                     | 1.2                  | ŚCIANY NADZIEMIA                                                                                                    |                 |                              |                        | 59.453,95  |
|                     | 1.2.1.               | Ściany parteru                                                                                                    |                 |                              |                        | 32.900,88  |
| 21                  | KNR 0-27 0160/02     | Šciany budynków jednokondygnacynych z pustaków<br>ceramicznych POROTHERNT P+W (piśro i wpust) wysokości do<br>4.5m i grubości 25cm - ściany zewnętrzne | m2              | 107,30                       | 88,59                  | 9.505.70   |
| 22                  | KNR 0-27 0160/02     | Ściany budynków jednokondygnacyjnych z pustaków<br>ceramicznych POROTHERM P+W (pióro i wpust) wysokości do<br>4.5m i grubości 25cm - ściany wewnętrzne | m2              | 37,89                        | 88,59                  | 3.356,85   |
| 23                  | KNR 2-02 0103/04     | Ściany budynków jednokondygnacyjnych o wysokości do 4,5m i<br>grubości 1 cegły z cegły pełnej na zaprawie cementowej                                   | m2 a            | 4,76                         | 150,17                 | 713,85     |
| 24                  | KNIR 2-02 0126/02    | Otwory w ścianach murowanych grubości do te, z cegieł<br>pojedynczych, błoczków i pustaków na drzwi, drzwi bałkonowe i<br>wrota                        | 82              | 6.00                         | 35,20                  | 211,20     |
| 25                  | KNIR 2-02 0126/01    | Otwory na otna w ścianach murowanych grubości do tcegły z<br>cegiel pojedynczych, bloczków i pustaków                                                  | az z            | 7,00                         | 25,50                  | 178,47     |
| 26                  | KNR 2-02 0126/05     | Ułożenie nadproży pretabrykowanych                                                                                                    | m I             | 22,50                        | 15,95                  | 369,07     |
| 27                  | KNR 2-02 0210.1/03   | Beiki i podciągi żelbetowe o stosunku długości deskowanego<br>obwodu do przekroju do 12 z układaniem betonu za pomocą<br>pomojy                        | m3              | 4,17                         | 842,92                 | 3.516,06   |
| 28                  | KNR 2-02 0208/01     | Słupy żelbetowe prostokajne o wysokości do 4,0m i stosunku<br>deskowanego obwodu do przekroju do 6 z ulitadaniem betonu<br>za pomocą pompy             | ma              | 0.55                         | 501,14                 | 278,65     |
| 29                  | KNR 2-02 0218/05     | Schody żelbelowe zabiegowe na płycie lub belkach<br>policzkowych z płytą grubości 8cm z układaniem betonu za<br>pomocą pompy                           | m2 2            | 5,41                         | 329,18                 | 1.783,44   |
| 30                  | KNR 2-02 0218/06     | Schody zelbetowe z układaniem betoru za pomocą pompy -<br>dodatek za każdy 1cm różnicy grubości płyty schodowej<br>(Krotność= 6)                       | m2              | 5,41                         | 4,26                   | 136,70     |
| 31                  | KNR 2-02 0216/01     | Płyty żelbetowe stropowe, plaskie lub na żebrach, grubości 8cm<br>z układaniem betoru za pomocą pompy                                                  | m2 <sup>2</sup> | 127,91                       | 59,69                  | 7.636,20   |
| 32                  | KNR 2-02 0216/05     | Płyty żelbetowe z układaniem betonu za pomocą pompy -<br>dodalek za każdy 1cm różnicy w prubości płyty (Krotność= 7)                                   | m2 #            | 90,70                        | 3,03                   | 1,923,18   |
| 33                  | HNR 2-02 0216/05     | Płyty telbetowe z układaniem betonu za pomocą pompy -<br>dodalek za każdy 1cm różnicy w grubości płyty (Krotność= 10)                                  | m2 2            | 37,21                        | 3.03                   | 1,128,09   |
| 34                  | KNR 2-02 0211.1/05   | Rygle i przekrycia ścian żelbełowe dwustronnie deskowane o<br>szerokości przewiązek do 0,4m z układaniem betoru za pomocą<br>pompy                     | ma              | 4,44                         | 489,40                 | 2.173,39   |
|                     | 1.2.2                | Ściany poddasza                                                                                                    |                 |                              |                        | 9.013,01   |
|                     |                      |                                                                                                    |                 |                              |                        |            |

Rys. 13 Modyfikowanie pozycji 1.2.1. kosztorysu

**Modyfikowanie pozycji 1.2.1. kosztorysu.** W tym celu przechodzimy do zakładki **POZYCJE** znajdującą się na pasku narzędziowym. Uruchomiona zakładka przedstawia kosztorys szczegółowy, podzielony na kolumny i wiersze. W kolumnie **OPIS** znajdujemy kategorię **ŚCIANY NADZIEMIA**, odpowiadającą punktowi 1.2. (z kolumny **PODSTAWA**), a następnie **ŚCIANY PARTERU**, oznaczone jako punkt 1.2.1. Po zaznaczeniu kursorem pozycji **nr 21** (Ściany budynków jednokondygnacyjnych z pustaków ceramicznych POROTHERM P+W (pióro i wpust) wysokości do 4,5 m i grubości 25 cm – ściany zewnętrzne) przechodzimy do zakładki **NAKŁADY**, w której znajdziemy kosztorysową wartość robocizny, w rozbiciu na roboczogodziny, a także ilość i wartość materiałów budowlanych, niezbędnych do realizacji tego elementu budynku. Wartość danej pracy zostanie automatycznie przeliczona w przypadku modyfikacji kolumny **ILOŚĆ** lub **CENA**.

Wartość robocizny jest uzależniona od stawki, którą wynegocjujemy z Wykonawcą i jest ustalana automatycznie dla całego kosztorysu, poprzez wpis w zakładce DANE OGÓLNE. Tam też należy dokonać jej ewentualnej modyfikacji. Należy jednak pamiętać, że stawka roboczogodziny, podana przez ARCHON+ w kosztorysie, jest wartością netto, jaką otrzymuje pracownik budowlany, po odliczeniu właściwych podatków.

W analogiczny sposób możemy przeliczyć wartość inwestycji, przy uwzględnieniu zmian cen i ilości innych materiałów budowlanych przy każdym etapie budowy.

Jeśli zdecydują się Państwo wprowadzać zmiany do kosztorysu należy pamiętać, aby wynegocjowane stawki kosztów: robocizny, pośrednich, transportu oraz zysków wykonawcy wpisać w zakładce **DANE OGÓLNE**, a ewentualne zmiany cen materiałów budowlanych modyfikować w zakładce **NAKŁADY**, po wcześniejszym wybraniu etapu budowy z zakładki **POZYCJE**.

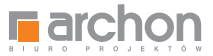

### **ROZSZERZONE OPCJE MODYFIKACJI**

Oprócz modyfikacji cen materiałów, robocizny i sprzętu mogą Państwo skorzystać z rozszerzonej funkcji programu kosztorysującego. **Umożliwia** on szerszą modyfikację kosztorysu, w tym modyfikację technologii (zmianę rodzaju robót budowlanych wynikających ze zmiany technologii), wycenę materiałów i sprzętu z informatora cenowego i przekazywanie kosztorysu w wersji elektronicznej.

## PO REJESTRACJI OTRZYMAJĄ PAŃSTWO DARMOWĄ BAZĘ:

- KNR 2-01 Budowle i roboty ziemne,
- KNR 2–02 Konstrukcje budowlane,
- Informator cenowy Euro-MS,
- możliwość eksportu kosztorysu do formatu ATH.

Możliwość rejestracji istnieje po zainstalowaniu programu RODOS dla ARCHON+ na swoim komputerze.

| <b>archon</b>                 | dobrego projektu!                                                                                                    |
|-------------------------------|----------------------------------------------------------------------------------------------------|
| www. <b>projektydomow</b> .pl | www.archon.pt/blogi<br>Załóż BLOGA i dziel się historią budowy!                                                                                                    |
| Rodos dla ARCHON+             | Kosztorys budowlany                                                                                                    |
| Kosztorys budowlany           | 1. Świadomie undacz pieniadze I Na bieżące śledzie, kolejne                                                                                                    |
| Definicje                     | etapy budowy i koszty z nimi związane.                                                                                                    |
| Zawartość kosztorysu          |                                                                                                    |
| Modyfikacja kosztorysu        | poszczególne roboty, łatwo i szybko rozliczysz Wykonawcę.                                                                                                    |
| Wydruk kosztorysu             |                                                                                                    |
| Materiały dodatkowe           | 3. Bezproblemowo wypełnisz wniosek kredytowy !<br>Korzystając ze skróconego wydruku do banku, bez problemu SAM                                                                                                    |
| O Rodosie                     | wypełnisz wniosek kredytowy.                                                                                                    |
| Kontakt                       | <ol> <li>Znajdziesz najlepszego Wykonawcę ! Wysyłając przedmiar robót do kilku firm wykonawczych,<br/>masz możliwość spośród otrzymanych ofert wybrać tego Wykonawcę, który spełni Twoje oczekiwania.</li> <li>Wynegocjujesz najkorzystniejsze ceny ! Posiadając kosztorys w wersji elektronicznej wspólnie z<br/>Wykonawcą masz możliwość dowolnie zmieniać ceny poszczególnych materiałów oraz wskażników<br/>centowicrych (roborzondrina, koszty nośrednie, koszty rzykum); tyrk int) które maia zasadniczy</li> </ol> |
|                               | wpływ na końcowe koszty budowy.                                                                                                    |
|                               | Zainstaluj program Rodos dla ARCHON+<br>Wersja: 6.8.11.9                                                                                                    |
| archon.pl<br>rodos.com.pl     | ARCHON+ Bluro Projektów, 32-400 Myślenice, ul. Słowackiego 86, tel. +48 12 372 19 00, fax +48 12 372 19 09<br>Program do kosztorysowania RODOS dostarczył nasz Partner - firma KOPRIN                                                                                                    |

Rys. 14 Instalacja programu

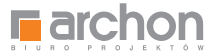

### URUCHOMIENIE ZAINSTALOWANEGO PROGRAMU:

#### UWAGA!

Zainstalowany program RODOS dla ARCHON+ można również uruchomić klikając ikonę na pulpicie lub wybierając *Menu/ Start/ Wszystkie programy/ RODOS dla ARCHON+* (rys.15).

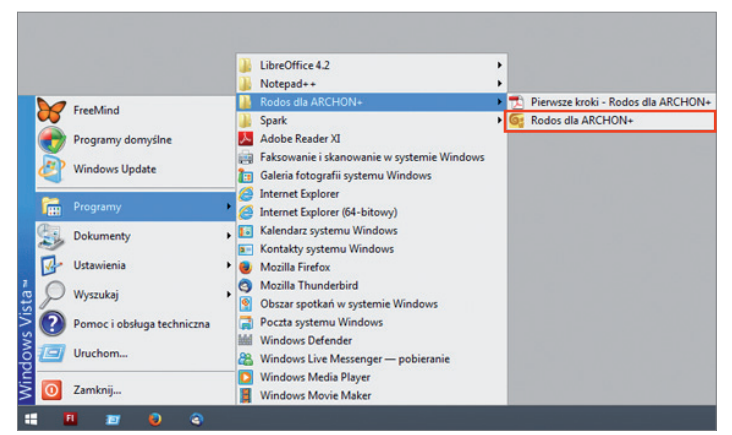

Rys. 15 Uruchomienie kosztorysu w programie RODOS dla ARCHON+

### **REJESTRACJA PROGRAMU**

#### MOŻLIWE SĄ DWA SPOSOBY REJESTRACJI PROGRAMU:

- rejestracja przez Internet (sposób standardowy);

- rejestracja telefoniczna – w sytuacji, gdy nie mogą Państwo skorzystać z połączenia internetowego bezpośrednio na komputerze, na którym zainstalowany jest program RODOS.

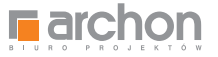

#### WYWOŁANIE:

- klikając na napis Zarejestruj program na banerze reklamowym umieszczonym na głównym oknie programu;
- z menu okna głównego
   *Pomoc/ Zarejestruj program...;* (rys. 16).

| <b>6</b>                  |                        |                                                                     | Rodos - IDOM W KALATEACH 2                                                                                                    | VER_2K1_ | KOSZTOF | (YS_MINIMALNE) |              | - 8 ×        |   |        |
|---------------------------|------------------------|---------------------------------------------------------------------|----------------------------------------------------------------------------------------------------|----------|---------|----------------|--------------|--------------|---|--------|
| Pik Baza Cen              | y Widek Koszterys M    | larzędzia Okno                                                      | Partice Postantia Contraction of the second                                                                                                    |          |         |                |              |              |   |        |
| C RODO                    | PODOS [2010]           |                                                                     | ODOS (2010)                                                                                                    |          |         |                |              |              | - | archon |
| LA RODO                   | rchon                  |                                                                     | 💜 Notatki Alt+F1                                                                                                    |          |         | www.projek     | tydomow.pl 📒 | alchon       |   |        |
| DODIX                     | 1 = allo               |                                                                     | Broszury                                                                                                    |          |         |                |              | 351 956 17 1 |   |        |
| number of the local state | line se wre            |                                                                     | Strona internetowa programu                                                                                                    |          |         |                |              |              |   |        |
| Dane ogone i rokyke       | Transey   Comary   Den | ney   respective   1                                                | Strona internetowa producenta                                                                                                    |          |         |                |              |              |   |        |
| Pozycje OR                | ×                      |                                                                     | Zavrijestnij program                                                                                                    |          |         |                |              | 00           |   |        |
| Numer pozycji             | Podstawa               | Opis                                                                | O programie                                                                                                    | Jm       |         | Rość           | Cena         | Wartošć      |   |        |
|                           | 1                      | STAN SUROWS                                                         | Wersja programu 6.8.11.9                                                                                                    |          |         |                |              | 179.610,71   |   |        |
|                           | 1.3                    | POZIOM "O"                                                          |                                                                                                    |          |         |                |              | 38.250,40    |   |        |
|                           | 1.1.1                  | Roboty ziemne                                                       |                                                                                                    |          |         |                |              | 4.828,95     |   |        |
| ्रा                       | KNR 2-01 0126/01       | Usunięcie wars<br>grubości do 15                                    | twy ziemi urodzajnej za pomoca spychani o<br>im                                                                                                    | m2       | T       | 620,85         | 0,45         | 278,94       |   |        |
| 2                         | KNR 2-01 0217/04       | Wykopy oraz pro<br>odkład kopania                                   | zekopy w gruncie kategorii III wykonywane na<br>imi podsiębiernymi o pojemności łyżki 0,25m3                                                                                             | m3       | 1       | 55,78          | 10,35        | 576.76       |   |        |
| э                         | KNR 2-01 0317/02       | Wykopy liniowe<br>rob.03) o ścian<br>wydobyciem un                  | Wykopy liniowe o szer 0.8-1,5m (1,6-2,5m - rob.02; 2,6-4,5m -<br>rob.03) o ścianach pionowych (w gruntach suchych), z<br>wydobycem urobku ślopata, wykopy o ol do 1,5m, grunt kat lin-fy |          | 1       | 24,01          | 43,98        | 1.091,23     |   |        |
| 4                         | KNR 2-01 0502/02       | Reczne zasypy<br>wodno-inżynier<br>kategorii III (Kro               | Ręczne zasypywanie wnęk za ścianami budowli<br>wodno-inżynienyjnych przy wysokości nasypu do 4m w gruncie<br>i zasopoli III i Kromośća 0.51                                              |          | 1       | 40,48          | 68,02        | 1.376.78     |   |        |
| 5                         | KNR 2-01 0230/01       | Zasypanie wykł<br>kat.Hil na odleg                                  | pów spycharkami z przemieszczeniem gruntu<br>łość do 10m (Krotność= 0,5)                                                                                                    | m3       | 1       | 40,48          | 1,96         | 39,17        |   |        |
| 6                         | KNR 2-01 0505/01       | Plantowanie rę                                                      | zne powierzchni gruntu rodzimego kategorii HII                                                                                                    | m2       | 1       | 888,25         | 1.57         | 1.395,36     |   |        |
| 7                         | KNR 2-01 0122/01       | Pomiary przy wy<br>nizinnym                                         | kopach fundamentowych w terenie równinnym i                                                                                                    | m3       | Ŧ       | 00,59          | 0.88         | 70.73        |   |        |
|                           | 1.1.2                  | Fundamenty                                                          |                                                                                                    |          |         |                |              | 17.233,48    |   |        |
| 8                         | KNR 2-02w 1101/03      | Podkłady beton<br>mieszkaniowym<br>układaniem prz<br>betonowy pod k | owe na podłożu pruntowym w budownictwie<br>ni użyteczności publicznej z transportem i<br>y zastosowaniu pompy do betonu - podkład<br>waami 2 B-10 grub. 10cm                             | mJ       | 1       | 4,95           | 295.96       | 1,417,76     |   |        |
| 9                         | KNR 2-02 0202/01       | Lawy fundamen<br>0,6m z układan                                     | łówe żelbetowe prostokątne o szerokości do<br>iem betonu z zastosowaniem pompy                                                                                                    | ma       | 1       | 17,57          | 362,99       | 6.378,16     |   |        |
| 10                        | KNR 2-02 0204/01       | Stopy fundame<br>0,5m3 z układa                                     | ntowe żelbetowe prostokątne o objętości do<br>niem betoriu z zastosowaniem pompy                                                                                                    | m3       | 1       | 2,48           | 368,56       | 903.74       |   |        |
| .11                       | KNR 2-02 0207.1/01     | Sciany zelbetow<br>pomoca pompy                                     | e grubošci 8cm z układaniem betonu za<br>o wysokości do 3.0m                                                                                                    | m2       | 1       | 61,27          | 83,72        | 5.125,66     |   |        |
| 12                        | KNR 2-02 0207.1/07     | Sciany telbetov<br>dodatek za kate                                  | re z układaniem betonu za pomocą pompy -<br>ły tom różnicy grubości (Krotność= 17)                                                                                                    | m2       | ,       | 57,09          | 3,26         | 3.169,36     |   |        |
| 13                        | KNR 2-02 0207.1/07     | Ściany żelbetow<br>dodałek za każ                                   | ve z układaniem betonu za pomocą pompy -<br>ty tom różnicy grubaści (Krotność= 12)                                                                                                    | m2       | 1       | 4,18           | 3,26         | 163,32       |   |        |
| 14                        | KNR 2-02 0207.1/07     | Sciany želbetov<br>dodatek za kaže                                  | ie z układaniem betoriu za pomocą pompy -<br>ty 1cm różnicy grubości (Krotność= 11)                                                                                                    | m2       | 1       | 0,82           | 3,26         | 29.63        |   |        |
| 15                        | KNR 2-02 0208/01       | Stupy zelbelow<br>deskowanego                                       | e prostokątne o wysokości do 4,0m i stosunku<br>obwodu do przekroju do 6 z układaniem belonu                                                                                             | m3       | 1       | 0.10           | 501,14       | 45,86        |   |        |

Rys. 16 Rejestracja programu

Jeżeli nie posiadają Państwo jeszcze konta użytkownika, w oknie logowania prosimy wybrać opcję **ZAŁÓŻ KONTO**, a następnie postępować zgodnie ze wskazówkami kreatora. (rys. 17).

Na podany przez Państwa adres e-mail zostanie wysłana wiadomość zawierająca link aktywacyjny. Prosimy pamiętać, że przed przejściem do dalszego etapu rejestracji programu musimy kliknąć na ten link.

Rejestracja programu rozpocznie się po wprowadzeniu w odpowiednie pola formularza w oknie logowania identyfikatora oraz hasła użytkownika i autoryzacji danych przez system. Kreator poprowadzi Państwa krok po kroku przez cały proces rejestracji. Po zakończeniu procedury rejestracji prosimy uruchomić program RODOS ponownie, aby korzystać ze wszystkich jego możliwości.

Informację o tym, że program został zarejestrowany znajdą Państwo wywołując **Pomoc/O programie...** 

|                                                                                                    | lejestracji można dokonać przez internet lub telefonicznie. Aby<br>arejestrować program przez internet należy zalogować się do<br>systemu, podając identyfikatorem może być<br>azwa konta lub adres e-mail. |
|----------------------------------------------------------------------------------------------------|----------------------------------------------------------------------------------------------------|
| [dentyd                                                                                                    | ikator                                                                                                    |
|                                                                                                    | lasio                                                                                                    |
| sżeli nie masz jeszcze konta w naszym sy<br>likając przycisk "Załóż konto". Jeżeli zap<br>rygenerować nowe. | stemie możesz je utworzyć,<br>omniałeś hasła to możesz                                                                                                    |

Rys. 17 Zakładanie konta

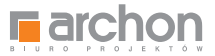

### **REJESTRACJA TELEFONICZNA**

Jeżeli z jakiegoś powodu nie mogą Państwo skorzystać z rejestracji przez Internet, można wybrać opcję **REJESTRACJI TELEFONICZNEJ**. W tym celu należy wybrać opcję Rejestruj telefonicznie w oknie logowania. W polu **NUMER HID TEGO KOMPUTERA** wyświetlany jest unikalny numer maszyny, na której uruchomiony został program. **O ten numer zostaną Państwo poproszeni przez serwisanta** po połączeniu się z serwisem technicznym firmy KOPRIN. Klucz rejestracyjny programu zostanie przesłany na podany przez Państwa adres e–mail wraz z instrukcją jego instalacji. Mogą Państwo także odwiedzić stronę internetową z aktualizacjami, poradami itp. pod adresem *http://archon.rodos.com.pl* 

### GDZIE RODOS PRZECHOWUJE KOSZTORYSY?

RODOS przechowuje wszystkie dane i ustawienia w folderze **Moje dokumenty/RODOS dla ARCHON+**. Już po pierwszym uruchomieniu RODOSa swój kosztorys znajdziesz tam w podfolderze *Kosztorysy*.

# JAK SKOSZTORYSOWAĆ DODATKOWE ROBOTY?

Najpierw prosimy zainstalować program na swoim dysku twardym i zarejestrować go, dzięki czemu będą Państwo mogli skorzystać z dwóch katalogów nakładów rzeczowych: KNR 2–01 Budowle i roboty ziemne oraz KNR 2–02 Konstrukcje budowlane.

Informacje dotyczące edycji kosztorysu znajdą Państwo w instrukcji **PIERWSZE KROKI** w rozdziale **Wprowadzanie pozycji kosztorysowych** (menu *Pomoc/Broszury/Pierwsze kroki – ARCHON+*) oraz w pomocy kontekstowej (ikona 🥝 lub klawisz F1).

## JAK WYCENIĆ MATERIAŁY I SPRZĘT?

Jeśli chcą Państwo wykorzystać informator cenowy *Euro–MS*, najpierw prosimy zainstalować program na swoim dysku twardym, a następnie zarejestrować go.

#### ABY ZNALEŹĆ CENĘ DLA INTERESUJĄCEGO PAŃSTWA MATERIAŁU:

- otwórz kosztorys w zainstalowanym RODOS-ie
- przejdź na zakładkę MATERIAŁY (rys. 18)
- w linii z wybranym materiałem kliknij prawym przyciskiem myszy wywołując menu lokalne w kolumnie CENA
- wybierz CENA Z INFORMATORA

| Kodos · [DOM_W_KALATEACH_2_VER_2_                                                                                                    | KI_KOSZIOKI | S_MINIMALNE]       |                                                                 |                        | - <b>1</b> |
|----------------------------------------------------------------------------------------------------|-------------|--------------------|-----------------------------------------------------------------|------------------------|------------|
| Pilk Baza Ceny Widok Kosztorys Narzędzia Okno Pomoc                                                                                                    |             |                    |                                                                 |                        |            |
|                                                                                                    |             | Darmowa baza: - Ki | ER 2-01 Bodewle i robaty ziere                                  | 100                    |            |
|                                                                                                    |             | -10                | III. 2-02 Konstrukcje bodovilan<br>formator conover Euro-MS 1/2 | a<br>010 Zareiestrui p | area       |
|                                                                                                    |             |                    |                                                                 | 351.9                  | 956.1      |
|                                                                                                    |             |                    |                                                                 |                        |            |
| pane ogone   Hosyche   Hansaby   Comary   Dementy   Robocana   Hatamany   Spratt                                                                                                   |             |                    |                                                                 |                        |            |
| tateriały 🅜 🔁 🚔 🖼 🛄                                                                                                    |             |                    |                                                                 | 245.1                  | .187,3     |
| Dbiekt<br>lestawienie zbiorcze                                                                                                    |             |                    |                                                                 |                        |            |
| lazwa                                                                                                    | Jm          | llość              | Cena (20)                                                       | Wartość (zł)           |            |
| lale iglaste obrzynane wymiarowe nasycone ki.ll gr.50-75mm                                                                                                    | m3          | 1,45               | 1.063,69                                                        | 1.5                    | 542,3      |
| lalustrady stalowe                                                                                                    | kg          | 103,68             | 9,58                                                            | 9                      | 993.2      |
| Jalustrady z drewna bukowego                                                                                                    | m           | 9.15               | 85.00                                                           | 7                      | 777.7      |
| Jeton zwykły B-10 (CB/10)                                                                                                    | m3          | 5,10               | annes.                                                          |                        | -          |
| ieton zwykły B-15 (C12/15)                                                                                                    | m3          | 13.00              | Przenoś ceny w                                                  | trybie edycji          |            |
| ieton zwytły B-20 (C16/20)                                                                                                    | m3          | 71,01              | Cena z cennika                                                  | Shift                  | It+ Enl    |
| alacha powlekana plaska                                                                                                    | m2          | 25,33              | Cena z informa                                                  | tora Ctrl              | el+En      |
| Brama garažowa HORMANN EPU stalowe, segmentowe z układem sprężyn naciągowych, ocieplane, białe na zewnątrz<br>wymiarach 2375/2125 mm z przekłoczeniame poziomymi, z prowadzeniem Z | 521         | 2.00               | Przelicz ceny                                                   | ē                      |            |
| Cegla budowlana klinkierowa pelna 25x12x6.5cm                                                                                                    | szt         | 589.01             | Y Zaznaczaj zmie                                                | nione ceny             |            |
| egla budowlana pelna                                                                                                    | 521         | 2,176,85           | Skatul zaznacze                                                 | enia zmian cen         |            |
| legia kratówka K3 25x12x22cm                                                                                                    | 921         | 1.541.62           | 2.55                                                            | 3.9                    | 945.5      |
| lement portiandbili 35                                                                                                    | 1           | 0.07               | 439,94                                                          |                        | 30.8       |
| Dachówka ceramiczna Marsylka, standardowa (12,50 szt./m2), naturalna czerwień                                                                                                    | 525         | 3.179.25           | 3,14                                                            | 9.9                    | 982.8      |
| łachówka ceramiczna Marsvika, szczytowa lewa i prawa, naturalna czerwień (3szt.imb)                                                                                                | 927         | 40.00              | 23.35                                                           | 9                      | 934.0      |
| Nenko rynnowe POW 'Gamraf' - 125mm                                                                                                    | 921         | 10.00              | 6.84                                                            |                        | 68.4       |
| eski boazenjine z drewna iglastego azer, ponad 6cm                                                                                                    | m2          | 49.30              | 28.75                                                           | 1.4                    | 417.3      |
| Yeski iglaste obrzinane kl.lli 19-25mm                                                                                                    | m2          | 1.00               | 023.81                                                          | 1.1                    | 172.1      |
| Jeski iglaste obrzynane xi.ll 28-45mm                                                                                                    | m3          | 1,07               | 730,90                                                          | 7                      | 782.0      |
| Drewno na stemple                                                                                                    | m3          | 0.61               | 325.11                                                          | 1                      | 198.3      |
| rewno opsłowe                                                                                                    | kg          | 28.94              | 0.20                                                            |                        | 5.7        |
| nut stalowy mielól                                                                                                    | kg          | 22.97              | 4.04                                                            |                        | 82.1       |
| irzwi bałkonowe z PCW Oknoplast Kraków                                                                                                    | m2          | 22.49              | 450.00                                                          | 10.1                   | 120.5      |
| 0rzwi wewn. 0,80x2,0 fabr wykończ odp.ogniowa 30min. atest                                                                                                    | <b>kpi</b>  | 1,00               | 920.00                                                          | 9                      | 920.0      |
| rzwi zewnętrze                                                                                                    | m2          | 4.62               | 1.000.00                                                        | 4.6                    | 620.0      |
| vole                                                                                                    | szt         | 654.32             | 0.50                                                            | 3                      | 327.       |
| mulsja gruntująca Atlas UNI-GRUNT                                                                                                    | dm3         | 166,83             | 6,50                                                            | 1.0                    | 084.       |
| arba emulsyjna wewnęńzna-bioła                                                                                                    | dm3         | 303.63             | 6.56                                                            | 1.9                    | 991.8      |
| arba olejna do gruntowania                                                                                                    | dm3         | 0.46               | 15,29                                                           |                        | 7.5        |
| arba olejna nawierzchniowa                                                                                                    | dm3         | 0.46               | 23.19                                                           |                        | 10.6       |
| olia poliet, izolacyjna, grub. 0,3 mm                                                                                                    | m2          | 495,05             | 1,65                                                            |                        | 818.       |
| olia polietylenowa zbrojona dachowa                                                                                                    | m2          | 334.57             | 3.69                                                            | 1.2                    | 234,5      |
| FUGA WASKA ATLAS                                                                                                    | kg          | 60.64              | 6.67                                                            |                        | 387.9      |

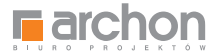

- otwórz informator Eurocenbud RMS (rys. 19)
- wybierz pasujący materiał i jednostkę miary
- naciśnij klawisz *Enter* (ikona lub klawisz F4), aby przenieść cenę do kosztorysu.

| Informatory cen materiałów - Eurocenbud RMS I półrocze 2010 r.                                                                                                    |     |        |             | x |  |
|----------------------------------------------------------------------------------------------------|-----|--------|-------------|---|--|
| Plik Widok Pomoc 🏟 Nowości                                                                                                    |     |        |             |   |  |
| Comparison of the second second seco |     |        | 🖌 😒         | 2 |  |
| 1 Eurocenbud RMS 2010.1                                                                                                    |     |        |             |   |  |
| Beton zwykły B-10 (C8/10) [m3]                                                                                                    |     |        | Cena=192,54 |   |  |
| Nazwa Jm • Cena śr. Cena z Kz                                                                                                    |     |        |             |   |  |
| Benzyna                                                                                                    | dm3 | 3,41   | 3,67        |   |  |
| Beton lekki jamisty z kruszyw porowatych sztucznych                                                                                                    | m3  | 199,21 | 214,15      |   |  |
| Beton zwykły B-7,5                                                                                                    | m3  | 173,70 | 186,73      |   |  |
| Beton zwykły B-10                                                                                                    | m3  | 179,26 | 192,70      |   |  |
| Beton zwykły B-15                                                                                                    | m3  | 192,08 | 206,49      |   |  |
| Beton zwykły B-17,5                                                                                                    | m3  | 207,28 | 222,83      |   |  |
| Beton zwykły B-20                                                                                                    | m3  | 216,23 | 232,45      |   |  |
| Beton zwykły B-25                                                                                                    | m3  | 222,15 | 238,81      |   |  |
| Beton zwykły                                                                                                    | m3  | 193,67 | 208,19      |   |  |
| Bidety porcelamowe z natryskiem                                                                                                    | szt | 427,71 | 459,79      |   |  |
| Bidety porcelanowe z natryskiem w baterii                                                                                                    | szt | 421,76 | 453,39      |   |  |
| Bidety porcelanowe z natryskiem                                                                                                    | szt | 435,15 | 467,79      |   |  |
| Bidety porcelanowe                                                                                                    | szt | 290,54 | 312,33      |   |  |
| Biowłóknina                                                                                                    | m2  | 8,44   | 9,07        |   |  |
| Bitizol R                                                                                                    | kg  | 2,00   | 2,15        |   |  |
| Blacha dachówkowa LPA gr. 0,50mm pokryta poliestrem                                                                                                    | m2  | 32,86  | 35,32       |   |  |
| Blacha dachówkowa LPA gr. 0,55mm pokryta plastisolem                                                                                                    | m2  | 44,49  | 47,83       |   |  |
| Blacha fałdowa gr.0,75mm                                                                                                    | kg  | 8,54   | 9,18        |   |  |
| Blacha fałdowa T55x188D                                                                                                    | kg  | 8,66   | 9,31        |   |  |
| Blacha gruba                                                                                                    | kg  | 6,14   | 6,60        |   |  |
| Blacha grubości 5,0-19,0mm                                                                                                    | kg  | 3,04   | 3,27        |   |  |
| Blacha miedziana 0,5mm                                                                                                    | kg  | 73,66  | 79,18       |   |  |
| Blacha miedziana 0,6mm                                                                                                    | kg  | 76,42  | 82,15       |   |  |
| Blacha ocynk 0,5m2                                                                                                    | szt | 9,04   | 9,72        |   |  |
| Blacha ocynk 1,0m2                                                                                                    | szt | 20,67  | 22,22       |   |  |
| Blacha ocynk 1,5m2                                                                                                    | szt | 29,54  | 31,76       |   |  |
| Blacha ocynkowana falista                                                                                                    | kg  | 8,70   | 9,35        |   |  |
| Blacha ocynkowana fałdowa                                                                                                    | kg  | 8,82   | 9,48        |   |  |
| Blacha ocynkowana gr. 0,50mm                                                                                                    | kg  | 8,42   | 9,05        | - |  |
| Zmień cene w kosztorysje                                                                                                    |     |        | 7109        |   |  |

Rys. 19 Informator cenowy materiałów RMS

Więcej informacji na temat wyceny kosztorysu znajdą Państwo w broszurze **PIERWSZE KROKI** oraz w pomocy kontekstowej. Analogicznie postępuj przy wycenie sprzętu.

# JAK PRZEKAZAĆ KOSZTORYS W WERSJI ELEKTRONICZNEJ?

#### WYDRUK W FORMACIE PDF

Po zainstalowaniu w systemie *wirtualnej drukarki,* wszelkie wydruki kosztorysów mogą być przechwytywanie i zapisywane w postaci *dokumentu PDF,* a następnie otwierane na innych komputerach, o ile jest na nich zainstalowana przeglądarka takich dokumentów. Szczegółowe informacje dotyczące generowania plików PDF przez program **RODOS** znajdą Państwo w poradniku *Wydruk PDF* na stronie *www.rodos.com.pl/serwis.* 

#### PLIKI KOSZTORYSU W FORMACIE RDS

Chcąc przekazać Wykonawcy kosztorys mogą Państwo przesłać mu oryginalny plik kosztorysu wraz z przeglądarką kosztorysów, która znajduje się na stronie www.rodos.com.pl/download lub programem RODOS dla ARCHON+ (plik Setup\_RODOS\_dla\_ARCHON.exe w folderze Instaluj na płycie CD).

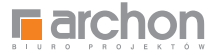

# Wydruk kosztorysu RODOS dla ARCHON+

Kosztorys budowlany w wersji drukowanej to skuteczna koordynacja działań związanych z całym procesem inwestycyjnym.

#### Istnieje wiele wariantów wydruków. Poniżej zostaną przedstawione te, które wykorzystywane są najczęściej a mianowicie:

#### PEŁNY WYDRUK KOSZTORYSU

SKRÓCONY WYDRUK DLA BANKU

Wykorzystywany podczas starania się o kredyt w banku. Zawiera wykaz robót budowlanych i kosztów ich wykonania.

Zawiera wykaz wszystkich robót budowlanych podzielonych na poszczególne etapy oraz wykaz

wszystkich kosztów rozbitych na: koszty robocizny, materiału, sprzętu itp.

WYDRUK PRZEDMIARU ROBÓT

Jest narzędziem stosowanym do uzyskania wycen na wybudowanie domu od kilku firm wykonawczych. Zawiera wykaz robót budowlanych, bez uwzględniania cen materiałów i robocizny.

### PEŁNY WYDRUK KOSZTORYSU

W celu wydruku kosztorysu pełnego, postępuj zgodnie z poniższymi wytycznymi.

Naciśnij opcję **PLIK** oraz **DRUKUJ** (rys. 20).

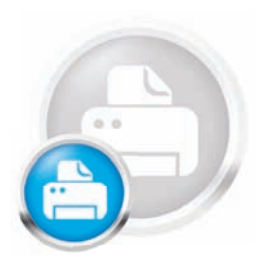

| 25 |                            |                        | Rodos - [DOM_W_KALATEACH                                                                                                    | 2 VER 2 K1 | KOSZTOR | (YS_MINIMALNE)       |                                          | - 0 ×                 |
|----|----------------------------|------------------------|----------------------------------------------------------------------------------------------------|------------|---------|----------------------|------------------------------------------|-----------------------|
|    | Elk Baza Ce                | ny Widek Koszterys     | Narzędzia Okno Pomoc                                                                                                    |            |         |                      |                                          |                       |
| 6  | Nowy                       | Ctrl+N<br>Ctrl+O       |                                                                                                    |            |         | Dzięki d<br>dostosuj | odatkowej bazie danycł<br>swói kosztorys | Zarajectruj program   |
|    | Odzyskaj                   |                        |                                                                                                    |            |         |                      |                                          | 351 956 17 1          |
| De | Zapisz jako<br>Zapisz jako | Chri+S<br>Shift+Chri+S | henty Roboczne Materiały Sorzęt                                                                                                    |            |         |                      |                                          | 0.0-                  |
| Pa | Wydlii oocrta              |                        |                                                                                                    |            |         |                      |                                          | 00                    |
| 1  | Zamknij                    | Col+F4                 | Opis<br>1. STAN SUROWY                                                                                                    | mL         | -       | Rość                 | Cena                                     | Wartošć<br>179.610,71 |
|    | carrieri wscj              | tame tout              | 1. POZIOM "O"                                                                                                    |            |         |                      |                                          | 38.250,40             |
|    | A Podgled wyd              | inuku Shift+Ctrl+P     | 1. Roboty ziemne                                                                                                    |            |         |                      |                                          | 4.828,95              |
|    | Zakończ                    | _                      | Usunięcie warstwy ziemi urodzajnej za pomocą spycharki o<br>grubości do 15cm                                                                                                    | m2         | 1       | 620,85               | 0,45                                     | 278,94                |
|    | 2                          | KNR 2-01 0217/04       | Wykopy oraz przekopy w gruncie kategorii III wykonywane na<br>odkład koparkami podsiebiernymi o pojemności łyżki 0,25m3                                                                                            | m3         | 2       | 55.78                | 10,35                                    | 576.76                |
|    | э                          | KNR 2-01 0317/02       | Wytopy linlowe o szer. 0.8-1.5m (1.6-2.5m - rob.02; 2.6-4.5m -<br>rob.03) o ścianach pionowych (w gruntach suchych), z<br>wydobyciem urobku łopata, wykopy o gł do 1.5m; grunt kat lii-fy                          | m3         | 3       | 24,81                | 42,99                                    | 1.091,23              |
|    | 4                          | KNR 2-01 0502/02       | Ręczne zasypywanie wnęk za ścianami: budowli<br>wodno-inżynieryjnych przy wysokości nasypu do 4m w gruncie<br>kategoni III (Krotność= 0,5)                                                                         | m3         | 1       | 40,48                | 68,02                                    | 1.376.78              |
|    | 5                          | KNR 2-01 0230/01       | Zasypanie wykopów spycharkami z przemieszczeniem gruntu<br>kat.i-III na odległość do 10m (Krotność= 0,5)                                                                                                    | ma         | Ŧ       | 40,48                | 1,96                                     | 39,17                 |
|    | 6                          | KNR 2-01 0505/01       | Plantowanie ręczne powierzchni gruntu rodzimego kategorii Hill                                                                                                    | m2         | 3       | 888,25               | 1.57                                     | 1.395,36              |
|    | 7                          | KNR 2-01 0122/01       | Pomiary przy wykopach fundamentowych w terenie równinnym i<br>nizinnym                                                                                                    | m3         | 1       | 00.59                | 0,88                                     | 70,73                 |
|    |                            | 1.1                    | I.2. Fundamenty                                                                                                    |            |         |                      |                                          | 17.233,48             |
|    |                            | KNR 2-02w 1101/03      | Podkisdy betonowe na podlobu pruntowym w budownictwie<br>miestkaniowym i ubytechośce publicznej z transportem i<br>układaniem przy zastosowaniu pompy do betonu - podkiad<br>betonowy pod ławami z B-10 grub. 10cm | mJ         | 1       | 4,95                 | 285.96                                   | 1.417.76              |
|    | 9                          | KNR 2-02 0202/01       | Lawy fundamentowe zelbetowe prostokatne o szerokości do<br>0,6m z układaniem betonu z zastosowaniem pompy                                                                                                    | ma         | 1       | 17,57                | 362,99                                   | 6.378,16              |
|    | 10                         | KNR 2-02 0204/01       | Stopy fundamentowe żelbetowe prostokątne o objętości do<br>0.5m3 z układaniem betoru z zastosowaniem pompy                                                                                                    | m3         | 1       | 2,48                 | 368,56                                   | 903.74                |
|    | 11                         | KNR 2-02 0207.1/01     | Ściany żełbetowe grubości 8cm z układaniem betonu za<br>pomocą pompy o wysokości do 3.0m                                                                                                    | m2         | 3       | 61,27                | 83,72                                    | 5.125,66              |
|    | 12                         | KNR 2-02 0207.1/07     | Sciany żelbetowe z układaniem betoriu za pomocą pompy -<br>dodatek za kaddy 1cm różnicy grubości (Krotność= 17)                                                                                                    | m2         |         | 57.09                | 3.26                                     | 3.169,36              |
|    | 13                         | KNR 2-02 0207.1/07     | <ul> <li>Sciany żelbetowe z układaniem betonu za pomocą pompy-<br/>dodatek za każdy tom różnicy grubości (Krotność= 12)</li> </ul>                                                                                 | m2         | 1       | 4,18                 | 3.26                                     | 163,32                |
|    | 14                         | KNR 2-02 0207.1/07     | Sciany želbelowe z układaniem belonu za pomocą pompy -<br>dodatek za każdy 1cm różnicy grubości (Krotność= 11)                                                                                                    | m2         | 1       | 0,82                 | 3.26                                     | 29.63                 |
|    | 15                         | KNR 2-02 0208/01       | Stupy żełbetowe prostokątne o wysokości do 4,0m i stosunku<br>deskowanego obwodu do przekroju do 5 z układaniem betonu                                                                                             | m3         | 1       | 0.10                 | 501,14                                   | 45,86                 |

Rys. 20 Drukowanie kosztorysu w programie RODOS

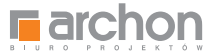

- 8

4

351.956,17 zł

Bill Is

Pojawi się nam okno **WYDRUK**, w którym klikamy opcję Parametry wydruku (rys. 21).

W oknie **PARAMETRY WYDRUKU**, w prawym górnym rogu, znajduje się pole **OPCJE WYDRUKU** z możliwością wyboru. Aby wydrukować kosztorys pełny, zaznaczamy w tym oknie następujące parametry: **CENY** i **WARTOŚCI, LINIE** 

PIONOWE, PASEK (rys. 22).

#### Dane ogóne Pozycje | Naklady | Obmary | Elementy | Roboczna | Materiały | Sprzet | 00 Numer pozycji Podstawa Opis Jm llość Cena Wartość 1. STAN SUROWY 179.610,71 1.1. POZIOM "O" 38.250,40 1.1.1. Roboty ziemne 4.828.95 Usunięcie warstwy ziemi urodzajnej za pomocą spycharki o grubości do 15cm 1 KNR 2-01 0126/01 im2 620.85 0.45 278.94 Wykopy oraz przekopy w gruncie kategorii III wykonywane na odkład koparkami podsiebiernymi o pojemności łyżki 0.25m3 2 KNR 2-01 0217/04 m3 55,78 10,35 576.76 Wykopy liniowe o ster 0,8-1,5m (1,6-2,5m - rob.02; 2,5-4,5m - rob.02) o ścianach pionowych (w gruntach sudhych), z wydobyciem urobku topatą, wyko 24.01 43,98 1.091.23 3 KNR 2-01 0317/02 m) × Wydruk Ręczne zasypywanie wnęk za śc wodno-inżynieryjnych przy wysoło kategorii III (Krotność= 0,5) 4 KNR 2-01 0502/02 40.48 68.02 1 376 78 Bodzej wydruku Parametri vehicles Zasypanie wykopów spycharkan kati-ili na odległość do 10m (Kr Wydruk w trybie graficznym 5 KNR 2-01 0230/01 40.48 1,96 39,17 Podplad wydruku Plantowanie ręczne powie KNR 2-01 0505/01 888,25 1.57 1.395,36 Drukarka Druko Pomiary przy wykopach fundame KNR 2-01 0122/01 80.59 7 0.88 70.73 nizion 1.1.2. Fundament Zamknij Pomoc 17.233,48 Podkády bětsnowé na podlobu p mieszkuniowym i upýtecznośce putlicznej z transportem i układaniem prz zastośowaniu pomyty do betoru - podkład betonowy pod ławami z B-10 grub. 10cm 8 KNR 2-02w 1101/03 mJ 4,95 285.96 1.417.76 Lawy fundamentowe želbetowe prostokajne o szerokości do 0,6m z układaniem betonu z zastosowaniem pompy m3 17,57 362,99 6.378.16 9 KNR 2-02 0202/01 Stopy fundamentowe żelbetowe prostokątne o objętości do 0.5m3 z układaniem betonu z zastosowaniem pompy 10 KNR 2-02 0204/01 m3 2,48 368,58 903.74 Ściany żelbetowe grubości 6cm z układaniem betonu za pomocą pompy o wysokości do 3,0m 11 KNR 2-02 0207,1/01 m2 61,27 83.72 5.125.66 12 Sciany želbetowe z układaniem betonu za pomocą pompy dodatek za kaźdy 1cm różnicy prubości (Krotność= 17) m2 57,09 3,26 3.169.36 KNR 2-02 0207.1/07 Ściany żelbetowe z układaniem betonu za pomocą pompy dodatek za każdy tom różnicy grubości (Krotność= 12) 13 KNR 2-02 0207.1/07 m2 4,18 3,26 163,32 Ściany żelbełowe z układaniem betonu za pomocą pom dodatek za każdy 1cm różnicy grubości (Krotność= 11) 14 KNR 2-02 0207.1/07 im2 0.82 3.26 29.63 KNR 2-02 0208/01 deskowanego obwodu do przekroju do 5 z układaniem below 15 m3 0.10 501,14 45,86

Rodos - [DOM\_W\_KALATEACH\_2\_VER\_2\_K1\_KOSZTORYS\_MINIMALNE]

konkurs fotograficzny

TWÓJ DOM W OBIEKTYWIE

🔹 🔟 🛐 🚱

Rys. 21 Okno funkcji WYDRUK

Widok Kosztorys Narzędzia Okno Po

RODOS 2010

Farchon

| <u>.</u>            |                     | Rodos - [Di                                                                                              | DM_W_KALATEACH                                                      | _2_VER_2K1_K       | OSZTORYS_MINIMALNE                                     | 1                                                |                                                                              | - 8 -              |
|---------------------|---------------------|----------------------------------------------------------------------------------------------------|---------------------------------------------------------------------|--------------------|--------------------------------------------------------|--------------------------------------------------|------------------------------------------------------------------------------|--------------------|
| RODO                | S (2010)<br>rchon   | audéora cano vernoc                                                                                      |                                                                     |                    | Darmov                                                 | va baza: - KNR 2-01<br>- KNR 2-02<br>- Informati | Bodowła i robaty ziemne<br>Kanstrukcje bodowiane<br>ir renowy Euro MS 1/2010 | Zarejestruj progra |
| 1 🕞 🖬 🗹             | 144 00              |                                                                                                    |                                                                     |                    |                                                        |                                                  | 🔹 🗂 🛐                                                                        | 351.956,17         |
| Dene ogóine Pozycje | Naklady Comary Bene | nty Robocizne Materiely Sprzęt                                                                           |                                                                     |                    |                                                        |                                                  |                                                                              |                    |
| Pozycje OR          | <b> X</b>           | 3 📭 🖪 🗃 🖪 🗳 🕻                                                                                            |                                                                     |                    |                                                        |                                                  |                                                                              | 00                 |
| Numer pozycji       | Podstawa            | Opis                                                                                                    |                                                                     | Jm                 | Rość                                                   | 0                                                | Cena                                                                         | Wartošć            |
|                     | 1.                  | STAN SUROWY                                                                                              |                                                                     |                    |                                                        |                                                  |                                                                              | 179.610,71         |
|                     | 1.1.                | POZOMIN                                                                                                  |                                                                     |                    |                                                        |                                                  |                                                                              | 38,250,40          |
|                     | 1.1.1.              | Robot                                                                                                    | Para                                                                | metry wyaruku      |                                                        |                                                  |                                                                              | 4.828,95           |
| 1                   | KNR 2-01 0125/01    | Usun Zgerertość                                                                                          | Tytul                                                               |                    | Opcje wydryku<br>Centy i wartolet                      |                                                  | 0,45                                                                         | 278,94             |
| 2                   | KNR 2-01 0217/04    | Vykot Charakterystyka obiettu<br>Przedmiar FCIC<br>odkta Przedmiar                                       | Opcia<br>Nr kostorys                                                | u.                 | Kod pozycji<br>Numer ST<br>Kod CPV                     |                                                  | 10,35                                                                        | 576,76             |
| э                   | KNR 2-01 0317/02    | Wykoj Kakulacja szczejółowa (form<br>rob.0) V Kakulacja szczejółowa (form<br>wydot Kakulacja upreszczona | ula I) Unoixe<br>Ula I) Zatwierdzen<br>Stawki i narz<br>Rez wartedo | uty<br>(Proviniar) | Data wydrułu     Dine pionowe     Posęk     Nazwa piku |                                                  | 43,98                                                                        | 1.091.23           |
| 4                   | KNR 2-01 0502/02    | Reczr Ceny jednostkowe<br>wodn Zabela elementów<br>kateo Tabela elementów                                | Nazwy CPV<br>Rekomendac                                             | ça SKB             | Nagłówek 1<br>Rodos &W [54] - MR                       |                                                  | 68,02                                                                        | 1.376.78           |
| 5                   | KNR 2-01 0230/01    | Zasyc Zestawienie robocizny<br>kat.bit Zestawienie materiatiw                                            | -                                                                   | Naglówsk 2         |                                                        |                                                  | 1,95                                                                         | 39,17              |
| 6                   | KNR 2-01 0505/01    | antı Zestawene nateriatiw wykonewcy<br>Zestawienie sprzętu                                               | nawcy                                                               |                    | Marrinary Joshnas D                                    | 50 mml                                           | 1.57                                                                         | 1.395,36           |
| 7                   | KNR 2-01 0122/01    | Pomu Koszty zsłupu<br>nizinn Dosławy inwestora                                                           |                                                                     |                    | Targetesy (Javes u.)                                   | A Real Provide State                             | 0,88                                                                         | 70,73              |
|                     | 1.1.2               | Fundz Zastosowane katalogi<br>Załącznik 1                                                                |                                                                     |                    | Brany S                                                | Doley 10                                         |                                                                              | 17.233,48          |
| 8                   | KNR 2-02w 1101/03   | Pode Linderska<br>miest<br>układ<br>beton                                                                |                                                                     |                    | Nepisypolsks                                           |                                                  | 285.96                                                                       | 1.417,76           |
| 9                   | KNR 2-02 0202/01    | Lawy<br>0.6m Cadonka Times New Roman, 1                                                                  | 2 2meri we wsz                                                      | vation             |                                                        |                                                  | 362,99                                                                       | 6.378,16           |
| 10                  | KNR 2-02 0204/01    | Stopy<br>0.5m2                                                                                           |                                                                     |                    |                                                        | 1                                                | 368,56                                                                       | 903.74             |
| 11                  | KNR 2-02 0207.1/01  | Ścian<br>pomoca pompy o wysokości do 3.0m                                                                | a Yawa wata sag                                                     | 1                  | Ser Anal                                               | 20105                                            | 83,72                                                                        | 5.125.66           |
| 12                  | KNR 2-02 0207.1/07  | Sciany želbetowe z układaniem betonu<br>dodatek za każdy tom różnicy grubości                            | za pomocą pompy -<br>(Krotność= 17)                                 | m2                 | 2                                                      | 57.09                                            | 3.26                                                                         | 3.169,36           |
| 13                  | KNR 2-02 0207.1/07  | Ściany żelbetowe z układaniem betonu<br>dodatek za każdy tom różnicy grubości                            | za pomocą pompy -<br>(Krotność= 12)                                 | m2                 | 1                                                      | 4,18                                             | 3,26                                                                         | 163,32             |
| 14                  | KNR 2-02 0207.1/07  | Ściany żelbełowe z układaniem bełonu<br>dodatek za każdy 1cm różnicy grubości                            | za pomocą pompy -<br>(Krotność= 11)                                 | m2                 | 1                                                      | 0,82                                             | 3,26                                                                         | 29,63              |
| 15                  | KNR 2-02 0208/01    | Słupy żelbetowe prostokątne o wysoko<br>deskowanego obwodu do przekroju do                               | ści do 4,0m i stosunku<br>6 z układaniem belonu                     | m3                 | 1                                                      | 0,10                                             | 501,14                                                                       | 45.86              |

Rys. 22 Okno parametrów wydruku

Zadzwoń i porozmawiaj o budowie! Twój DORADCA PROJEKTOWY – tel. 12 37 21 900

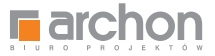

Następnie w polu **ZAWARTOŚĆ**, znajdującym się po lewej stronie, zaznaczamy opcję – strona tytułowa oraz w polu **OPCJE**, umiejscowionym w środkowej części okna zaznaczamy odpowiednio: numer kosztorysu oraz stawki i narzuty. Teraz będziemy często przełączać się pomiędzy polami **ZAWARTOŚĆ** oraz **OPCJE**, w celu dostosowania wszystkich parametrów, uwzględnianych w ramach kosztorysu pełnego.

Aby ułatwić Państwu wybór odpowiednich opcji, w tabeli przedstawiliśmy te, które należy zaznaczyć do wydruku. Jeśli oprócz nich mieli Państwo zaznaczone inne – należy je odznaczyć:

| OKNO <b>ZAWARTOŚĆ</b>                  | OKNO OPCJE WYDRUKU                                                                                                    |
|----------------------------------------|----------------------------------------------------------------------------------------------------|
| STRONA TYTUŁOWA                        | NR KOSZTORYSU<br>STAWKI I NARZUTY                                                                                                    |
| PRZEDMIAR                              | PODSTAWA NAKŁADU<br>WYDANIE KATALOGU<br>OBMIARY<br>KOLUMNA PODSTAWA                                                                           |
| KALKULACJA SZCZEGÓŁOWA<br>(FORMUŁA II) | PODSTAWA NAKŁADU<br>OBMIARY<br>RAZEM K.B.<br>NARZUTY<br>WARTOŚĆ POZYCJI<br>PODSUMOWANIE ELEMENTÓW<br>PODSUMOWANIE KOSZTORYSU<br>KOLUMNA ILOŚĆ |
| TABELA ELEMENTÓW                       | WYPUNKTOWANIE                                                                                                    |
| ZESTAWIENIE ROBOCIZNY                  | PODZIAŁ NA ELEMENTY                                                                                                    |
| ZESTAWIENIE MATERIAŁÓW                 | PODZIAŁ NA ELEMENTY                                                                                                    |
| ZESTAWIENIE SPRZĘTU                    | PODZIAŁ NA ELEMENTY                                                                                                    |

Po ustawieniu parametrów wydruku, zgodnie ze wskazówkami, wciskamy przycisk OK, znajdujący się w prawej dolnej części okna. Aby ostatecznie upewnić się, że ustawiliśmy właściwe parametry wydruku, naciskamy Podgląd wydruku przed rozpoczęciem właściwego drukowania. Jeżeli wszystkie ustawienia są w porządku rozpoczynamy drukowanie.

# UWAŻAJ! PEŁNY WYDRUK KOSZTORYSU MOŻE ZAWIERAĆ NAWET 100 STRON!

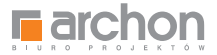

# SKRÓCONY WYDRUK KOSZTORYSU DLA BANKU

W celu wydruku kosztorysu do banku, podobnie jak w przypadku kosztorysu pełnego, po otwarciu kosztorysu w programie RODOS należy nacisnąć opcję **PLIK** oraz **DRUKUJ**. Następnie pojawi się nam okno **WYDRUK**, w którym klikamy opcję **PARAMETRY WYDRUKU**.

W oknie **PARAMETRY WYDRUKU** przechodzimy do pola **OPCJE WYDRUKU**, znajdującego się w prawym górnym rogu i zaznaczamy w nim odpowiednio: **CENY** i **WARTOŚCI**, **LINIE PIONOWE**, **PASEK** (rys. 17).

Następnie w oknach ZAWARTOŚĆ i OPCJE zaznaczamy parametry wymienione w tabeli poniżej:

| OKNO <b>ZAWARTOŚĆ</b>  | OKNO OPCJE WYDRUKU                          |
|------------------------|---------------------------------------------|
| STRONA TYTUŁOWA        | NR KOSZTORYSU<br>STAWKI I NARZUTY           |
| KALKULACJA UPROSZCZONA | PODSTAWA NAKŁADU<br>PODSUMOWANIE KOSZTORYSU |
| TABELA ELEMENTÓW       | WYPUNKTOWANIE                               |

Jeśli oprócz nich mieli Państwo zaznaczone inne – należy je odznaczyć.

Po ustawieniu wszystkich parametrów wydruku dokonujemy ich akceptacji przyciskiem **OK**, znajdującym się w prawej dolnej części okna, a następnie sprawdzamy ich poprawność klikając w oknie wydruk **PODGLĄD WYDRUKU**.

Wydruk wersji kosztorysu do banku składa się ZALEDWIE Z OKOŁO 8 STRON i jest bardzo pomocny przy załatwianiu formalności.

SKRÓCONY WYDRUK KOSZTORYSU SKŁADA SIĘ ZALEDWIE Z 8 STRON

|                                                                                                    | Washing bandwing weeks<br>Menosity: the two pupulations a justice spring delevation<br>public optimal ( 171000.d)                                                                                                    |                                                                                                    |
|----------------------------------------------------------------------------------------------------|----------------------------------------------------------------------------------------------------|----------------------------------------------------------------------------------------------------|
|                                                                                                    | Kessterys INWESTORSKI de FT<br>KORTY REDOKLOR                                                                                                    | Figure 2 - Constant and Constant and Constan |
| <ul> <li>Bernstein and State State Sta</li></ul> | Ministry         Market States (States States S |                                                                                                    |

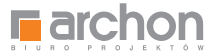

### WYDRUK PRZEDMIARU ROBÓT

Przedmiar robót jest narzędziem stosowanym do uzyskania wycen na wybudowanie domu od kilku firm wykonawczych.

W celu jego wydruku, postępuj analogicznie jak w przypadku pozostałych wariantów kosztorysu.

Naciśnij opcję **PLIK** oraz **DRUKUJ.** Pojawi się nam okno **WYDRUK**, w którym klikamy opcję **PARAMETRY WYDRUKU.** 

W oknie **PARAMETRY WYDRUKU** ustawiamy **OPCJE WYDRUKU**, znajdujące się w prawym górnym rogu, zaznaczając: **LINIE PIONOWE** i **PASEK** pomijając parametr **CENY** i **WARTOŚCI** (rys. 23).

| <b>F</b>                                 |                                        | Rodos - [DOM_1                                                                                                    | N_KALATEACH_2                                             | VER_2K1_K        | OSZTORYS_MINIMALNE]                |          | - 8 -        |
|------------------------------------------|----------------------------------------|----------------------------------------------------------------------------------------------------|-----------------------------------------------------------|------------------|------------------------------------|----------|--------------|
| RODO                                     | S 2010                                 | lerzędzie Olimo Pomoc                                                                                                    |                                                           |                  |                                    |          | Pisz BLOGA   |
|                                          | 16800                                  |                                                                                                    |                                                           |                  | 100000000                          | 🜒 🛅 💈    | 351.956,17 2 |
| Dane ogólne Pozycje                      | hakledy Comary Bene                    | enty Robocizne Materiely Sprzęt                                                                                                    |                                                           |                  |                                    |          |              |
| Pozycje OR                               | × = * ×                                | 5 E NO . 4 L C                                                                                                    |                                                           |                  |                                    |          | 00-          |
| Numer pozycji                            | Podstawa                               | Opis                                                                                                    |                                                           | Jm               | Rość                               | Cena     | Wartošć      |
|                                          | 1                                      | STAN SUROWY                                                                                                    |                                                           |                  |                                    |          | 179.610,71   |
|                                          | 1.3                                    | POZIOM TOT                                                                                                    |                                                           | -                |                                    |          | 38.250,40    |
|                                          | 1.1.1                                  | Robot                                                                                                    | Parame                                                    | etry wydruku     |                                    |          | 4.828,95     |
| 1                                        | KNR 2-01 0126/01                       | Usun Zevartość<br>orubo Vilteres tytekowa                                                                                             | Tytul<br>Kosztorys                                        |                  | Opcje wydryku                      | 0,45     | 278.94       |
| 2 KNR 2-01 0217/04                       |                                        | Wykot Charakterystyka obiektu<br>Przedmiar FEIC                                                                                       | Opcia                                                     |                  | Kod pozycji<br>Numer ST            | 10.35    | 576.76       |
| э                                        | KNR 2-01 0317/02                       | Odika 2 Przedmiar<br>Wykoj Kokurcza szczegółowa (formula I)<br>rob.0. V Kakuracja szczegółowa (formula I)<br>Kakuracja uprzedzierzego | Virkostorysu<br>Umoine<br>Zatwierdzem<br>Stawki i narzuby |                  | Kod CPV<br>Deta wydrufu<br>✓ Pesek | 43,99    | 1.091,23     |
| 4                                        | KNR 2-01 0502/02                       | Rectr Ceny jednostkowe<br>wodh Tabela elementów                                                                                       | Bez wartości (Pr<br>Nazwy CPV<br>Rekomendacja 5           | rzedniar)<br>SKB | Napłówek 1<br>Rodos SW [54] - SR   | 68,02    | 1.376,78     |
|                                          | KNR 2-01 0230/01                       | Zasys Zestawienie robocizny                                                                                                    |                                                           |                  | Nagłówek <u>2</u>                  | 1.95     | 39.17        |
| 5 KNR 2-01 0230/01<br>6 KNR 2-01 0505/01 | Planti Zeslawienie materiałtw wykonawo | r                                                                                                    |                                                           |                  | 1.57                               | 1.395.36 |              |
| 7                                        | KNR 2-01 0122/01                       | Pomi Koszty zsłupu<br>Bostawy troussiera                                                                                              |                                                           |                  | Marginesy (zakres 050 mm)          | 0.88     | 70.73        |
|                                          | 1.1.2                                  | Fundz Zestosoware katalogi<br>Zestosoware katalogi                                                                                    |                                                           |                  | Levy 20 😴 Gény                     |          | 17,233,48    |
| 8                                        | KNR 2-02w 1101/03                      | Podia<br>miesz<br>układ<br>baton                                                                                                    |                                                           |                  | Patrixy is in golder               | 285.96   | 1.417.76     |
| 9                                        | KNR 2-02 0202/01                       | Lawy<br>0.6m Czoonka Twes New Roman, 11                                                                                               | 2men we wazyat                                            | sich             |                                    | 352,99   | 6.378,16     |
| 10                                       | KNR 2-02 0204/01                       | Stopy<br>0.5m3                                                                                                    | The second second second                                  |                  | AV   1.11                          | 368,66   | 903.74       |
| 11                                       | KNR 2-02 0207.1/01                     | Ścian<br>pomoca pompy o wysokości do 3 0m                                                                                             | water per                                                 | 1                | UK MANG                            | 83,72    | 5.125.66     |
| 12                                       | KNR 2-02 0207.1/07                     | Sciany żelbetowe z układaniem betonu za po<br>dodatek za kady fom różnicy prubości (Krot                                              | mocą pompy -<br>ność= 17)                                 | m2               | 3 57.09                            | 3,25     | 3.169,36     |
| 13                                       | KNR 2-02 0207.1/07                     | Ściany żelbetowe z układaniem betonu za po<br>dodatek za każdy tom różnicy grubości (Krot                                             | mocą pompy -<br>ność= 12)                                 | m2               | 4,18                               | 3,26     | 163.32       |
| 14                                       | KNR 2-02 0207.1/07                     | Ściany żelbetowe z układaniem betonu za po<br>dodatek za każdy 1cm różnicy grubości (Krot                                             | mocą pompy -<br>hość= 11)                                 | m2               | 2 0.82                             | 3.26     | 29.63        |
| 15                                       | KNR 2-02 0208/01                       | Stupy żelbetowe prostokatne o wysokości do<br>deskowanego obwodu do przekroju do 6 z u                                                | 4,0m i stosunku<br>Radaniem belonu                        | m3               | 1 0.10                             | 501,14   | 45.86        |

Rys. 23 Okno parametrów wydruku

Następnie w oknach ZAWARTOŚĆ i OPCJE zaznaczamy parametry wymienione w tabeli poniżej.

| OKNO <b>zawartość</b> | OKNO OPCJE WYDRUKU                                                    |
|-----------------------|-----------------------------------------------------------------------|
| PRZEDMIAR             | PODSTAWA NAKŁADU<br>WYDANIE KATALOGU<br>OBMIARY<br>KOLUMNA "PODSTAWA" |

#### OCZYWIŚCIE OPCJE ZAZNACZONE OPRÓCZ TYCH W TABELI MUSZĄ ZOSTAĆ ODZNACZONE.

Po wprowadzeniu wszystkich powyższych parametrów wydruku, zatwierdzamy wprowadzone dane przyciskiem **OK**, w prawnej dolnej części okna, a następnie sprawdzamy poprawność wprowadzonych danych, klikając w **PODGLĄD WYDRUKU** w oknie **WYDRUK**.

## WYDRUK KOSZTORYSU ŚLEPEGO ZAJMUJE OKOŁO 15 STRON I JEST BARDZO PRZYDATNY W NEGOCJACJI CEN Z WYKONAWCAMI

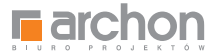

# Kosztorys skrócony w formie EXCEL

Na płycie dostarczonej Państwu zamieszczony został również skrócony kosztorys zapisany w formacie programu **Microsoft EXCEL**. Taka forma zapisu umożliwia również pełną edycję kosztorysu polegająca na wstawianiu, usuwaniu lub modyfikacji poszczególnych pozycji kosztorysu, drukowaniu oraz zapisywaniu wprowadzonych zmian.

Aby uruchomić kosztorys zapisany w formacie **EXCEL** musimy wybrać opcję **KOSZTORYS BUDOWLANY** z lewego menu głównego (rys. 24).

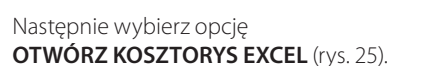

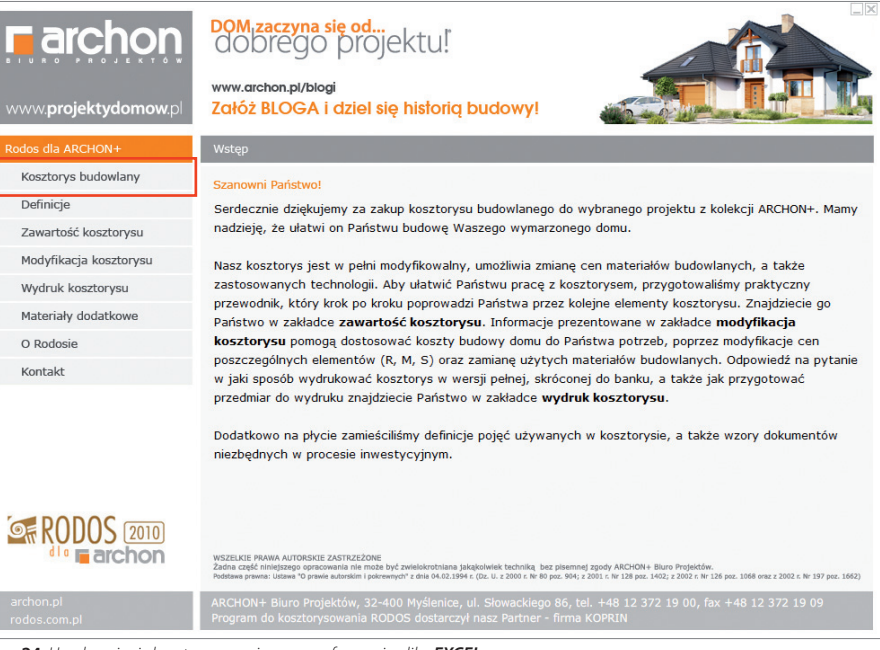

Rys. 24 Uruchomienie kosztorysu zapisanego w formacie pliku EXCEL

| <b>archon</b>                 | DOM,zaczyna się od<br>dobrego projektu!                         |                         |
|-------------------------------|-----------------------------------------------------------------|-------------------------|
| www. <b>projektydomow</b> .pl | www.archon.pl/blogi<br>Załóż BLOGA i dziel się historią budowy! |                         |
| Rodos dla ARCHON+             | Kosztorys budowlany                                             |                         |
| Kosztorys budowlany           |                                                                 |                         |
| Definicje                     |                                                                 |                         |
| Zawartość kosztorysu          |                                                                 |                         |
| Modyfikacja kosztorysu        | Kosztorys RODOS z płyty                                         | Kosztorys RODOS z płyty |
| Wydruk kosztorysu             |                                                                 |                         |
| Materiały dodatkowe           | EXCEL                                                           | EXCEL                   |
| O Rodosie                     | Kosztorys EXCEL                                                 | Kosztorys EXCEL         |
| Kontakt                       | <u>RODECOLO ENCLE</u>                                           |                         |
|                               | PDF                                                             | PDF                     |

Rys. 25 Wersje kosztorysów

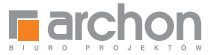

Po wybraniu kosztorysu zapisanego w formacie **EXCEL** ukaże nam się okno programu (rys. 26), w którym modyfikować możemy kolumny **ILOŚĆ** i **CENA**. Program automatycznie obliczy nam ostatnią kolumnę **WARTOŚĆ** poszczególnych pozycji kosztorysu i wyliczy całkowity koszt budowy podany na dole tabeli.

|          |         | Polit_it_sources                                                                                                    | Contra P   | TOCAL MA  | and a start of the | A CONTRACTOR OF A CONTRACTOR OF A CONTRACTOR OF A CONTRACTOR OF A CONTRACTOR OF A CONTRACTOR OF A CONTRACTOR OF A CONTRACTOR OF A CONTRACTOR OF A CONTRACTOR A CONTRACTOR A CO | the crythar an | e erestin) - L | an warming with |   |    |   |      | -    | 1 |
|----------|---------|----------------------------------------------------------------------------------------------------|------------|-----------|--------------------|----------------------------------------------------------------------------------------------------|----------------|----------------|-----------------|---|----|---|------|------|---|
| [dyc]    | a Widek | Wgtaw Format Marzędzia Dane Okno Pomoc                                                                                                    |            |           | 11000              | With Street                                                                                                    | 100015         |                |                 |   |    |   |      | - 20 |   |
| 6 . E    | 1.00    | (3) 第四日 (4) (4) (5) (4) (5) (5) (5) (5) (5) (5) (5) (5) (5) (5                                                                                                    | 2.5.6      | 计编码       | 1114               | 18 8 8                                                                                                    | 1 10           |                |                 |   |    |   |      |      |   |
| -        | v       | £ Σ =                                                                                                    |            |           |                    |                                                                                                    |                |                |                 |   |    |   |      |      |   |
|          | 1       | c                                                                                                    | P          | E         | F                  | G                                                                                                    | H              | 1              | 1               | ĸ | -1 | M | N    | 0    | ŝ |
|          |         | a second second s |            |           |                    |                                                                                                    |                |                |                 |   |    |   | 2750 | 1.0  |   |
| 10       | Redoe   | E.8.37.1 (10807)                                                                                                    |            |           |                    |                                                                                                    |                |                |                 |   |    | _ |      | -    |   |
| 8        | 10000   | Ko                                                                                                    | szto       | rys szcze | gółowy             |                                                                                                    |                |                |                 |   |    | _ | -    | _    |   |
|          | IUUYI   | VER MESZRALNY JELNOROUZNNY "DOM W RALATEACH 2                                                                                                    | versja til | HMU-      |                    |                                                                                                    |                |                |                 | _ |    | - | -    | -    |   |
| 2        | Nr poz  | Opis robót, nakiady                                                                                                    | Jm         | riamy     | Cena               | R                                                                                                    | M              | 5              | Razem           |   |    |   |      |      |   |
| 8        | 1.00    | 1                                                                                                    | 3          |           | . 5                |                                                                                                    | ¥              |                |                 |   |    |   |      |      |   |
| 8        |         | 1. STAN SUROWY                                                                                                    |            |           |                    |                                                                                                    |                |                |                 |   |    |   |      |      |   |
| 3        |         | 1.1. POZIOM "O"                                                                                                    |            |           |                    |                                                                                                    |                |                |                 |   |    |   |      | -    |   |
| 8        |         | 1.1.1. Roboty ziemne                                                                                                    |            |           |                    |                                                                                                    | 1              |                |                 |   |    |   |      |      |   |
|          | 1       | KNR 2-01 0125/01                                                                                                    |            |           |                    |                                                                                                    |                |                |                 |   |    |   |      | -    |   |
| 8        |         | Usunięcie warstwy ziem urodzajnej za pomoca spycharki o                                                                                                    |            |           |                    |                                                                                                    |                |                |                 |   |    |   |      |      |   |
| 2        |         | grubolici do 15cm                                                                                                    |            |           |                    |                                                                                                    |                |                |                 |   |    |   |      |      |   |
| <u>8</u> |         |                                                                                                    | m2         | 620,86    |                    |                                                                                                    |                |                |                 |   |    |   |      |      |   |
| 15       |         | Robocizna                                                                                                    |            |           |                    |                                                                                                    |                |                |                 |   |    |   |      |      |   |
| 13       |         | Robocizné rezem                                                                                                    | 1-9        | 0.0053    | 9,00               | 29,61                                                                                                    |                |                |                 |   |    |   |      | _    |   |
| <u>i</u> |         | Sprzęt                                                                                                    |            |           |                    |                                                                                                    |                |                |                 |   |    |   |      | -    |   |
| 0        | -       | Spycherka gaslenicowa, SSKW (7SKM)                                                                                                    | mg         | 0,0025    | 79,36              |                                                                                                    |                | 123,01         |                 |   |    |   |      |      |   |
| 8        |         | Rażem k.b.                                                                                                    |            | 1.10.000  | 1                  | 29,61                                                                                                    |                | 123,01         | 152,82          |   |    |   |      |      |   |
| 1        |         | Koszty pośrednie 65,1% R+S                                                                                                    |            |           |                    | 19,28                                                                                                    |                | 80,08          | 99,36           |   |    | _ |      |      |   |
| 2        |         | Zysk 10,7% R+S+Kp(R+S)                                                                                                    |            |           |                    | \$.23                                                                                                    |                | 21,73          | 20.96           |   |    | - | -    | -    |   |
| 1        | -       | Razem pozycja                                                                                                    | _          |           |                    | 54,12                                                                                                    |                | 224,82         | 278,94          |   |    | - |      | -    |   |
| 12       | 2       | KNIR 2-01 0217/04                                                                                                    |            |           |                    |                                                                                                    |                |                |                 |   |    |   |      |      |   |
| 6        |         | wytoby orsz przekopy w grunce sategori il wytonywane<br>na odstad koparkami podsiębernymi o pojamności tyżki<br>0.25m3                                                                                                    |            |           |                    |                                                                                                    |                |                |                 |   |    |   |      |      |   |
| 18       |         |                                                                                                    | m3         | 55,78     |                    |                                                                                                    |                |                |                 |   |    |   |      |      |   |
| 8        |         | Robocizne                                                                                                    |            | 20        |                    |                                                                                                    |                |                |                 |   |    |   |      | -    |   |
|          |         | Robatnicy pr I                                                                                                    | 10         | 0,14      | 9.00               | 70.29                                                                                                    |                |                |                 |   |    |   |      |      |   |
| 1        |         | Sprzęt                                                                                                    |            |           | 20000              |                                                                                                    |                |                |                 |   |    |   | -    |      |   |
| 10       |         | Koparka gasiericowa 0,25m3 (1)                                                                                                    | m-g        | 0.0576    | 76,41              |                                                                                                    |                | 245,28         |                 |   |    |   |      |      |   |
| 10       |         | Razem k.b.                                                                                                    |            |           |                    | 70,29                                                                                                    |                | 245.20         | 315,57          |   |    |   |      |      |   |
| 6        |         | Koszty pośrednie 65,1% R-5                                                                                                    |            |           |                    | 45,76                                                                                                    |                | 159,60         | 205,44          |   |    |   |      |      |   |
| 10       |         | Zysk 10.7% R+S+Kp(R+S)                                                                                                    |            |           |                    | 12,42                                                                                                    |                | 43,33          | 55,75           |   |    |   |      |      |   |
|          |         | Razem pózycja                                                                                                    |            |           |                    | 128,47                                                                                                    |                | 448,29         | 676,76          |   |    |   |      |      |   |
| 6        | 3       | KNR 2-01-0317/02                                                                                                    |            |           |                    |                                                                                                    |                |                |                 |   |    |   |      |      |   |
| 5        |         | Wykspy Iniswe o szer.0,8-1,5m (1,8-2,5m - rob.02; 2,8-4,5m<br>- rob.03) o ściansch pisnowych (w gruntach suchych), z<br>wystotyciem ersteku łópata, wykspy o gł.de 1,5m; grunt kat.ti-<br>ty                                                                                                    |            |           |                    |                                                                                                    |                |                |                 |   |    |   |      |      |   |
| 19       |         |                                                                                                    | m3         | 24.64     |                    |                                                                                                    |                |                |                 |   |    | - |      | -    |   |
| 0        |         | Bohoviroa                                                                                                    | 1194       | 41,01     |                    | -                                                                                                    |                |                |                 |   |    | - |      | -    |   |
|          |         | Reporting (grem                                                                                                    | 1.0        | 2.874     | 9.00               | 597.08                                                                                                    |                |                |                 |   |    |   |      | -    |   |
| 8        |         | Barenkb                                                                                                    |            | 1.014     | 0,00               | 597.08                                                                                                    |                |                | 597.04          |   |    |   |      |      |   |
| 1        |         | Koszty pośradnie 65.1% R+5                                                                                                    |            |           |                    | 355.69                                                                                                    |                |                | 305.09          |   |    |   |      |      |   |
|          | 1       | Zysk 10,7% R+S+Ko(R+S)                                                                                                    |            |           |                    | 105,48                                                                                                    |                |                | 105.48          |   |    |   |      |      |   |
| 6        |         | Datas conuta                                                                                                    |            |           |                    | 1 091 21                                                                                                    |                |                | 1 091 22        |   |    |   |      |      |   |

| 3882         Lagen 127% 6-8-6(6)         18.78         9.80         19.78         9.80         19.78         9.86         19.78         9.86         19.78         9.86         19.78         9.86         19.78         9.86         19.78         9.86         19.78         9.86         19.78         9.86         19.78         9.86         19.78         9.86         19.78         9.86         19.78         9.86         19.78         9.86         19.78         9.86         19.78         9.86         19.78         9.86         19.78         9.86         19.78         9.86         19.78         9.86         19.78         9.86         19.78         9.86         19.78         9.86         19.78         9.86         19.78         9.86         19.78         19.78         9.86         19.78         19.78         19.78         19.78         19.78         19.78         19.78         19.78         19.78         19.78         19.78         19.78         19.78         19.78         19.78         19.78         19.78         19.78         19.78         19.78         19.78         19.78         19.78         19.78         19.78         19.78         19.78         19.78         19.78         19.78         19.78         19.78                                                                                                    |    |
|----------------------------------------------------------------------------------------------------|----|
| 1395         Azer (nat) - 0         Azer (nat) - 0         114.20         711.20         911.72         911.72           2016         14         clink 2.01 01.000         clink 2.01 01.000                                                                                                    |    |
| Visit         Ord 2-00 01000<br>Products in tractory as 2 crygdom miner tracty may 2<br>missional (6% provi 15% parent<br>missional (6% provi 15% parent<br>missional (6% provi 15% provi 15% provi 15% parent<br>missional (6% provi 15% parent<br>missional (6% provi 15% parent<br>missional (6% provi 15% parent<br>missional (6% provi 15% parent<br>missional (6% provi 15% parent<br>missional (6% provi 15% parent<br>missional (6% provi 15% parent<br>missional (6% provi 15% parent<br>missional (6% provi 15% parent<br>missional (6% provi 15% parent<br>missional (6% provi 15% parent<br>missional (6% provi 15% parent<br>missional (15% parent<br>missional (15% parent)<br>missional (15% parent)<br>missional (15% parent<br>mi |    |
| State         Products throughes a transpose of production internazyme a comparative for the production internazyme a comparative for the production internazyme a compar                                                                                                    |    |
| Base 1         Resource         M3         6.6         V         V         Resource         V         Resource         V         Resource         V         Resource         V         Resource         Resource <t< td=""><td></td></t<>                                                                                                    |    |
| Alternative         Access result         Access result         Access res                                                                                                    |    |
| Bits         Reductions material         Fig.         6.20         9.20         23.65         Fig.         Fig.<                                                                                                    |    |
| Atternative         Maternative         Constrained         Constrained <thconstrained< th=""> <thconstrained< th=""></thconstrained<></thconstrained<>                                                                                                    |    |
| X800         Zevr 19102         rtl         0,846         112,84         884.83           2001         Paser         0,445         0,10         115,35         -           2002         Resett is         0,445         0,10         115,35         -         105,15           2002         Resett is alway of the<br>Statut pointme 6(1 M Ind)         212,36         69,69         -         105,15           2002         Kentry pointme 6(1 M Ind)         212,36         0,60         20,00         212,36           2004         Kentry pointme 6(1 M Ind)         212,36         0,60         257,61         -           2005         Resett is constant fill         99,90         99,90         99,90         99,90         99,90         99,90         99,90         99,90         99,90         99,90         99,90         99,90         99,90         99,90         99,90         99,90         99,90         99,90         99,90         99,90         99,90         99,90         99,90         99,90         99,90         99,90         99,90         99,90         99,90         99,90         99,90         99,90         99,90         99,90         99,90         99,90         99,90         99,90         99,90         99,90                                                                                                    |    |
| Applie         Passes         m3         0,465         50,17         102,55         (1)           2932         Reserve (a.g. second second sec                                                                                                    |    |
| 3902         Basen 16.         326.25         60.96         1.026.13           3903         Kristy pointrine 65.15         9.02         0.00         0.00           3904         Kristy pointrine 65.15         9.02         9.02         0.00         0.00           3904         Kristy pointrine 65.15         9.02         9.02         9.02         9.02         9.02         9.02         9.02         9.02         9.02         9.02         9.02         9.02         9.02         9.02         9.02         9.02         9.02         9.02         9.02         9.02         9.02         9.02         9.02         9.02         9.02         9.02         9.02         9.02         9.02         9.02         9.02         9.02         9.02         9.02         9.02         9.02         9.02         9.02         9.02         9.02         9.02         9.02         9.02         9.02         9.02         9.02         9.02         9.02         9.02         9.02         9.02         9.02         9.02         9.02         9.02         9.02         9.02         9.02         9.02         9.02         9.02         9.02         9.02         9.02         9.02         9.02         9.02         9.02         9.02 <td></td>                                                                                                    |    |
| 3930         Constry alloy 0%         0.0         0.00           3941         Alkety objectione 64, % 8-40         21,24         0,80         21,23           3955         Zysk (17)% 6-54-6(8-5)         27,23         0,00         57,63           3956         Razem szyoge         986,27         699,80         1284,59           3957         Razem szyoge         986,27         699,80         1284,59           3950         Razem szyoge         402,147         145,58         0,00         1844,20           3950         Kesty szisup 0%         221,59         0,00         1644,20         0,00         0,00         0,00           3950         Kesty szisup 0%         221,59         0,00         0,00         0,00         0,00         0,00         0,00         0,00         0,00         0,00         0,00         0,00         0,00         0,00         0,00         0,00         0,00         0,00         0,00         0,00         0,00         0,00         0,00         0,00         0,00         0,00         0,00         0,00         0,00         0,00         0,00         0,00         0,00         0,00         0,00         0,00         0,00         0,00         0,00         0,00 <t< td=""><td></td></t<>                                                                                                    |    |
| 2924         Kristy polensini 64,14,45         212,36         0.80         212,35           2925         Zysk (0,7% 85-4x6)(8-5)         573,0         0.90         573,0           2926         Razen classification (0,1% 84-4x6)         596,27         699,80         1284,15           2926         Razen classification (0,1% 84-4x6)         422,54         1481,58         1284,55           2926         Kosany salayo (0,1% 84-4x6)         422,54         1481,58         0.00         1844,20           2926         Kosany salayo (0,1% 94-5)         221,59         0.00         0.00         0.00           2926         Kosany salayo (0,1% 94-5)         221,59         0.00         0.00         0.00                                                                                                    |    |
| 2925         Zysk 107 8-05-46(0-5)         57.03         0.00         57.03           2056         Basen stryce         996,27         699.85         1.286,45           2067         Razen Opaska         402,47         1.437,86         0.00           2068         Razen stryce         996,27         1.984,20         1.984,20           2069         Kestry stalpo 0%         201,06         0.00         1.984,20           2090         Kestry stalpo 0%         201,06         0.00         0.00                                                                                                    |    |
| 3265         Razem Opska         596,27         099,85         1 296,15           2007         Razem Opska         432,54         1 491,98         1 296,15           2008         Ream Na         432,54         1 491,98         0,00           2009         Kestminika         432,54         1 491,98         0,00           2009         Kestminika         432,54         0,00         1 894,20           2009         Kestminika         432,54         0,00         0,00           2009         Kestminika         201,0         0,00         0,00                                                                                                    |    |
| 3907         Ratem Opasia         422,54         1 445,56         0,00         1 864,30           3908         Kestry stalpo 0%         281,56         281,56         0.00         1 864,30           3910         Kestry stalpo 0%         281,56         0,00         1 864,30         0.00                                                                                                    |    |
| Store         Basemit b         422,54         1495,69         0,00         1884,30           2000         Kostty salupu 0%         8,00         8,00         0,00         0,00         0,00         0,00         0,00         0,00         0,00         0,00         0,00         0,00         0,00         0,00         0,00         0,00         0,00         0,00         0,00         0,00         0,00         0,00         0,00         0,00         0,00         0,00         0,00         0,00         0,00         0,00         0,00         0,00         0,00         0,00         0,00         0,00         0,00         0,00         0,00         0,00         0,00         0,00         0,00         0,00         0,00         0,00         0,00         0,00         0,00         0,00         0,00         0,00         0,00         0,00         0,00         0,00         0,00         0,00         0,00         0,00         0,00         0,00         0,00         0,00         0,00         0,00         0,00         0,00         0,00         0,00         0,00         0,00         0,00         0,00         0,00         0,00         0,00         0,00         0,00         0,00         0,00         0,00 <t< td=""><td></td></t<>                                                                                                    |    |
| X6xsty zalupu 0%         0,00         0,00           2910         X6xsty colwards 63,1% R+S         281,56         0,00         0,00         281,56                                                                                                    |    |
| 2910 Koszty pośredne 65, 1% R-G 281,56 0,00 0,00 281,56                                                                                                    |    |
|                                                                                                    |    |
| 2911 Zysk 10.7% R-S-Ka(R-S) 76.41 0.00 0.00 76.41                                                                                                    |    |
| 2912 Opdem 790.53 1 461.66 0.00 2 252.19                                                                                                    |    |
| 2913 Razer: STAN WYKONC2ENOWY                                                                                                    |    |
| 2914 Razen k.b 24/252,03 91 484,08 2/742,87 118 478,88                                                                                                    |    |
| 2015 Koszty zskupu 0% 0.00 0.00                                                                                                    |    |
| 2916 Koszty pośrednie 85,1% R+5 15,788,07 0.00 1 785,81 17 573,68                                                                                                    |    |
| 2917 Zyak 10,7% R-5-Kp(R-5) 4254,29 0,00 464,55 4768,54                                                                                                    |    |
| 2018                                                                                                    |    |
| 2019 Rezern losztorys                                                                                                    |    |
| 2920 Razewikh 50 881,57 245 187,38 7 558,44 203 895,77                                                                                                    |    |
| 2921 Koszty zakupu 0% 0.00 0.00                                                                                                    |    |
| 2922 Koszty pośrednie 65,1% R+G 33 111,13 0.00 4 919,24 36 030,37                                                                                                    |    |
| 2923 Zysk 10.7% R+5+K8(R+5) 8 985,12 0.00 1 334.91 10 320.03                                                                                                    |    |
| 2924 Bazerry 92.955.22 245.107.30 13.010.59 201.956.17                                                                                                    |    |
| 2025                                                                                                    |    |
| 2926                                                                                                    |    |
| 2927                                                                                                    |    |
| 2928                                                                                                    |    |
| 2029                                                                                                    |    |
| 2980                                                                                                    |    |
| H ( ) H\ Przedmiar Kosztorys /Elementy /Robociena /Materiały /Sprzęt /                                                                                                    |    |
| Arkuz 2/6 Pageštvie Kostorys III Suma-0                                                                                                    | >1 |

Rys. 26 Uruchomienie kosztorysu zapisanego w formacie pliku EXCEL

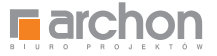

Oprócz edytowalnego kosztorysu, na dole strony umieszczonych jest jeszcze sześć zakładek zawierających dodatkowe dane (rys. 27).

| M35         | -          | fu Σ =                                                 |                                                                                                    |                                                                  |        |              |            |                |            |    |   |   |    |             |
|-------------|------------|--------------------------------------------------------|----------------------------------------------------------------------------------------------------|------------------------------------------------------------------|--------|--------------|------------|----------------|------------|----|---|---|----|-------------|
|             | A   1      | 6 C                                                    | D                                                                                                    | E                                                                | F      | G            | н          | 1.1            | 01 0       | κ. | 1 | M | N  | 0           |
| 2883        | _          | Robocizna                                              |                                                                                                    |                                                                  |        | and a second |            |                |            |    | - |   |    | 1 1         |
| 2884        |            | Robocizna razem                                        | 1-0                                                                                                    | 0,2037                                                           | 9.00   | 105,29       |            |                |            |    |   |   |    |             |
| 2885        |            | Materialy                                              |                                                                                                    |                                                                  |        |              |            |                |            |    |   |   |    |             |
| 2886        |            | Obrzeże trawnikowe 75-100x30x8cm szare                 | - m (                                                                                                    | 1,02                                                             | 12.59  |              | 744,45     |                |            |    |   |   |    |             |
| 2887        |            | Plasek                                                 | m3                                                                                                    | 0.0047                                                           | 50.13  |              | 13.54      |                |            |    |   |   |    |             |
| 2888        |            | Materialy pomocnicze                                   | . 94                                                                                                    | 0.5                                                              |        |              | 3.79       |                |            |    |   |   |    |             |
| 7889        |            | Razem k b                                              |                                                                                                    |                                                                  |        | 106.29       | 781.78     |                | 848.07     |    |   |   |    |             |
| 2890        |            | Koszty zakupu 0%                                       | _                                                                                                    |                                                                  |        |              | 0.00       |                | 0.00       |    |   |   |    |             |
| 2991        |            | Koszty pośrednie 85,1% R+S                             |                                                                                                    |                                                                  |        | 69.19        | 0.00       |                | 69.19      |    |   |   |    |             |
| 2892        |            | Zvak 10 7% R+S+Ka(R+S)                                 |                                                                                                    |                                                                  |        | 18.78        | 0.00       |                | 18.78      |    |   |   |    | -           |
| 2893        |            | Paren ostucia                                          | 1                                                                                                    |                                                                  |        | 184.20       | 70172      |                | 956.04     |    |   |   |    |             |
| 2854        | 10         | 4 K0R 2-01 030/03                                      | _                                                                                                    |                                                                  |        |              |            |                |            |    |   |   |    | -           |
|             | - 1"       | Budavela Blacking Party office anian institute 2       |                                                                                                    |                                                                  |        |              |            |                |            |    |   |   |    | -           |
| 2895        |            | mieszanki 65% zwir i 35% piesek                        |                                                                                                    |                                                                  |        |              |            |                |            |    |   |   |    |             |
| 2296        |            |                                                        | m3                                                                                                    | 6.0                                                              |        |              |            |                |            |    |   |   |    |             |
| 2897        |            | Robocizna                                              | 1.1.1.1                                                                                                    |                                                                  |        |              |            |                |            |    |   |   |    |             |
| 2398        |            | Robecipes razem                                        | 160                                                                                                    | 6.25                                                             | 9.05   | 326.25       |            |                |            |    |   |   |    |             |
| 2899        |            | Materialy                                              |                                                                                                    |                                                                  |        |              |            |                |            |    |   | - |    | -           |
| 2000        |            | 2wir 18/12                                             | -1                                                                                                    | 0.004                                                            | 112.00 |              | 654.63     |                |            |    |   |   |    |             |
| 2001        |            | Dead                                                   | -1                                                                                                    | 5.455                                                            | 60.13  |              | 135.36     |                |            |    |   |   |    | -           |
| 2002        |            | Batanth                                                | 112                                                                                                    | 0,403                                                            | 20.12  | 336.36       | 400.00     |                | 1036.13    |    |   |   | -  | -           |
| 3002        |            | Manth Ashield Ref                                      |                                                                                                    |                                                                  | -      | 560,65       | 0.00       |                | 0.00       |    |   | - |    | -           |
| 1990        | -          | Kosty Jacob un                                         |                                                                                                    |                                                                  | -      | 242.20       | 0.00       |                | 242.20     |    |   | - | -  | +           |
| 1004        |            |                                                        |                                                                                                    | F         O         H           2.297         8.8         198.29 |        | 616,09       |            |                |            |    |   |   |    |             |
| 2702        |            | Lyak (0,7% R*D*ND(R*D)                                 |                                                                                                    |                                                                  | -      | 57,03        | 0.00       |                | 27,03      |    |   | - |    | -           |
| 2200        |            | Hazem pozycja                                          | -                                                                                                    |                                                                  | -      | . 290,47     | 099,00     |                | 1 230,10   |    |   |   |    |             |
| 6997        | -          | Hazern Upassa                                          |                                                                                                    |                                                                  |        | 1000         | 10000000   | 3100           | 1000000    |    |   |   |    |             |
| 2908        |            | Razem k.D.                                             |                                                                                                    |                                                                  |        | 432,54       | 1 401,00   | 0.00           | 1 094,20   |    | - | - | -  | -           |
| 2909        |            | Koszty zekupu 0%                                       | D         €         F         G         H         I         J           r-q         0.2077         8,0         198,25         744,6         1         J           m         1,00         12,59         744,6         1         J         J           m         1,00         12,59         744,64         1         J         J           m         1,00         12,59         744,64         1         J         J           m         0,04,97         50,13         3,54         1         J         J <td< td=""><td>5,50</td><td></td><td></td><td>-</td><td>-</td><td></td></td<> | 5,50                                                             |        |              | -          | -              |            |    |   |   |    |             |
| 6410        |            | Koszty posredne 65,1% R+S                              |                                                                                                    |                                                                  |        | 281,58       | 9,99       | 0,00           | 281,58     |    |   | - |    |             |
| 2911        |            | Zysk 10,7% R+S+Kp(R+S)                                 |                                                                                                    |                                                                  |        | 76,41        | 0,00       | 0,00           | 76,41      |    |   | - | -  | -           |
| 2912        |            | Ogólem                                                 |                                                                                                    |                                                                  |        | 790,53       | 1 461,66   | 0,00           | 2 252,19   |    |   |   |    | -           |
| 2913        | _          | Razem: STAN WYKONCZENIOWY                              |                                                                                                    |                                                                  |        |              |            | Constraints of | 1111111111 |    |   |   | _  |             |
| 2914        |            | Razem k.b.                                             |                                                                                                    |                                                                  |        | 24 252.03    | 91 484,08  | 2742.07        | 118-478,98 |    |   | - | -  |             |
| 2915        |            | Koszty zakupu 0%                                       |                                                                                                    |                                                                  |        | 122525       | 0,00       | The State      | 0,90       |    |   |   |    |             |
| 2916        | _          | Koszty pośrednie 65,1% R+S                             |                                                                                                    |                                                                  |        | 15 788,07    | 0.00       | 1785,81        | 17 573,88  |    |   | - |    | 1           |
| 2917        |            | Zysk 10,7% R+S+Kg(R+S)                                 |                                                                                                    |                                                                  |        | 4 284,29     | 0,00       | 484,55         | 4 768,84   |    |   |   |    |             |
| 2918        | 10         | Ogółem                                                 | 1                                                                                                    |                                                                  | 1      | 44 324,39    | P1 484,08  | \$ 813,03      | 140 821,50 |    |   |   |    |             |
| 2919        | _          | Razem kosztorys                                        |                                                                                                    |                                                                  |        |              |            |                |            |    |   |   |    |             |
| 2920        | _          | Razeri k.b.                                            |                                                                                                    |                                                                  |        | 50 861,97    | 245 187 38 | 7 558,44       | 303 605,77 |    |   |   |    |             |
| 2921        | _          | Koszty zakupu 0%                                       |                                                                                                    |                                                                  |        | 28.20.22     | 0,00       | martin         | 0,00       |    |   |   |    |             |
| 2922        |            | Koszty pośrednie 65,1% R+5                             | 2                                                                                                    |                                                                  |        | 33 111,13    | 0,00       | 4 919,24       | 38 030,37  |    |   |   |    |             |
| 2928        |            | Zysk 10.7% R+S+Kp(R+S)                                 | 8                                                                                                    |                                                                  |        | 8 985,12     | 0.00       | 1 334,91       | 10 320,03  |    |   |   |    |             |
| 2924        | 1.0        | Razem                                                  | 6 12                                                                                                    |                                                                  | 1      | 92 958.22    | 245 187,38 | 13 810.59      | 351 956,17 |    |   |   |    |             |
| 2925        |            |                                                        |                                                                                                    |                                                                  |        |              |            |                |            |    |   |   |    |             |
| 2926        |            |                                                        |                                                                                                    |                                                                  |        |              |            |                |            |    |   |   |    |             |
| 2927        |            |                                                        |                                                                                                    |                                                                  | _      |              |            |                |            |    |   |   |    |             |
| 2928        |            |                                                        |                                                                                                    |                                                                  |        |              |            |                |            |    |   |   |    |             |
| 2929        |            |                                                        |                                                                                                    |                                                                  |        |              |            |                |            |    |   |   |    |             |
| 2930        | _          |                                                        |                                                                                                    |                                                                  |        |              |            |                |            |    |   | 1 | 1  | 1           |
| COLUMN TO A | Deserted   | a Koustons /Flement, /Roborines /Material, /Somet /    |                                                                                                    |                                                                  |        |              | lle        |                |            |    |   |   |    |             |
| and all all | ( ridtarra | in Anomenia Anomenia Annagementa ( insteady ) spreet / |                                                                                                    |                                                                  |        |              | 1.01       |                | 100000     | ×  |   |   |    | 1 1 1 1 1 1 |
| Arkusz 2 /  | 0          | FageStyle Rositorys                                    |                                                                                                    |                                                                  |        |              | - 1 M      |                | Sumaus     |    |   |   | -Q | + 100%      |

Rys. 27 Dodatkowe zakładki kosztorysu

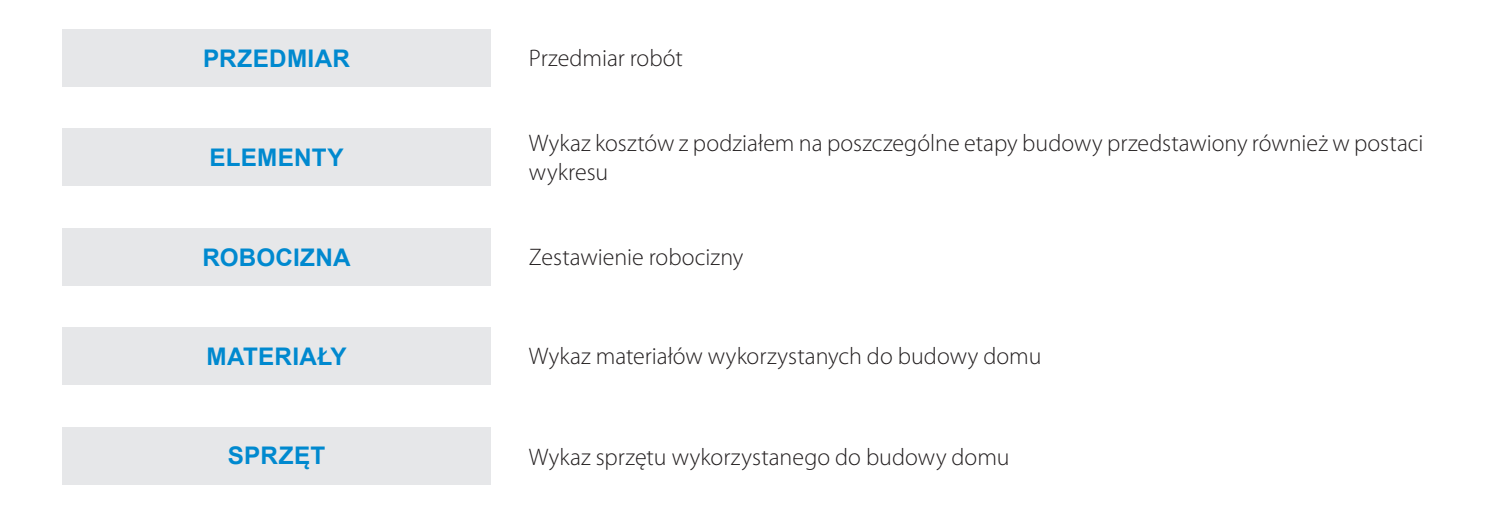

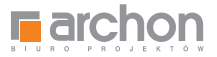

### WYDRUK KOSZTORYSU Z PLIKU EXCEL

Drukowanie kosztorysu z pliku *Excel* nie powinno Państwu przysporzyć problemów. Wykonuje się to w sposób charakterystyczny dla programów środowiska *Windows*. Po uruchomieniu kosztorysu zapisanego w pliku Excel wchodzimy w menu **PLIK** i wybieramy opcję **DRUKUJ** (rys. 28).

| <u>.</u> | c)                                                                                                    |                                                                                                    |                                                                                                    |                                                                                                    | DOM_W_KALATEACH_2_VER_2K1_KOSZ                                                                                                    | TORTS                                                                                               | MINIMALNE | XIE (TYIK) | 00 0002 | ytu) - Lii | reoffice c | aic |     |   | -   | D   | Ċ. |  |
|----------|----------------------------------------------------------------------------------------------------|----------------------------------------------------------------------------------------------------|----------------------------------------------------------------------------------------------------|----------------------------------------------------------------------------------------------------|----------------------------------------------------------------------------------------------------|----------------------------------------------------------------------------------------------------|-----------|------------|---------|------------|------------|-----|-----|---|-----|-----|----|--|
| Plik     | £dycja <u>W</u> idok                                                                                                    | Wgtaw                                                                                                    | Format                                                                                                    | Narze                                                                                                    | edzia <u>Dane O</u> kno Pomoc                                                                                                    |                                                                                                    |           |            |         |            |            |     |     |   |     | 32  | 1  |  |
|          | Nowy                                                                                                    |                                                                                                    |                                                                                                    |                                                                                                    | 15 時間の 自日の の 日日 日日                                                                                                    | 1101                                                                                                |           |            |         |            |            |     |     |   |     |     |    |  |
|          | Qtwórz                                                                                                    |                                                                                                    | Chi                                                                                                    | .0                                                                                                    |                                                                                                    |                                                                                                    |           |            |         |            |            |     |     |   | _   | -   |    |  |
|          | Poprzednie dok                                                                                                    | umenty                                                                                                    |                                                                                                    |                                                                                                    | n                                                                                                    | I E I                                                                                               | F         | 6          | н       | 1.1.       | LT         | 1 r | L L | M | I N | 1 0 |    |  |
| 15       | Kreatory:                                                                                                    |                                                                                                    |                                                                                                    |                                                                                                    |                                                                                                    |                                                                                                    | -         |            |         |            | 1          |     |     | m | 14  |     | ľ  |  |
|          | genny Celeford<br>Popradnie dolgmenty Celeford<br>Sankony Celeford<br>Zankonj Celeford<br>Zankonj Celeford<br>Zankonj Celeford<br>Zankonj Celeford<br>Zankonj genovnie<br>Vargenz, Celeford<br>Sankong genovnie<br>Watsignotch,<br>Podgre offoren,<br>Podgre de rozegledere internetorej<br>Podgre de watur. Celeford                                                                                                    | ,                                                                                                    | Przedmiar robót                                                                                                  |                                                                                                    |                                                                                                    |                                                                                                    |           |            |         |            |            |     |     |   |     |     |    |  |
| 26       | Sonbory Zenkoj<br>Zenkoj Zoleg Chi-S<br>Zapis Jón. Chi-Skit-S<br>Zapis jon. Chi-Skit-S<br>Zapis jon. Chi-Skit-S<br>Zapis jon. Chi-Skit-S<br>Zapis jon. Chi-Skit-S<br>Zapis Jone Jone Jone Jone Jone Jone Jone Jone                                                                                                    |                                                                                                    | RODZINNY "DOM W KALATEACH 2 WHININ TERMO"                                                                        |                                                                                                    |                                                                                                    |                                                                                                    |           |            |         |            |            |     |     |   |     |     |    |  |
|          | Zanier                                                                                                    |                                                                                                    | 1                                                                                                    | 2                                                                                                    | Opie robót                                                                                                    | Jm                                                                                                  | lość      |            |         |            |            |     |     |   |     |     |    |  |
| 2        | Zanles laba                                                                                                    | Ayla Widek Vigtav Farmet Lar<br>Sony Carlos<br>Sandors Col+O<br>Sandors Col+O<br>Sandory - S<br>Sandory - S<br>Sand |                                                                                                    | 1                                                                                                    | 4                                                                                                    | *                                                                                                   |           |            |         |            |            |     |     |   | -   |     |    |  |
| 101      | T The second                                                                                                    |                                                                                                    |                                                                                                    | UROWY                                                                                                    |                                                                                                    |                                                                                                    |           |            |         |            |            |     |     |   |     |     |    |  |
|          | İğoça Vijek Vişav Parmat Jara           Böny         Cele Co           Böny         Cele Co           Boyentari edişimenty         Cele Co           Paptandığı edişimenty         -           Krestoği edişimenty         -           Zanişti         Cele Co           Zanişti         Cele Solt-S           Zanişti         Cele Solt-S           Zanişti edişimenti         Cele Solt-S           Zanişti edişimenti         Cele Solt-S           Zanişti edişimenti         Cele Solt-S           Zanişti edişimenti         Cele Solt-S           Zanişti edişimenti         Cele Solt-S           Zanişti edişimenti         -           Baştaşdı edişimenti         -           Baştaşdı edişimenti         Cele Solt-S           Paştaşdı edişimenti         Cele Solt-S           Paştaşdı edişimenti         Cele Solt-S           Paştaşdı edişimenti         Cele Solt-S           Dirakşdı -         Cele Solt-S           Dirakşdı -         Cele Solt-S           Dirakşdı -         Solt-S           Baştaşdı Aları         Solt-S           Baştaşdı Aları         Solt-S           Baştaşdı Aları         Solt-S           Baştaşdı Aları                                                                                                    | 9M "O"                                                                                                    | -                                                                                                    | _                                                                                                    |                                                                                                    |                                                                                                    |           | -          |         |            | -          | -   |     |   |     |     |    |  |
| C        | Edycis Xildek Vigtaw Fgrmat Line<br>News Control Control<br>Several Control Control<br>Several Control<br>Several Control Control<br>Several Control<br>Several Control<br>Several Control<br>Several Contro |                                                                                                    | warstwy ziemi urodzainej za comoca sovcharki o drubości do 15cr                                                  | 1                                                                                                    | 400.04                                                                                                    |                                                                                                    | -         |            | -       | -          |            | -   |     | - |     |     |    |  |
|          |                                                                                                    |                                                                                                    |                                                                                                    | The later                                                                                                    | 020,00                                                                                                    |                                                                                                    |           |            |         |            |            | _   |     | _ |     |     |    |  |
| ۲        | Eksporţuj                                                                                                    | Wanja<br>Eksportuj juko PDF<br>2019 :                                                                                                    | Eksportuj                                                                                                    |                                                                                                    |                                                                                                    | faz przekspy w grunce kałegorii II wykonywane na odkład<br>podsiębiernymi o pojemności iyzki 0,25m3 | 73        | \$5.78     |         |            |            |     |     |   |     |     |    |  |
|          | Eksportuj jeko P<br>Wyslij                                                                                                    |                                                                                                    |                                                                                                    | iowe o szer.0,8-1,5m (1,6-2,5m - rob.02; 2,6-4,5m - rob.03) o<br>scrowych (w gruntach suchych), z wydobyciem urobiu topałą,<br>glido 1,5m grunt kat II-IV | #1                                                                                                    | 24,01                                                                                               |           |            |         |            |            |     |     |   |     |     |    |  |
| 0        | Właścjwości                                                                                                    |                                                                                                    | sygywanie wnęk za ścienam budowi wodno-inżynieryjnych przy<br>nasygu do 4m w gruncie kategori II (Krotność+ 0,5) | m0                                                                                                    | 40,48                                                                                                    |                                                                                                    |           |            |         |            |            |     |     |   |     |     |    |  |
|          | Podpisy cytgowe<br>Podglad w przegladarce internetowej                                                                                                    |                                                                                                    |                                                                                                    | wykopów spycharkami z przemieszczeniem gruntu kat Lill na<br>to 10m (Krotność+ 0.5)                                                                       | #3                                                                                                    | 40,48                                                                                               |           |            |         |            |            |     |     |   |     |     |    |  |
|          |                                                                                                    |                                                                                                    | ej                                                                                                    | le ręczne powierzchni gruntu rodzimego kalegorii Lill                                                                                                    | #2                                                                                                    | 668.25                                                                                              |           |            |         |            |            |     |     |   |     |     |    |  |
| 5        | Podglad wydrui                                                                                                    | ku C                                                                                                    | tri+ Shift                                                                                                    | •0                                                                                                    | ty wykopach fundamentowych w terenie równinnym i nizinnym                                                                                                    | m3                                                                                                  | 93,59     |            |         |            |            |     |     |   |     |     |    |  |
| 臣        | Drukuj                                                                                                    |                                                                                                    | Ctrl                                                                                                    | +P                                                                                                    | Jamenty                                                                                                    |                                                                                                    |           |            |         |            |            |     |     | - | -   |     |    |  |
| 6        | Ustawienia d <u>j</u> uk<br>Zam <u>i</u> gnij LibreO                                                                                                    | iarki<br>Hice                                                                                                    | Сы                                                                                                    | .q                                                                                                    | etonowe na podłożu gruntowym w tudownictwie mieszkaniowym<br>ości publicznej z transportem i układaniem przy zastopowaniu<br>betonu - podkład betonowy pod tewami z 8-10 grup. 10cm | nd.                                                                                                 | 4.95      |            |         |            |            |     |     |   |     |     |    |  |
| 19       | 9                                                                                                    | KNR 2-<br>02024                                                                                                    | 02 Lav                                                                                                    | ry fun<br>danier                                                                                                    | dementowe zelbelowe prostokątne o szerokości do 0,6m z<br>n betonu z zastosowaniem pompy                                                                                            | mð                                                                                                  | 17,57     |            |         |            |            |     |     |   |     |     |    |  |
| 20       | 10                                                                                                    | KNR 2-<br>0204/                                                                                                    | 42 Stor<br>21 ukte                                                                                               | ly fun<br>danier                                                                                                    | damentowe zeltetowe prostosątne o objętaści do 0.5m3 z<br>n betonu z zastosowaniem pompy                                                                                            | mĴ                                                                                                  | 2,45      |            |         |            |            |     |     |   |     |     |    |  |
| 21       | 15                                                                                                    | KNR 2-<br>0207.1                                                                                                    | 02 5ck                                                                                                    | iny se                                                                                                    | Retowe grubości 8cm z układaniem betoru za pomocą pompy o<br>ci do 3.0m                                                                                                    | #2                                                                                                  | 61,27     |            |         |            |            |     |     |   |     |     |    |  |
| 22       | 12                                                                                                    | KNR 2-<br>0207.1                                                                                                    | 02 Sei                                                                                                    | ny że<br>różni                                                                                                    | kełowe z układaniem betonu za pomocą pompy – dodalek za każdy<br>cy grubości (Krotność+ 17)                                                                                         | #2                                                                                                  | 57,09     |            |         |            |            |     |     |   |     |     |    |  |
| 22       | 13                                                                                                    | KNR 2-<br>0207.3                                                                                                    | 02 Sci<br>07 1cm                                                                                                 | rý 28<br>rózni                                                                                                    | Bełowe z układaniem betonu za pomocą pompy - dodałek za każdy<br>sy grubości (Krotnaść- 12)                                                                                         | m2                                                                                                  | 4,10      |            |         |            |            |     |     |   |     |     |    |  |
| 24       | 14                                                                                                    | K01R 2-<br>0207 1                                                                                                    | 02 Scil                                                                                                    | răźni                                                                                                    | kletowe z układaniem betonu za pomocą pompy - dodatek za każdy<br>cy grubości (Krotność+ 11)                                                                                        | #2                                                                                                  | 0.82      |            |         |            |            |     |     |   |     |     |    |  |
| 25       | 15                                                                                                    | KNR 2-<br>0208/                                                                                                    | 02 Stut<br>01 obv                                                                                                | y telt                                                                                                    | etowe prósłokątne o wysokości do 4,0m i stosunku deskowanego<br>lo przekroju do 6 z układaniem betonu za pomocą pompy                                                               | #0                                                                                                  | 0,1       |            |         |            |            |     |     |   |     |     |    |  |
| 26       |                                                                                                    |                                                                                                    | 1.1.                                                                                                    | 3. 1201                                                                                                    | lacja fundamentów                                                                                                    |                                                                                                    |           |            |         |            |            |     |     |   | -   | -   |    |  |
| 27       | 18                                                                                                    | NNRIK<br>QE10/                                                                                                    | 8.5 lzek                                                                                                    | icje pr                                                                                                    | zeciw wilgociówe pozione z papy zgrzewalnej tew<br>towych (Krotność+ 2)                                                                                                    | #2                                                                                                  | 35,86     |            |         |            |            |     |     |   |     |     |    |  |
| 28       | 17                                                                                                    | K01R 2-                                                                                                    | 02 Itol                                                                                                    | cje pr                                                                                                    | zeciwwigociwe powiókzwe ponowe - wykonywane na zimno z<br>as faloweni                                                                                                    | m2                                                                                                  | 121,5     |            |         |            |            |     |     |   |     |     |    |  |

Rys. 28 Drukowanie kosztorysu z pliku EXCEL

# Zakończenie

Dziękujemy Państwu za wybranie kosztorysu budowlanego opracowanego przez Biuro Projektów ARCHON+. Mamy nadzieję, że powyższa instrukcja przybliżyła Państwu zasady korzystania z kosztorysu oraz umożliwiła wydruk lub korektę całego kosztorysu lub poszczególnych jego pozycji.

W razie pytań pozostajemy do Państwa dyspozycji.

mgr Kamila Mendel z Zespołem Biura Projektów ARC<mark>r</mark>ION+

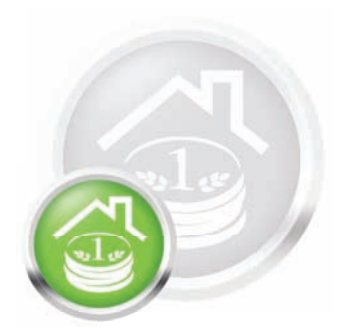

# Pochwal się Swoim nowym domem

# CZEKAMY NA ZDJĘCIA!

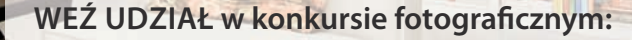

- 1. Zrób zdjęcie swojego wybudowanego domu
- 2. Wypełnij formularz konkursowy online www.archon.pl/konkurs\_fotograficzny
- 3. Wygraj atrakcyjną nagrodę!

# konkurs fotograficzny TWÓJ DOM W OBIEKTYWIE

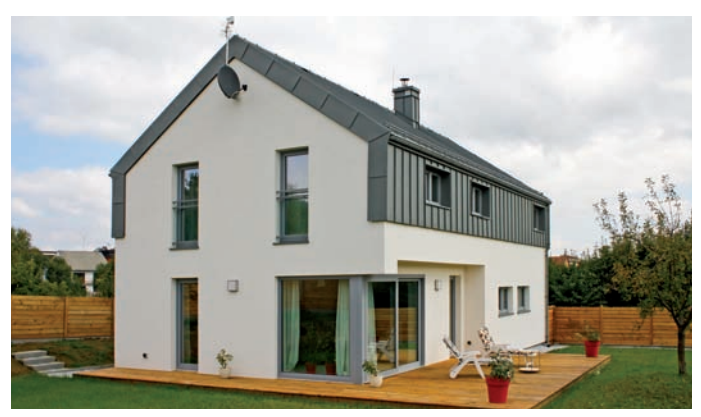

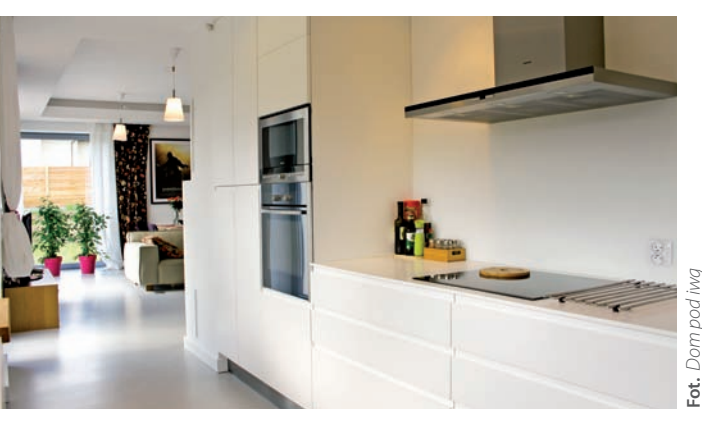

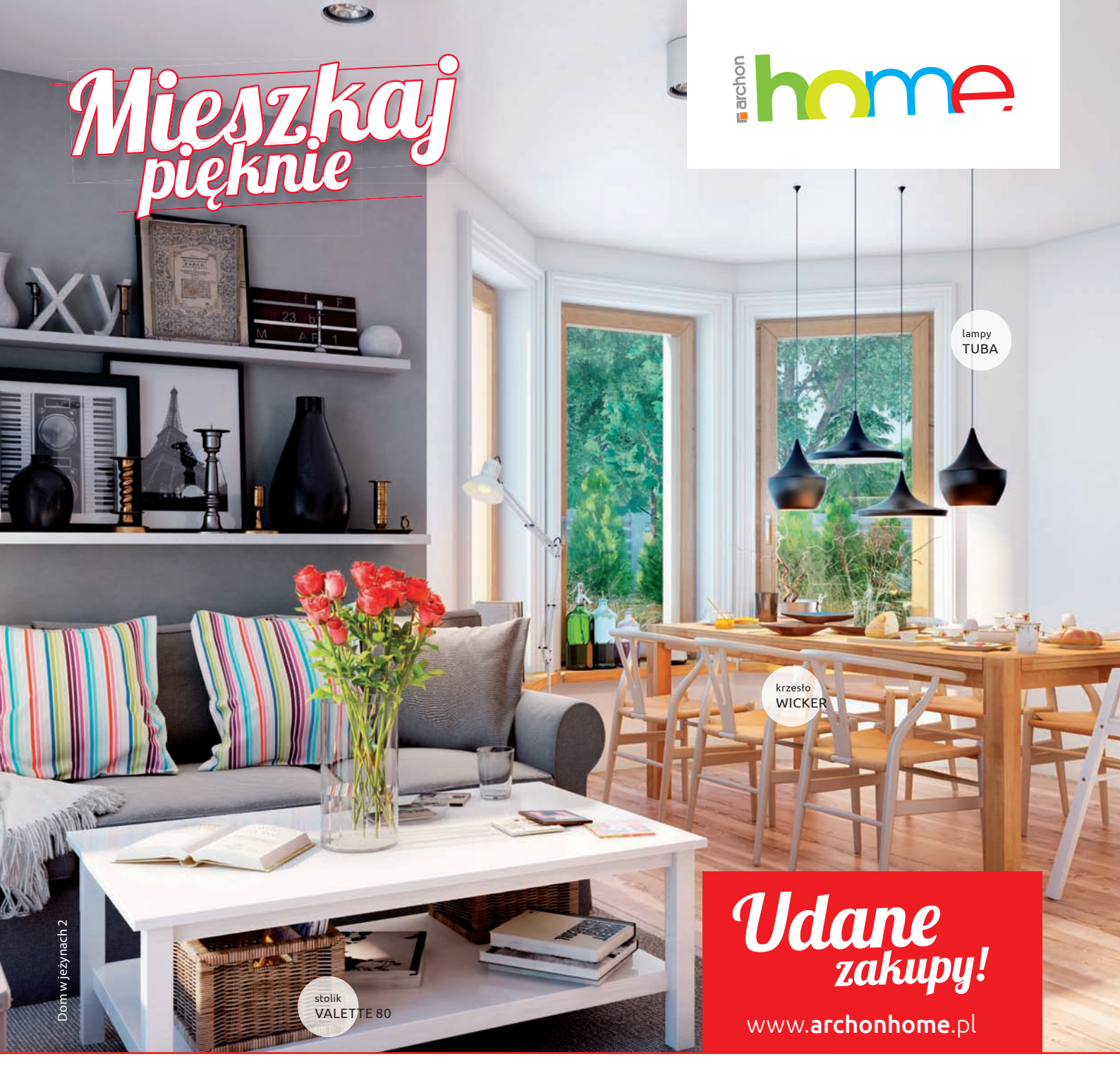